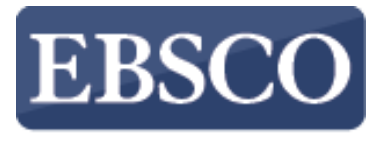

INFORMATION SERVICES

### Tutorial

# Conhecendo o Debe Secondo Secondo Seco

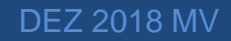

help.ebsco.com

Try our Products

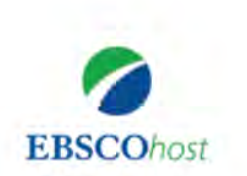

Buscando: Academic Search Complete, Exibir tudo Escolher bases de dados
Insira palavra-chave
Opções de busca 
Busca básica Busca avançada Histórico de busca

Site Mobile | Aplicativos para iPhone e Android | Site de Suporte da EBSCO | Política de privacidade | Termos de uso | Direitos autorais © 2018 EBSCO Industries, Inc. Todos os direitos reservados.

EBSCO*host* é uma poderosa ferramenta de referência online que oferece uma variedade de bases de dados de texto completo e as mais populares bases de dados dos principais fornecedores de informação. Neste tutorial, vamos observar como pesquisar no EBSCO*host*, bem como suas funcionalidades, incluindo: a lista de resultados, a pré-visualização de artigos e imagens e como definir preferências.

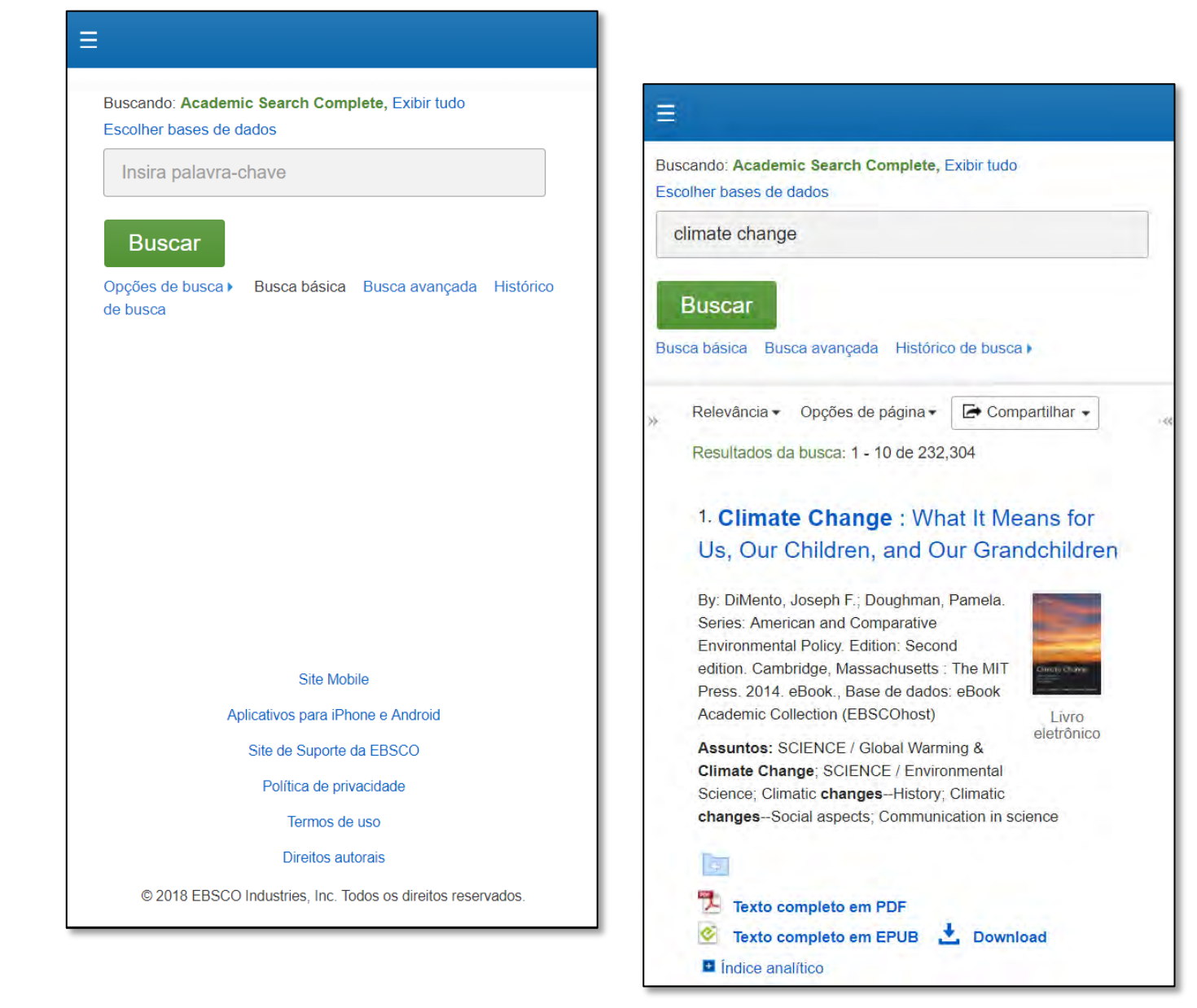

Observe que, como o EBSCO*host* oferece uma experiência da Web totalmente responsiva, você pode acessar o conteúdo de seu dispositivo móvel com os mesmos recursos e funcionalidades disponíveis em computadores desktop.

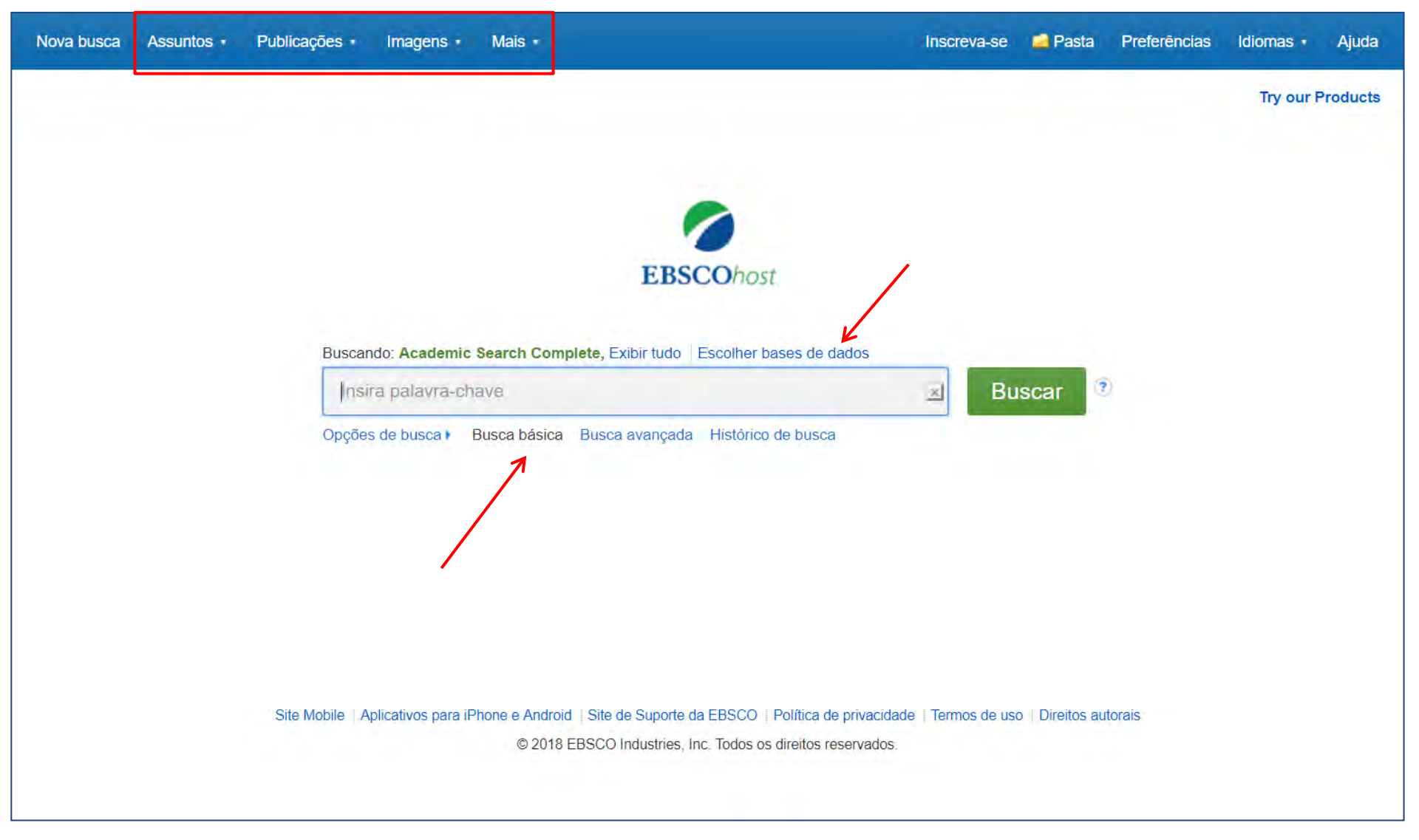

A tela Pesquisa Básica oferece uma experiência simples e fácil de pesquisa. A barra de ferramentas superior oferece pesquisas adicionais, que podem incluir uma busca de publicações, de assuntos e de imagens.

Note que os recursos disponíveis variam de acordo com a base de dados selecionada. Você pode adicionar ou mudar as bases de dados que estão sendo pesquisadas clicando no link **Escolher bases de dados.** 

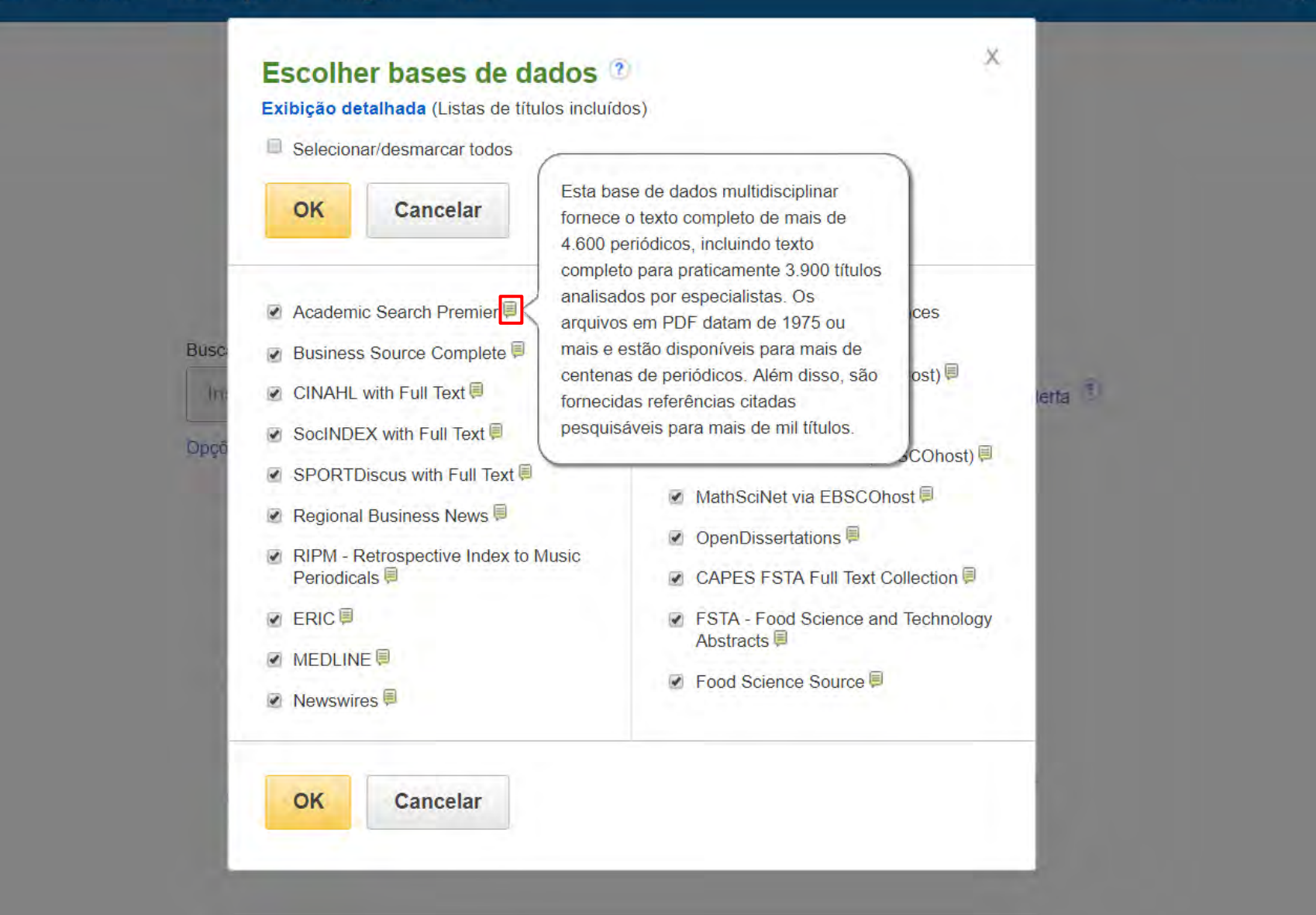

A janela que aparece inclui todas as bases de dados disponíveis para você. A partir daqui, você pode ler uma breve descrição de cada recurso, posicionando o cursor do mouse sobre o ícone de visualização. Quando você localizar um recurso para adicionar, clique na caixa de seleção ao lado do nome e clique em **OK**.

|                                                                                                    |                                                                                                    |                                      |      |      | Try   |
|----------------------------------------------------------------------------------------------------|----------------------------------------------------------------------------------------------------|--------------------------------------|------|------|-------|
|                                                                                                    |                                                                                                    |                                      |      |      |       |
|                                                                                                    |                                                                                                    |                                      |      |      |       |
|                                                                                                    | EPSCObact                                                                                                    |                                      |      |      |       |
|                                                                                                    | EBSCONOSI                                                                                                    |                                      |      |      |       |
| Busca                                                                                                    | ando: Academic Search Complete, Exibir tudo   Escolher bases de dados                                                                                                    | _                                    | _    |      |       |
| Ins                                                                                                    | sira palavra-chave                                                                                                    | Busca                                | ar 🤨 |      |       |
| pções de busca                                                                                                    | es de busca Busca basica Busca avançada Historico de busca                                                                                                    |                                      |      | Rede | finir |
| )pções de busca<br>Modos de busca e expansores                                                                                                    | Busca basica Busca avançada Historico de busca                                                                                                    |                                      |      | Rede | finir |
| Opções de busca<br>Modos de busca e expansores<br>Modos de busca ?                                                                                                    | Aplicar palavras relaciona                                                                                                    | das                                  |      | Rede | finir |
| Opções de busca<br>Modos de busca e expansores<br>Modos de busca ?<br>Booleano/Frase<br>Localizar todos os meus termos de pesq                                                                                                    | Busca basica Busca avançada Historico de busca<br>Aplicar palavras relaciona<br>Iluísa Pesquisar também no text                                                                                                    | das<br>o completo dos artig          | 05   | Rede | finir |
| Opções de busca<br>Modos de busca e expansores<br>Modos de busca ?<br>Booleano/Frase<br>Localizar todos os meus termos de pesq<br>Localizar qualquer um dos meus termos<br>Pesquisa SmartText Dica                                                                                             | Aplicar palavras relaciona<br>uisa<br>de pesquisa<br>de pesquisa<br>Busca basica<br>Busca avançada<br>Historico de busca<br>Aplicar palavras relaciona<br>Pesquisar também no text<br>I                                                                                                    | das<br>o completo dos artigo         | 05   | Rede | finir |
| Modos de busca e expansores<br>Modos de busca e expansores<br>Modos de busca ?<br>Booleano/Frase<br>Localizar todos os meus termos de pesq<br>Localizar qualquer um dos meus termos<br>Pesquisa SmartText Dica                                                                                 | Aplicar palavras relaciona<br>Juisa<br>de pesquisa<br>Aplicar assuntos equivale                                                                                                    | das<br>o completo dos artigo<br>ntes | 05   | Rede | finir |
| Opções de busca         Modos de busca e expansores         Modos de busca ?             Booleano/Frase          Localizar todos os meus termos de pesq          Localizar qualquer um dos meus termos          Pesquisa SmartText Dica          Limitar resultados:                           | Aplicar palavras relaciona<br>uisa<br>de pesquisa<br>Aplicar palavras relaciona<br>Aplicar palavras relaciona | das<br>o completo dos artigo<br>ntes | 05   | Rede | finir |
| Opções de busca         Modos de busca e expansores         Modos de busca ② <ul> <li>Booleano/Frase</li> <li>Localizar todos os meus termos de pesq</li> <li>Localizar qualquer um dos meus termos</li> <li>Pesquisa SmartText Dica</li> </ul> Limitar resultados:         Data de publicação | Aplicar palavras relaciona<br>uisa<br>de pesquisa<br>Aplicar palavras relaciona<br>Aplicar palavras relaciona<br>Aplicar assuntos equivale<br>Publicação                                                                                                    | das<br>o completo dos artigo<br>ntes | os   | Rede | finir |

Se você quiser criar uma busca mais focada, poderá expandir o link **Opções de busca** para exibir os limitadores disponíveis. Os modos de busca permitem que você escolha entre a Busca **Booleana / frase**, que buscará seus termos, conforme você os inseriu na caixa de busca, **Localizar todos os meus termos de pesquisa**, que adicionam automaticamente um 'AND' entre seus termos, ou **Localizar qualquer um dos meus termos de pesquisa**, que adiciona automaticamente um 'OR' entre seus termos.

|                                                                                                    |                                          |                                                                                                    |               |      | Тгу   |
|----------------------------------------------------------------------------------------------------|------------------------------------------|----------------------------------------------------------------------------------------------------|---------------|------|-------|
|                                                                                                    |                                          |                                                                                                    |               |      |       |
|                                                                                                    |                                          | EBSCOhost                                                                                                    |               |      |       |
|                                                                                                    | Buscando: Academic Search Compl          | ete, Exibir tudo   Escolher bases de dados                                                                        |               |      |       |
|                                                                                                    | climate change                           | ×                                                                                                    | Buscar 3      |      |       |
|                                                                                                    |                                          |                                                                                                    |               |      |       |
| Opções de busca<br>Modos de busca e expansores                                                                                                    |                                          |                                                                                                    |               | Rede | finir |
| Opções de busca<br>Modos de busca e expansores<br>Modos de busca ?                                                                                                    |                                          | Aplicar palavras relacionadas                                                                                     |               | Rede | finir |
| Opções de busca<br>Modos de busca e expansores<br>Modos de busca ?<br>Booleano/Frase<br>Localizar todos os meus term<br>Localizar qualquer um dos me<br>Pesquisa SmartText Dica                                              | os de pesquisa<br>eus termos de pesquisa | Aplicar palavras relacionadas<br>Pesquisar também no texto complet<br>Aplicar assuntos equivalentes               | o dos artigos | Rede | finir |
| Opções de busca<br>Modos de busca e expansores<br>Modos de busca ?<br>Booleano/Frase<br>Localizar todos os meus term<br>Localizar qualquer um dos me<br>Pesquisa SmartText Dica                                              | os de pesquisa<br>eus termos de pesquisa | Aplicar palavras relacionadas<br>Pesquisar também no texto complet<br>Aplicar assuntos equivalentes               | o dos artigos | Rede | finir |
| Opções de busca<br>Modos de busca e expansores<br>Modos de busca ?<br>Booleano/Frase<br>Localizar todos os meus term<br>Localizar qualquer um dos me<br>Pesquisa SmartText Dica<br>Limitar resultados:<br>Data de publicação | os de pesquisa<br>eus termos de pesquisa | Aplicar palavras relacionadas<br>Pesquisar também no texto complet<br>Aplicar assuntos equivalentes<br>Publicação | o dos artigos | Rede | finir |

Vamos começar com uma busca básica. Digite o termo de busca na caixa de busca e clique em Buscar.

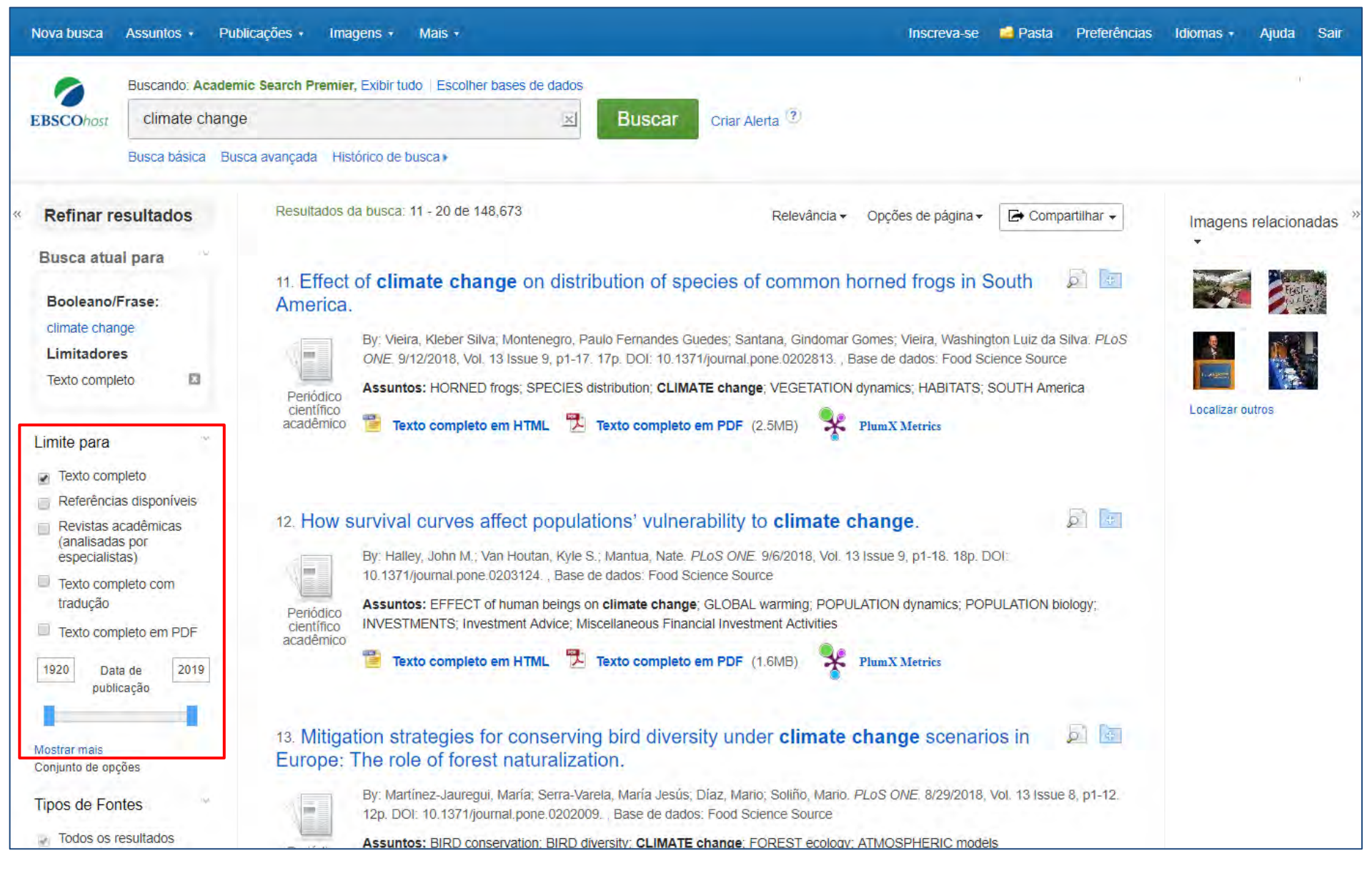

No lado esquerdo da lista de resultados, você pode limitar seus resultados a artigos com Texto Completo ou Referências Disponíveis, ou usar a barra deslizante de data para alterar o intervalo de datas de seus resultados. Para ver todos os limitadores disponíveis, clique no link **Mostrar mais**. Quando você clica em um limitador, a lista de resultados é atualizada.

| Assunto: termo do<br>Thesaurus                                                              | Derlédice Assuntos:                                                                                                    | BIRD conservation; BIRD diversity; CLIMATE change; FOREST ecology; ATMOS | PHERIC models             |                            |
|---------------------------------------------------------------------------------------------|----------------------------------------------------------------------------------------------------|--------------------------------------------------------------------------|---------------------------|----------------------------|
| Climate change (65,878)                                                                     | and the second second s |                                                                          |                           |                            |
| climatology (6,809)                                                                         | 14. Forecastin                                                                                                    | Second and a second second second                                        | x                         | E L                        |
| <ul> <li>global warming (0,411)</li> <li>precipitation (meteorology)<br/>(4,142)</li> </ul> | abundance a                                                                                                    | Assunto: termo do Thesaurus                                              |                           |                            |
| carbon dioxide (2,086)                                                                      | By: 1                                                                                                    | Nome +                                                                   | Número de resultados 🚽    | Acres and                  |
| changes (2,072)                                                                             | Assi                                                                                                    |                                                                          |                           | thes: SIMULATION           |
| Mostrar mais                                                                                | Periódico<br>científico meti-                                                                                                    | climate change                                                           | 65,878                    |                            |
| Assunto                                                                                     | academico                                                                                                    | Climatology                                                              | 6,809                     |                            |
| Publicação                                                                                  |                                                                                                    | global warming                                                           | 6,411                     |                            |
| Editor                                                                                      |                                                                                                    | precipitation (meteorology)                                              | 4 142                     | ER P                       |
| Empresa                                                                                     | 15. Quantifyin                                                                                                    | p.oopila.on((interested))                                                |                           | es 🔎 L                     |
| Idioma                                                                                      | ioss in China                                                                                                    | carbon dioxide                                                           | 2,086                     | and the second second      |
| Geografia                                                                                   | By: +<br>7/25                                                                                                    | global temperature changes                                               | 2,072                     | hibin. PLoS ONE.<br>Source |
| NAICS/indústria                                                                             | Assi                                                                                                    | droughts                                                                 | 1.916                     |                            |
| Classificação                                                                               | Periódico                                                                                                    |                                                                          |                           |                            |
| Base de dados                                                                               | acadêmico                                                                                                    | environmental impact analysis                                            | 1,889                     |                            |
|                                                                                             |                                                                                                    | environmental policy                                                     | 1,831                     |                            |
|                                                                                             |                                                                                                    | Iand use                                                                 | 1,737 💌                   |                            |
|                                                                                             | GM food safe                                                                                                    | Atualização Cancelar                                                     |                           | and 🔎 🗆                    |
|                                                                                             | By F                                                                                                    |                                                                          |                           | 295. , Base de dados       |
|                                                                                             | +000                                                                                                    |                                                                          |                           |                            |
|                                                                                             | Periódico Assun                                                                                                    | tos: GENETICALLY modified foods; FOOD safety; CLIMATE chan               | ge: ATMOSPHERIC sciences; | PSYCHOLOGY of stude        |

Você pode restringir ainda mais seus resultados selecionando um ou mais tipos de fontes, assuntos, publicações e muito mais. Clique em um tipo de fonte ou termo de assunto para atualizar seus resultados. Para visualizar todos os itens disponíveis ou selecionar vários termos, clique no link **Mostrar mais**. Depois de fazer suas seleções, clique em **Atualização** para ver seus resultados.

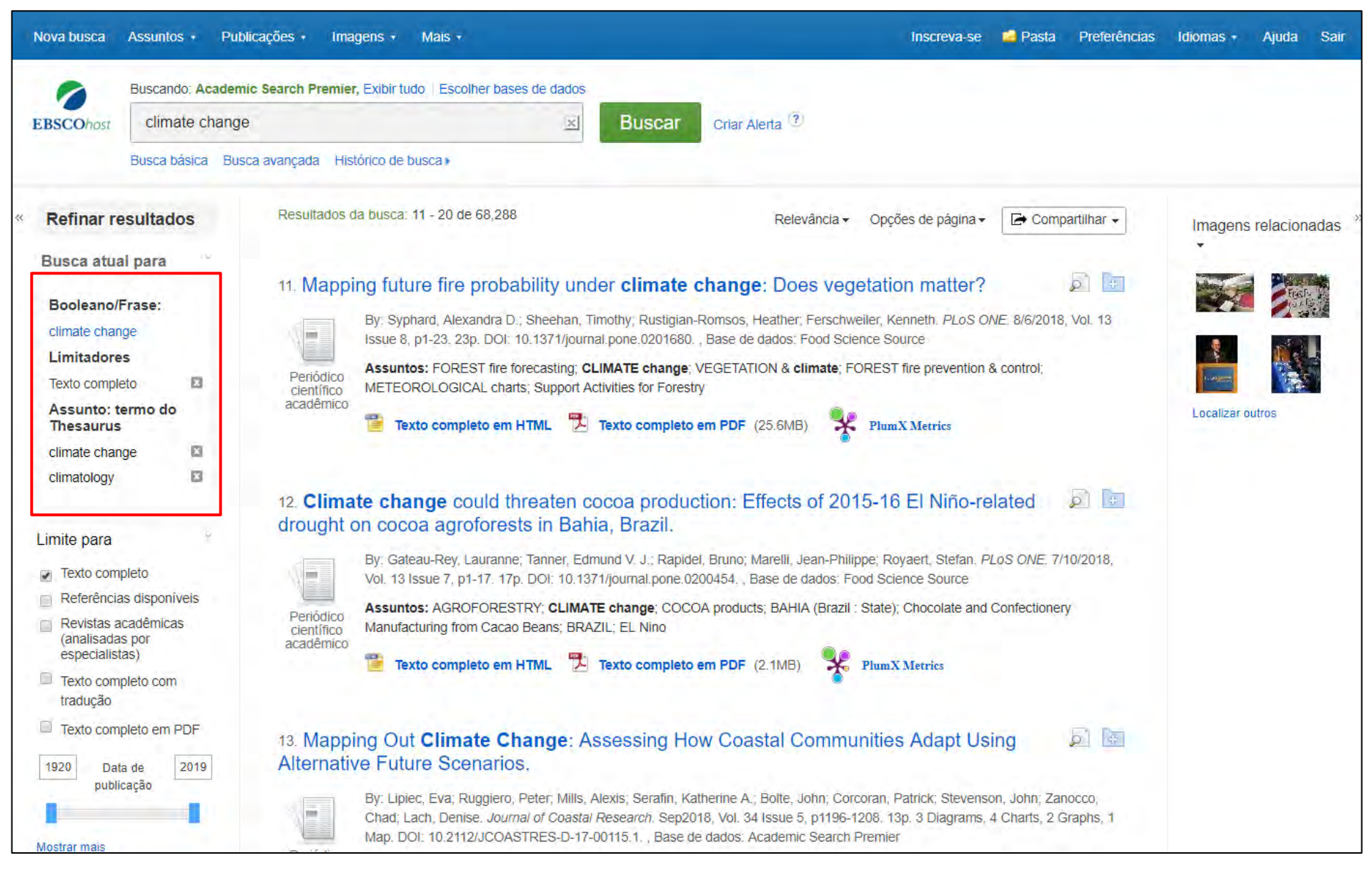

Ao refinar seus resultados de busca usando limitadores, tipos de fonte e assuntos, cada item é adicionado à caixa **Busca atual**. Ao clicar em um termo de busca com hiperlink na **Busca atua**l faz uma pesquisa apenas desse termo. Clique no ícone **X** para remover o item da busca.

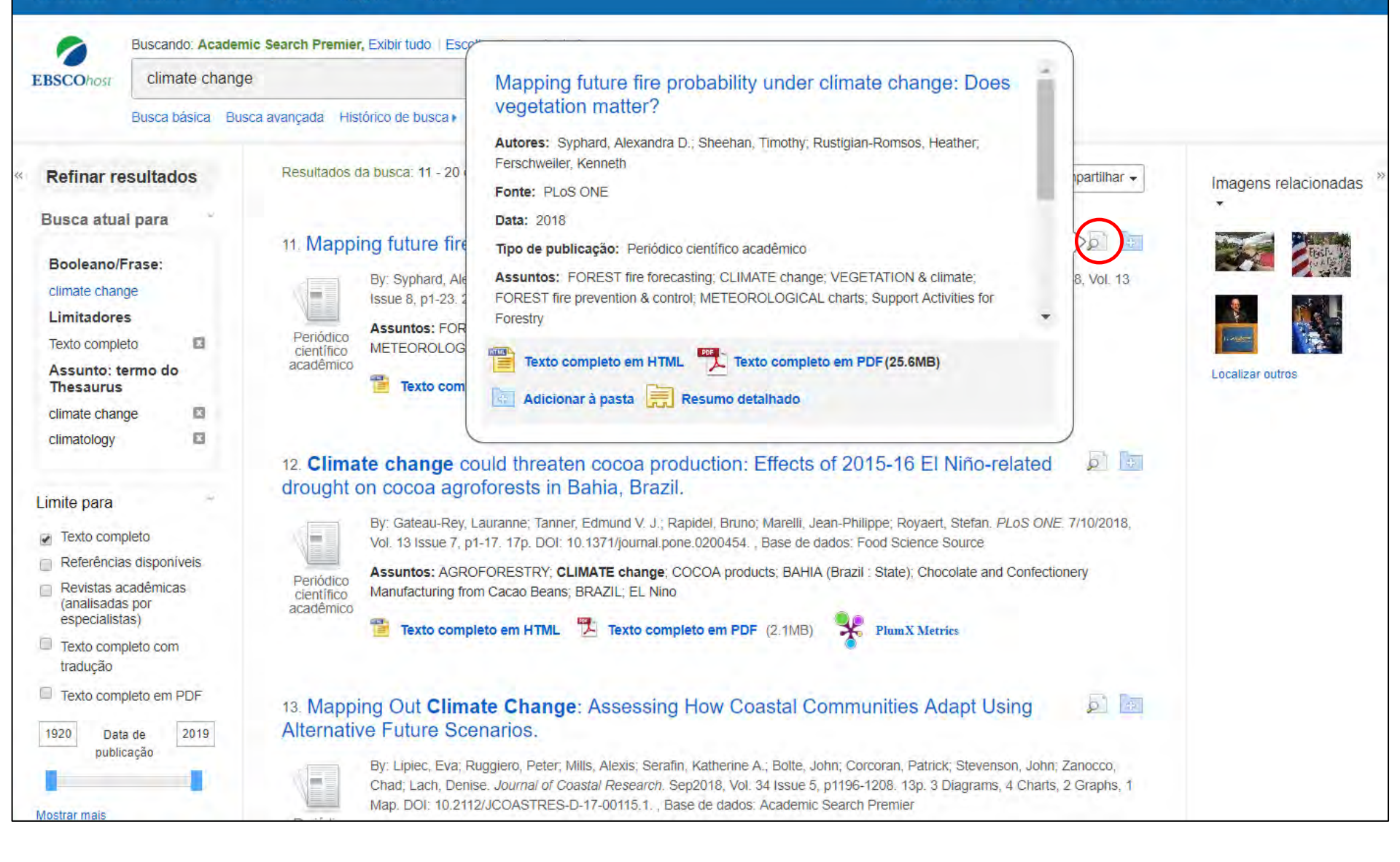

Pré-visualize informações sobre um artigo posicionando o cursor do mouse sobre o ícone da lupa ao lado do título. Essa caixa de visualização exibe informações adicionais sobre o documento, bem como ícones que permitem acessar imediatamente o texto completo, quando disponíveis.

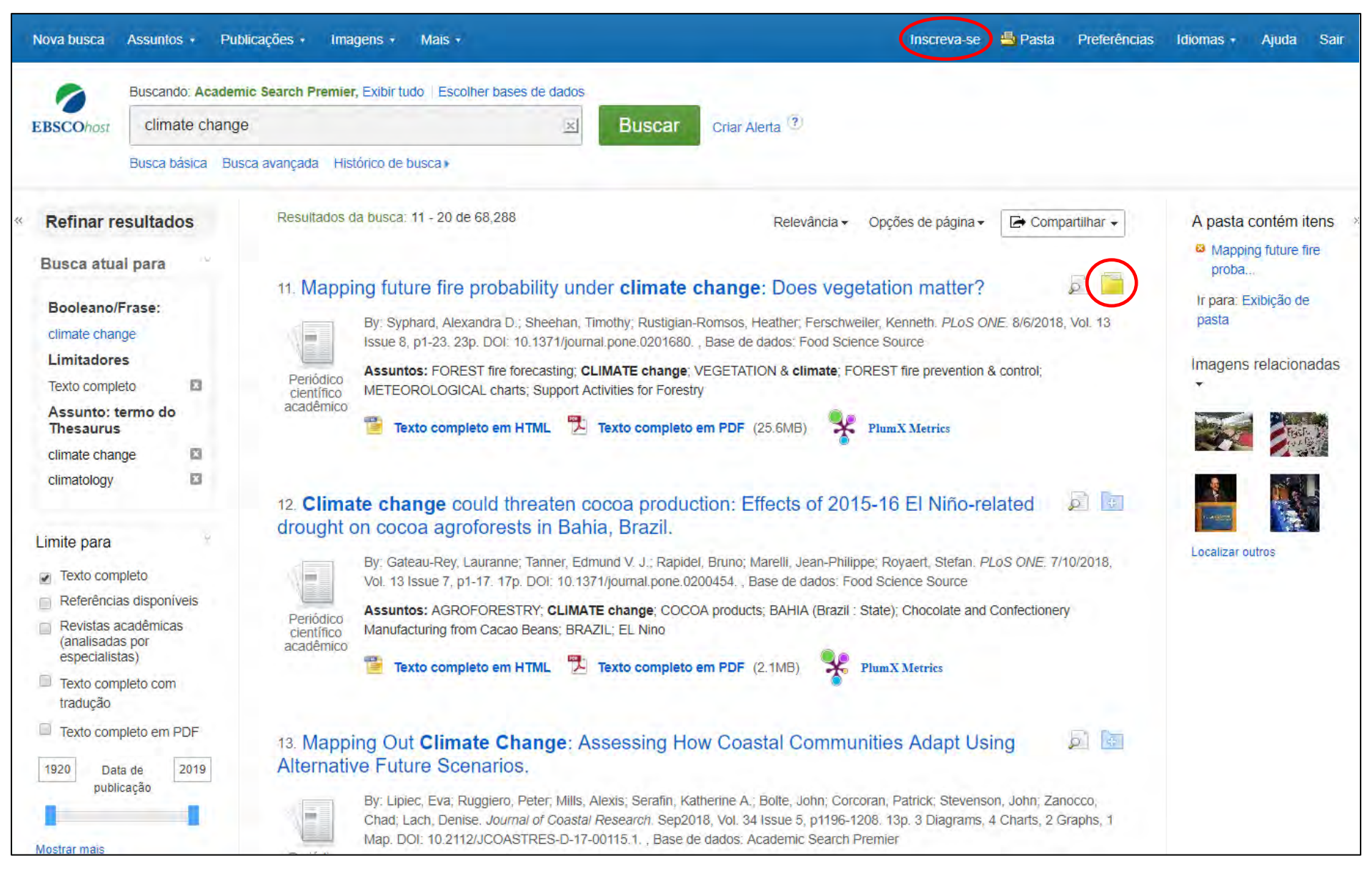

Uma pasta está disponível para salvar itens durante sua busca. Ou você pode clicar no link **Inscreva-se** e criar uma pasta *Meu EBSCOhost* para armazenar ou compartilhar seus resultados de forma permanente para uso futuro.

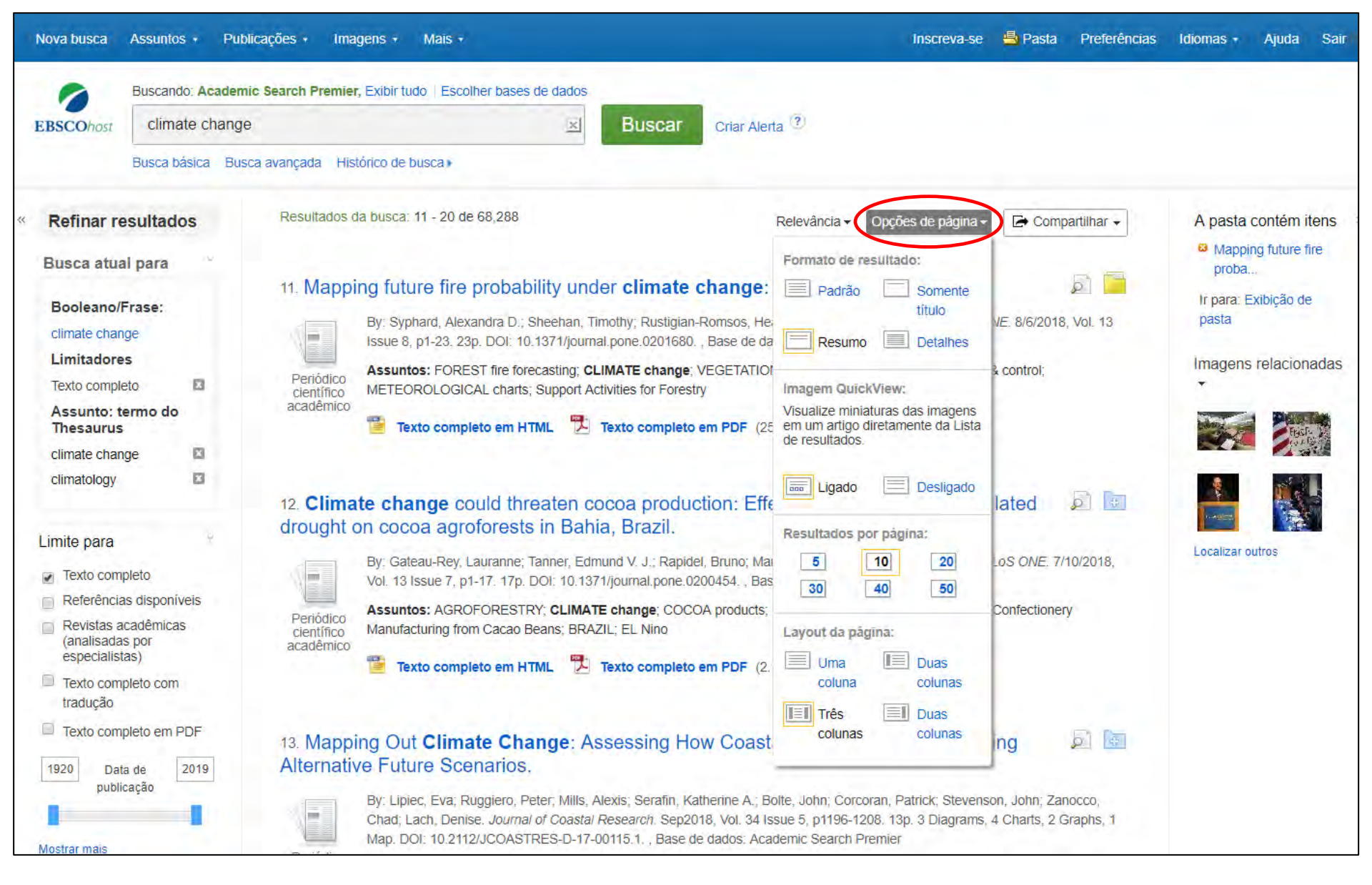

O menu suspenso **Opções da página** permite definir o **Formato do resultado**, ativar ou desativar o recurso de **visualização rápida da imagem**, definir o número de **Resultados por página** e selecionar o **Layout de página** desejado.

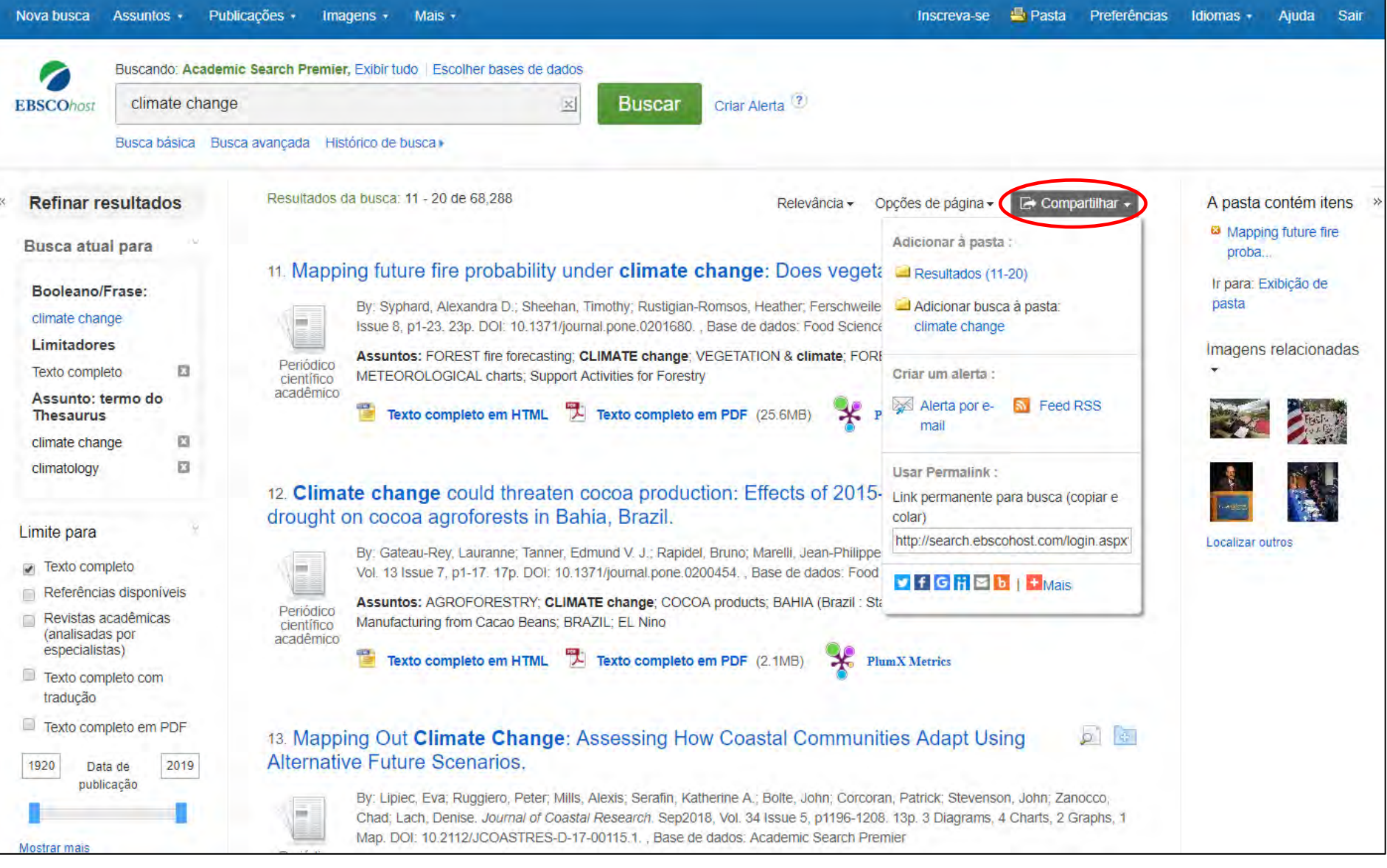

Para salvar um link para uma pesquisa em sua pasta pessoal, clique em **Compartilhar** e escolha **Adicionar busca à pasta**. Nesse menu, você também pode adicionar todos os resultados exibidos à pasta, criar um **Alerta por e-mail**, copiar um link permanente para sua busca ou compartilhá-lo por meio de serviços como o Facebook ou o Twitter.

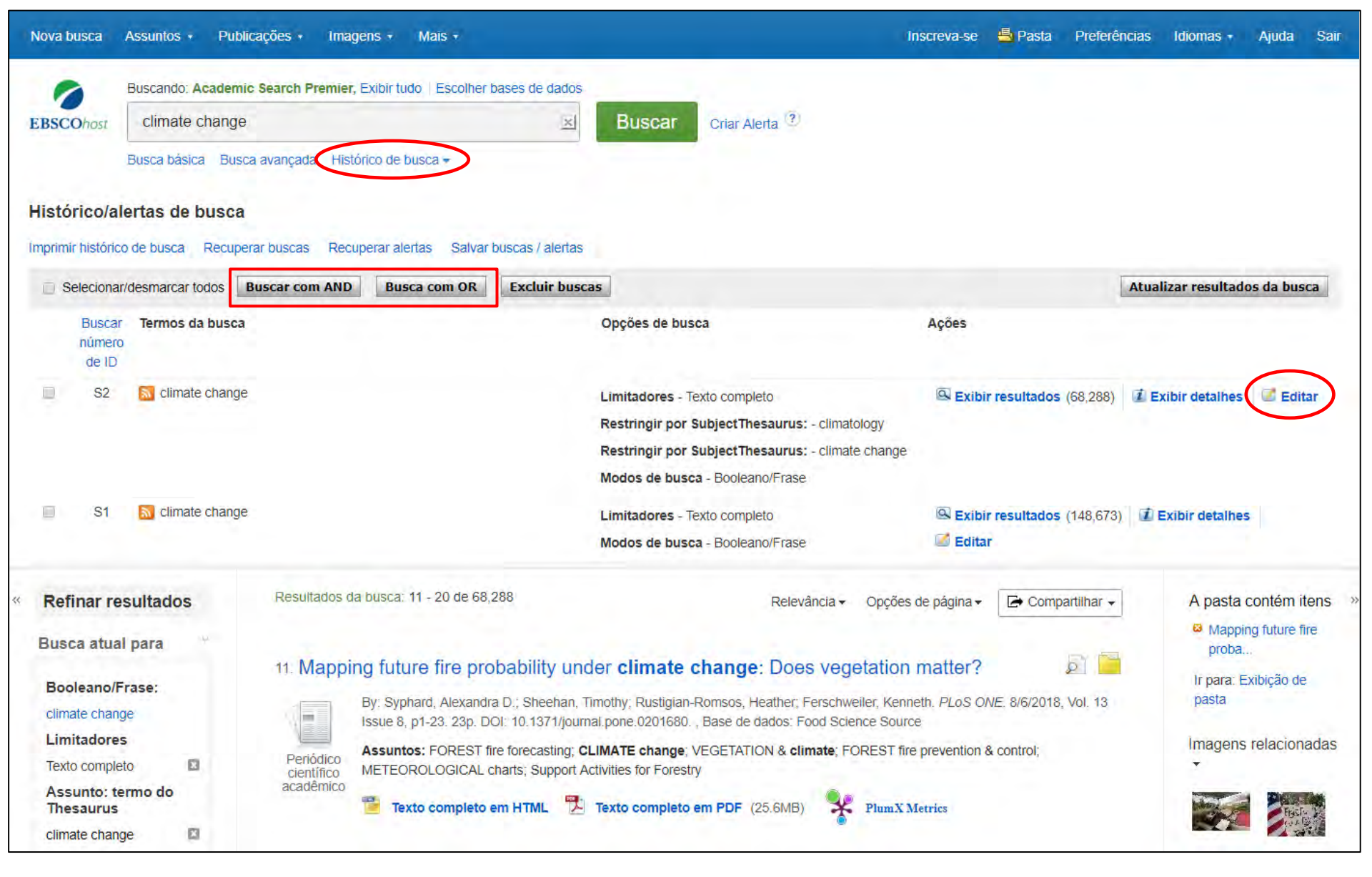

Clique no **Histórico de busca** para ver as buscas realizadas durante a sua sessão. Você também pode combinar buscas e adicioná-las à caixa de busca marcando as caixas de seleção ao lado das buscas que deseja executar e clicando em um dos botões **Buscar com...** Clique no link Editar para modificar os termos de busca ou limitadores dessa linha do seu histórico de busca.

| No  | ova busca                                 | Assuntos                               | • Public                             | Preferên                                                                         | cias ®                                                                                                    |                                                          | х                                                                                                    | referências       | Idiomas -                  | Ajuda S                                            | air |
|-----|-------------------------------------------|----------------------------------------|--------------------------------------|----------------------------------------------------------------------------------|----------------------------------------------------------------------------------------------------|----------------------------------------------------------|----------------------------------------------------------------------------------------------------|-------------------|----------------------------|----------------------------------------------------|-----|
| EI  | BSCOhost                                  | Buscando<br>climat<br>Busca bá         | ) Academic<br>e change<br>sica Busca | avan                                                                             | intre para salvar preferências em uma sess                                                                  | io futura.                                               |                                                                                                    |                   |                            |                                                    |     |
| Hi  | istórico/al                               | ertas d                                | e busca                              | Configurações g                                                                  | gerais                                                                                                    |                                                          |                                                                                                    |                   |                            |                                                    |     |
| (mj | primir históric                           | o de búsca<br>//desmarca               | a Recupera                           | ar bus Idioma<br>uscar                                                           | Português •                                                                                                 | Sugestões de<br>busca com<br>preenchimento<br>automático | 🖲 Ligado 🔍 Desligado                                                                                                    | Atu               | alizar resultad            | os da busca                                        |     |
|     | nümerc<br>de ID                           | clim                                   | ate change                           | Executar Busca<br>Smarttext<br>quando a<br>consulta não<br>retorna<br>resultados | 🖲 Ligado 🎯 Desligado                                                                                        |                                                          |                                                                                                    | 4,288) 🚺 <b>1</b> | Exibir detalhes            | 🗹 Editar                                           |     |
|     | S1                                        | 🔝 clim                                 | ate change                           | Exibição da lista<br>Formato                                                     | <ul> <li>e resultados</li> <li>Padrão</li> <li>Somente título</li> <li>Resumo</li> </ul>                    | Layout da<br>página                                      |                                                                                                    | 8,673)            | Exibir detalhes            | 5                                                  |     |
| × I | Refinar re<br>Busca atua<br>Booleano/F    | sultado<br>I para<br><sup>Trase:</sup> | S                                    | Ré<br>Imagem<br>QuickView<br>11                                                  | <ul> <li>Detalhes</li> <li>Ligado </li> <li>Desligado Dica</li> </ul>                                       | Classificar por<br>Resultados por<br>página              | Ires Duas Duas Uma colunas colunas colunas colunas colunas colunas colunas colunas coluna Relevância  Base de dados padrão   10 10 | har 🕶             | A pasta<br>Mappi<br>proba. | contém iten:<br>ng future fire<br>:<br>:xibição de | 5   |
|     | climate chang<br>Limitadore               | ge<br>s                                |                                      | Imprimir, Enviar                                                                 | por e-mail, Salvar exportação                                                                               | Configurações                                            | Salvar citações em um arquivo formatado para                                                                                       | 1.13              | pasta<br>Imagens           | relacionada                                        | as  |
|     | Assunto: te<br>Thesaurus<br>climate chang | ermo do                                | 0                                    | a<br>a                                                                           | <ul> <li>Formato de campo padrao</li> <li>Resumo e citação detalhada</li> <li>Formato da citação</li> </ul> | de exportação                                            | Exportar no formato RIS (por exemp V<br>Enviar por e-mail um arquivo com citações em:                                              |                   |                            |                                                    |     |
|     |                                           |                                        | and the second                       |                                                                                  | ABNT (Associação Brasileira de Nori                                                                         |                                                          | Formato RIS (por exemplo, CITAVI, F V                                                                                              |                   | the second second second   | 1 10 10 10                                         |     |

Clique no link **Preferências** para selecionar suas configurações de impressão, e-mail, salvar e exportar, além de personalizar opções como layout da página e idioma. Você pode salvar suas preferências para futuras sessões fazendo login na sua pasta *Meu EBSCOhost*.

#### EBSCO Help - Google Chrome

Citation Matcher
 Field Codes

◎ Not secure | support.ebsco.com/help/?int=ehost&lang=en&feature\_id=&TOC\_ID=Always&SI=0&BU=0&GU=1&PS=0&v,...

Pasta Preferências Idiomas 🖌 Ajuda

Sair

×

EBSCOhost Close 🔀 Enter keyword EBSCOhost Research Databases Search All words . EBSCOhost is a powerful online reference system accessible via the Internet. It offers a variety of Welcome Browser Requirements proprietary full text databases and popular databases from leading information providers. Choosing Databases Setting Preferences Atualizar resultados da busca The comprehensive databases range from general reference collections to specially designed, subject-Ask-A-Librarian specific databases for public, academic, medical, corporate and school libraries. Accessibility -Navigation Guide EBSCOhost Tutorials View A Tutorial On This Topic >> EBSCOhost iPhone and Android Application EBSCO Support Site I Exibir detaihes Editar sultados (68.288) Reaching Technical Support EBSCO's Support Site is available 24 hours a day, 7 days a week. Our FAQ database, tutorials, and user guides can provide answers to your technical guestions. Translation · Changing the Language of the EBSCO Customer Support Representatives are also available by phone and e-mail 24 hours a day. Interface Monday through Friday, as well as Saturday and Sunday from 9 a.m. to 5 p.m. (US EST). · Translating an Article sultados (148,673) I Exibir detalhes How to Use Help eBooks and Audiobooks Audiobooks User Guide When the Help icon 2 appears, you can click the icon and help for the screen you are on will eBooks User Guide display. Dictionary 🕞 Compartilhar 🗸 A pasta contém itens Searching To obtain help for the database(s) you are searching, click the Help icon 2 to the right of the Find Mapping future fire Basic Search field and click on the Database name at the bottom of the left-hand side of the Help window. proba... Advanced Search -Database help is also available from the Choose Databases window. Guided Style Search History Ir para: Exibição de To view the entire Help System, click the <u>Help</u> link at the top right-hand corner of the screen. Improving Search pasta 8/6/2018, Vol. 13 Results Limiters Note: The recommended screen resolution for EBSCOhost is 1024 x 768. Multi-Database Limiters Imagens relacionadas ontrol: Booleans « Back Expanders Images Image Quick View

A qualquer momento, clique no link Ajuda para visualizar o sistema completo de ajuda on-line.

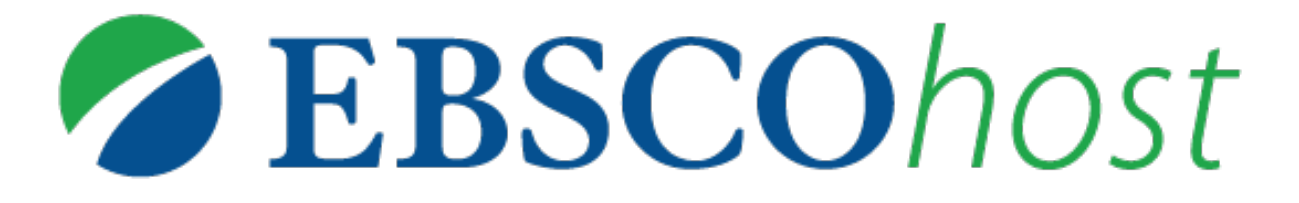

Para obter mais ajuda, visite o site de suporte da EBSCO http://help.ebsco.com

e o site de Treinamentos em Português via WEBEX: https://ebsco-portuguese.webex.com

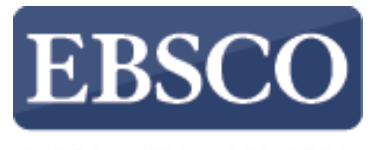

INFORMATION SERVICES

# Tutorial de Uso

# EBSCOhost Básico

help.ebsco.com

DEZ 2018 MV

#### **Tópicos**

#### **BUSCA BÁSICA**

- Tela de busca
- Escolher bases de dados

#### PÁGINA DE RESULTADOS

- Ordenar, Mudar Opções de página e Compartilhar
- Limitar resultados
- Aplicar facetas (filtros)

#### **RESULTADO (DOCUMENTO)**

- Ver informações do documento recuperado
- Acessar o Texto Completo

#### FERRAMENTAS

- Usar ferramentas de produtividade
- Usar ferramentas de compartilhamento

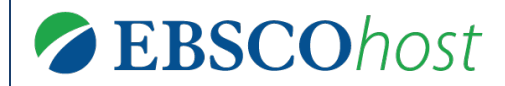

help.ebsco.com

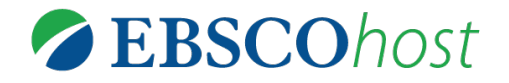

| Nova busca | Assuntos + | Publicações - | Informações da empresa | Mais -                                     | Inscreva-se | 🧀 Pasta | Preferências | Idiomas + | Contato | Ajuda  | Sair   |
|------------|------------|---------------|------------------------|--------------------------------------------|-------------|---------|--------------|-----------|---------|--------|--------|
|            |            |               |                        |                                            |             |         |              |           |         | Demons | tração |
|            |            |               |                        |                                            |             |         |              |           |         |        |        |
|            |            |               |                        |                                            |             |         |              |           |         |        |        |
|            |            |               |                        | EBSCOhost                                  |             |         |              |           |         |        |        |
|            |            |               |                        |                                            |             |         |              |           |         |        |        |
|            |            |               | Buscando: Business Sou | rce Ultimate, Exibir tudo   Escolher bases | de dados    | Busca   | ar 🕐         |           |         |        |        |
|            |            |               | Opções de busca  Bus   | ca básica Busca avançada Histórico de      | busca       |         |              |           |         |        |        |
|            |            |               |                        |                                            |             |         |              | J         |         |        |        |

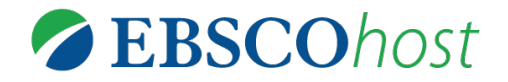

| Nova busca | Assuntos + | Publicações - | Informações da empresa | Mais -                                           | Inscreva-se | 🧀 Pasta | Preferências | Idiomas + | Contato | Ajuda  | Sair   |
|------------|------------|---------------|------------------------|--------------------------------------------------|-------------|---------|--------------|-----------|---------|--------|--------|
|            |            |               |                        |                                                  |             |         |              |           |         | Demons | tração |
|            |            |               |                        |                                                  |             |         |              |           |         |        |        |
|            |            |               |                        |                                                  |             |         |              |           |         |        |        |
|            |            |               |                        | <b>EBSCO</b> host                                |             |         |              |           |         |        |        |
|            |            |               | Buscando: Business Sou | rce Ultimate, Exibir tudo Escolher bases de dado | 5           |         |              |           |         |        |        |
|            |            |               | Insira palavra-chave   | 2                                                | ×           | Busca   | ar 🤨         |           |         |        |        |
|            |            |               | Opções de busca > Bus  | ca básica Busca avançada Histórico de busca      |             |         |              |           |         |        |        |

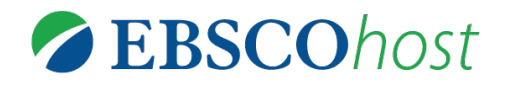

| Nova busca Assuntos - Publicações - | Inform             | Escolher bases de dados<br>Exibição detalhada (Listas de títulos inclu<br>Selecionar/desmarcar todos Observaçi<br>pode resultar na lentidão do tempo de respo<br>OK Cancelar | (dos) ão: selecionar todas as bases de dados para busca sta.                                                                                                    | referências | Idiomas - | Contato | Ajuda<br>Demons | Sair<br>tração |
|-------------------------------------|--------------------|----------------------------------------------------------------------------------------------------|----------------------------------------------------------------------------------------------------|-------------|-----------|---------|-----------------|----------------|
|                                     | Busc<br>In<br>Opçõ | <ul> <li>ERIC</li> <li>Regional Business News</li> <li>E-Journals</li> <li>eBook Collection (EBSCOhost)</li> <li>OpenDissertations</li> <li>OK</li> </ul>                    | <ul> <li>Business Source Ultimate</li> <li>Applied Science &amp; Technology Source Ultimate</li> <li>Humanities Source Ultimate</li> <li>Sociology Source Ultimate</li> <li>Academic Search Ultimate</li> </ul> |             |           |         |                 |                |

# Nesta tela, o usuário pode escolher todas ou algumas bases.

Site Mobile | Aplicativos para iPhone e Android | Site de Suporte da EBSCO | Política de privacidade | Termos de uso | Direitos autorais

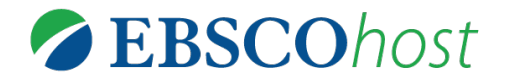

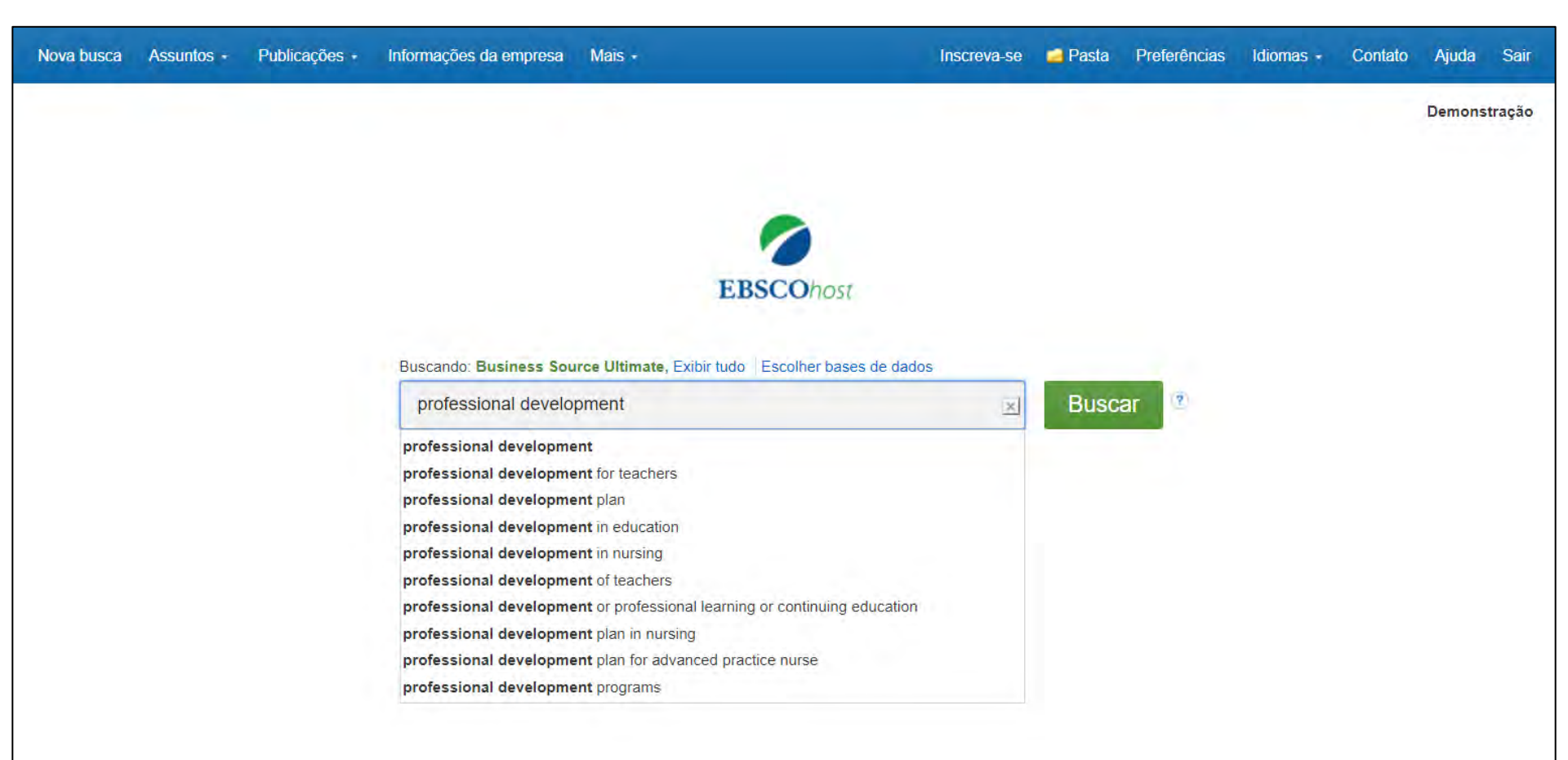

#### Nesta tela, o usuário tem a opção de autocompletar.

Site Mobile | Aplicativos para iPhone e Android | Site de Suporte da EBSCO | Política de privacidade | Termos de uso | Direitos autorais

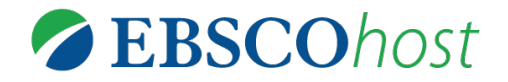

| Nova busca | Assuntos - | Publicações • | Informações da empresa          | Mais -                                                  | Inscreva-se      | 🧰 Pasta      | Preferências     | Idiomas + | Contato | Ajuda  | Sair   |
|------------|------------|---------------|---------------------------------|---------------------------------------------------------|------------------|--------------|------------------|-----------|---------|--------|--------|
|            |            |               |                                 |                                                         |                  |              |                  |           |         | Demons | tracão |
|            |            |               |                                 |                                                         |                  |              |                  |           |         |        |        |
|            |            |               |                                 |                                                         |                  |              |                  |           |         |        |        |
|            |            |               |                                 | EBSCOhost                                               |                  |              |                  |           |         |        |        |
|            |            |               | Buscando: ERIC, Exibir tu       | ido Escolher bases de dados                             |                  |              |                  |           |         |        |        |
|            |            |               | global warming                  |                                                         | ×                | Busca        | ar 🔍             |           |         |        |        |
|            |            |               | Opções de busca                 | ca básica Busca avançada Histórico de busca             |                  |              |                  |           |         |        |        |
|            |            | Sit           | e Mobile Aplicativos para iPhor | ne e Android   Site de Suporte da EBSCO   Política de p | privacidade Term | tos de uso D | ireitos autorais |           |         |        |        |
|            |            |               |                                 | © 2018 EBSCO Industries, Inc. Todos os direitos rese    | ervados.         |              |                  |           |         |        |        |

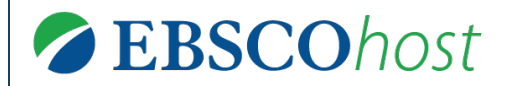

#### Página de Resultados

help.ebsco.com

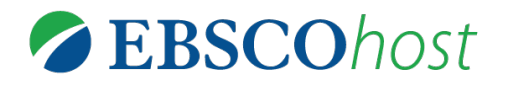

### Página de Resultados

| Buscando: ERIC, Ex                                                                                          | ibir tudo Escolher bases de dados                                                                                                    | Demonstração                |
|----------------------------------------------------------------------------------------------------|----------------------------------------------------------------------------------------------------|-----------------------------|
| EBSC solar energy                                                                                           | Buscar ?                                                                                                    |                             |
| Refinar resultados                                                                                          | Resultados da busca: 1 - 20 de 39,218 Data mais recente • Opções de página • Compartilhar •                                                                                                    | Informações da<br>empresa ₊ |
| Busca atual para                                                                                            | 1. Enhancement of photosynthetic isobutanol production in engineered cells of SynechocystisPCC 6803                                                                                                    | H&H Solar Energy Services   |
| <ul> <li>Texto completo</li> <li>Analisado por<br/>especialistas</li> <li>Visualização rápida da</li> </ul> | by Miao, Rui; Xie, Hao; Lindblad, Peter. <i>Biotechnology for Biofuels</i> , December 2018, Vol. 11 Issue: Number 1 p1-9, 9p;<br>(AN 46618151), Base de dados: E-Journals<br>Texto completo em HTML Texto completo em PDF                                        | Poco Solar Energy, Inc.     |
| Imagem 1984 Data de 2018 publicação                                                                         | 2. Re-direction of carbon flux to key precursor malonyl-CoA via artificial small                                                                                                    | Imagens relacionadas        |
| Mostrar mais<br>Conjunto de opções<br><u>Tipos de recursos</u>                                              | by Sun, Tao; Lī, Shubin; Song, Xinyu; Pei, Guangsheng; Diao, Jinjin; Cui, Jinyu; Shi, Mengliang; Chen, Lei; Zhang,<br>Weiwen. <i>Biotechnology for Biofuels</i> , December 2018, Vol. 11 Issue: Number 1 p1-16, 16p; (AN 44714424), Base de<br>dados: E-Journals |                             |
| Assunto: termo do<br>Thesaurus                                                                              | Periódico 👕 Texto completo em HTML 🔀 Texto completo em PDF                                                                                                    | Localizar outros            |
| Assunto                                                                                                    |                                                                                                    | Empresa 👻                   |
| Publicação                                                                                                  | Associated Press Video (333) Mostrar todos                                                                                                    | Nome                        |
| Editor Empresa                                                                                              |                                                                                                    | Buscar                      |

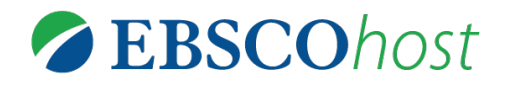

# Facetas (ou filtros)

| Nova busca Assuntos - Publ                                                       | cações + Informações da empresa Mais + Inscreva-se 🧰 Pasta Preferências Idiomas +                                                                                                    | Contato Ajuda Sair                                                             |
|----------------------------------------------------------------------------------|----------------------------------------------------------------------------------------------------|--------------------------------------------------------------------------------|
| Buscando: ERIC, Ex                                                               | ibir tudo Escolher bases de dados                                                                                                    | Demonstração                                                                   |
| EBSC solar energy                                                                | Buscar 🕐                                                                                                    |                                                                                |
|                                                                                  | a avançada Histórico de busca K                                                                                                    |                                                                                |
| Refinar resultados                                                               | Resultados da busca: 1 - 20 de 39,218 Data mais recente • Opções de página • Compartilhar •                                                                                                    | Informações da<br>empresa <del>-</del>                                         |
| Busca atual para                                                                 | 1. Enhancement of photosynthetic isobutanol production in engineered cells of 💦 🗾 🔤 SynechocystisPCC 6803                                                                                                    | H&H Solar Energy Services                                                      |
| <ul> <li>Texto completo</li> <li>Analisado por<br/>especialistas</li> </ul>      | by Miao, Rui; Xie, Hao; Lindblad, Peter. <i>Biotechnology for Biofuels</i> , December 2018, Vol. 11 Issue; Number 1 p1-9, 9p;<br>(AN 46618151), Base de dados: E-Journals                                                                                                 | Poco Solar Energy, Inc 201<br>Brite Energy Solar, Inc. 201<br>Localizar outros |
| <ul> <li>Visualização rápida da<br/>imagem</li> <li>1984 Data de 2018</li> </ul> | Periòdico                                                                                                    | Imagens relacionadas                                                           |
| publicação                                                                       | 2. Re-direction of carbon flux to key precursor malonyl-CoA via artificial small 🔊 🔊 🔤 RNAs in photosynthetic Synechocystissp. PCC 6803                                                                                                    |                                                                                |
| Mostrar mais<br>Conjunto de opções<br>Tipos de recursos                          | by Sun, Tao; Lī, Shubin; Song, Xinyu; Pei, Guangsheng; Diao, Jinjin; Cuī, Jinyu; Shi, Mengliang; Chen, Lei; Zhang,<br>Weiwen. <i>Biotechnology for Biofuels</i> , December 2018, Vol. 11 Issue: Number 1 p1-16, 16p; ( <i>AN 44714424</i> ), Base de<br>dados: E-Journals |                                                                                |
| Assunto: termo do<br>Thesaurus                                                   | Periódico 👕 Texto completo em HTML 🧏 Texto completo em PDF                                                                                                    | Localizar outros                                                               |
| Assunto                                                                          |                                                                                                    | Empresa 👻                                                                      |
| Publicação                                                                       | AP Associated Press Video (333) Mostrar todos                                                                                                    | Nomo                                                                           |
| Editor                                                                           |                                                                                                    | Nome                                                                           |
| Empresa<br>Idioma                                                                |                                                                                                    | Buscar                                                                         |

# Facetas (ou filtros)

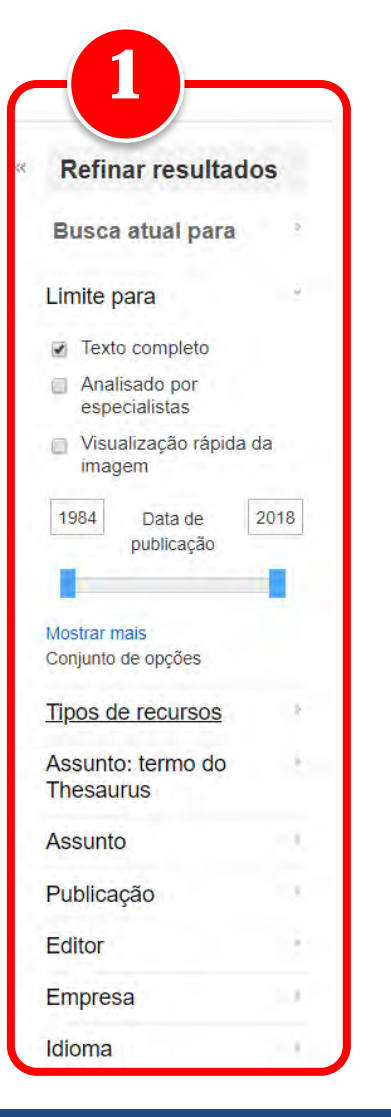

- As facetas são inteligentes, ou seja, se alteram de acordo com a temática.
- Exemplo:
  - Termo de busca:
     *bronchitis* (bronquite: inflamação da mucosa da traqueia e dos brônquios)
  - Filtros variáveis:
    - Idade ou faixas etárias
    - Gênero

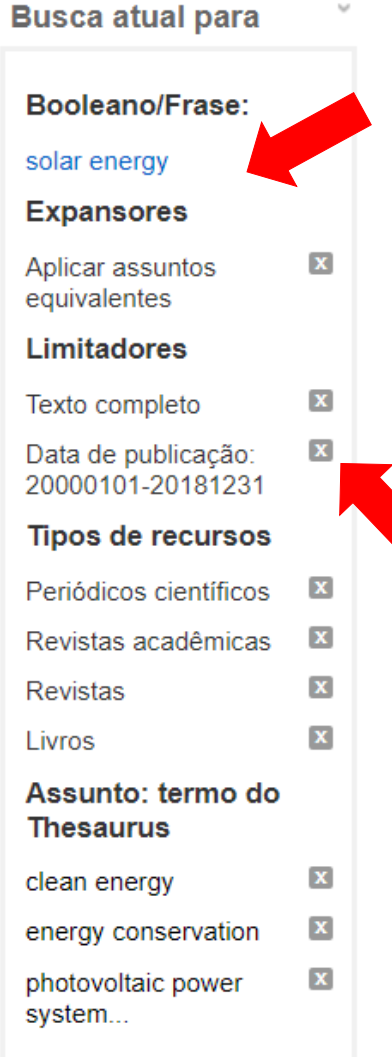

Limpar tudo

# Facetas (ou filtros)

#### • Resumo da pesquisa

- Apresenta os termos utilizados para busca
- Apresenta os expansores e limitadores selecionados
- Apresenta todos os filtros aplicados
- Permite eliminar filtros clicando no X

# Facetas (ou filtros)

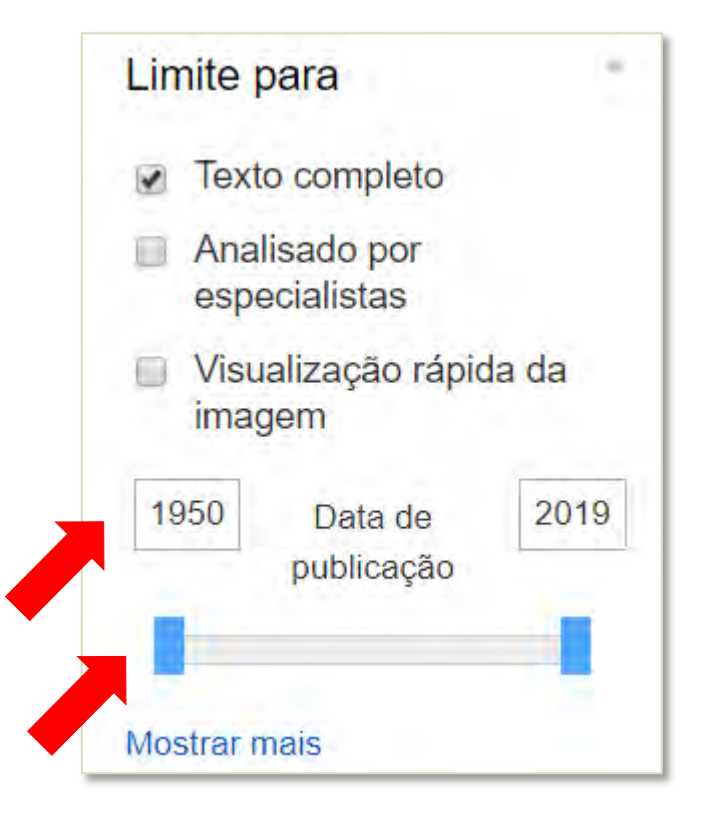

#### • Limite para

- Permite filtrar por documentos com Texto Completo, Analisado por especialistas (*peer reviewed*) ou artigos e contenham imagens.
- O período de publicação pode ser alterado digitando a data ou movendo os retângulos azuis
  - Note que pode haver até 2 anos posteriores à presente na data, isso indica que a EBSCO possui os registros bibliográficos do que ainda vai ser publicado (*early access*)

Assunto: termo do Thesaurus

- global warming (9,967)
- climate change (4,067)
- global temperature changes (1,370)
- climatology (1,073)
- greenhouse effect (939)
- greenhouse gas mitigation (866)

#### Mostrar mais

#### Assunto

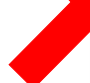

- global warming (8,861)
- climate change (2,648)
- greenhouse gases (1,184)
- global temperature changes (946)
- united states (935)

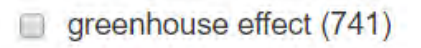

## Facetas (ou filtros)

#### • Assuntos

- Em ambos, a função é especificar o conteúdo geral.
- Baseia-se nos demais resultados.
- A diferença é que o primeiro é baseado em termos normalizados e o segundo em entradas principais (assunto mais importante)

#### Mostrar mais

#### Empresa

- intergovernmental panel on climate change (358)
- united states.
   environmental protection agency (355)
- united nations (215)
- european union (155)
- united states. congress (116)
- united states. national aeronautics & space administration (104)

#### Mostrar mais

#### NAICS/indústria

- administration of air and water resource and solid waste management programs (1,752)
- industrial gas manufacturing (1,377)
- other provincial and territorial public administration (826)
- conventional oil and gas extraction (486)
- international affairs (443)
- administration of general economic programs (406)

### Facetas (ou filtros)

#### • Empresa

 Apresenta empresas que foram citadas ou que produziram algum conteúdo (empresa como autor)

#### NAICS/Indústria

- NAICS (North American Industry Classification System) é uma classificação internacional de tipos de indústrias
- Permite relacionar a temática à uma área de indústria específica

#### help.ebsco.com

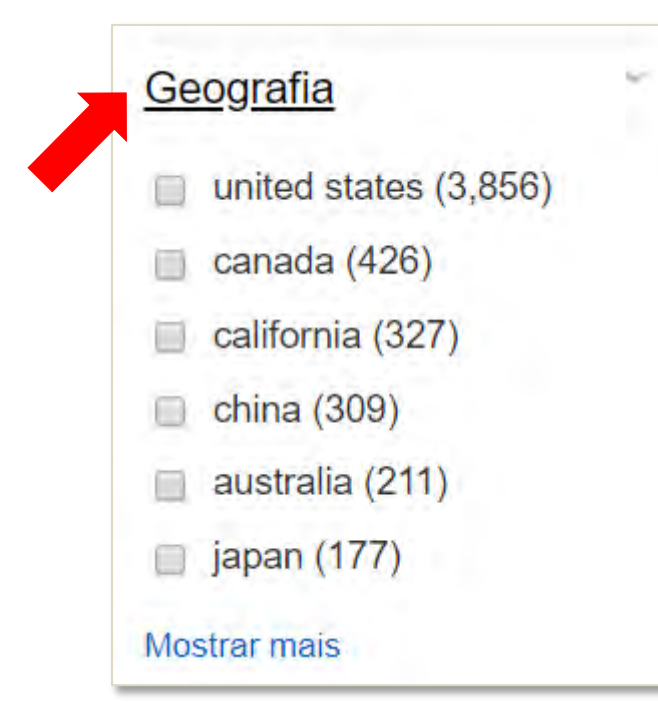

# Facetas (ou filtros)

#### • Geografia

- Apresenta aspectos geográficos dos resultados
- É a localização geográfica da instituição a qual o autor está filiado
- Se você estiver buscando documentos cujo aspecto geográfico seja relevante, você precisa indicar o local (país, estado, região, cidade) como *Assunto* na busca.

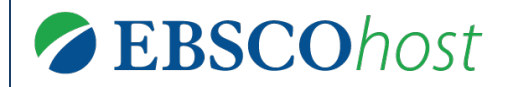

#### **Resultado**

help.ebsco.com
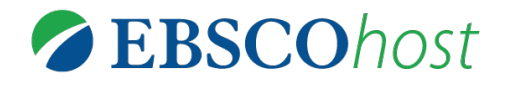

| Buscando: ERIC, E                                                                                           | Exibir tudo Escolher bases de dados                                                                                                    | Demonstração                                       |
|----------------------------------------------------------------------------------------------------|----------------------------------------------------------------------------------------------------|----------------------------------------------------|
| EBSCOhost solar energy                                                                                      | Buscar 🕐                                                                                                    |                                                    |
| Busca básica Bu                                                                                             | sca manyada Histórios de Laccal                                                                                                    |                                                    |
| Refinar resultados                                                                                          | Resultados da busca: 1 - 20 de 39,218 Data mais recente • Opções de página • 🕞 Compartilhar •                                                                                                    | Informações da<br>empresa <del>↓</del>             |
| Busca atual para                                                                                            | 1. Enhancement of photosynthetic isobutanol production in engineered cells of SynechocystisPCC 6803                                                                                                    | H&H Solar Energy Services                          |
| <ul> <li>Texto completo</li> <li>Analisado por<br/>especialistas</li> <li>Visualização rápida da</li> </ul> | by Miao, Rui; Xie, Hao; Lindblad, Peter. <i>Biotechnology for Biofuels</i> , December 2018, Vol. 11 Issue: Number 1 p1-9, 9p;<br>( <i>AN 46618151</i> ), Base de dados: E-Journals<br><b>Texto completo em HTML Texto completo em PDF</b>                                                                   | Poco Solar Energy, Inc<br>Brite Energy Solar, Inc. |
| imagem<br>1984 Data de 2018<br>publicação                                                                   | 2. Re-direction of carbon flux to key precursor malonyl-CoA via artificial small                                                                                                    | Imagens relacionadas                               |
| Mostrar mais<br>Conjunto de opções<br>Tipos de recursos                                                     | KNAS IN photosynthetic Synechocystissp. PCC 6803         by Sun, Tao; Lī, Shubin; Song, Xinyu; Pei, Guangsheng; Diao, Jinjin; Cui, Jinyu; Shi, Mengliang; Chen, Lei; Zhang, Weiwen. Biotechnology for Biofuels, December 2018, Vol. 11 Issue: Number 1 p1-16, 16p; (AN 44714424), Base de dados: E-Journals |                                                    |
| Assunto: termo do<br>Thesaurus                                                                              | Periódico 👕 Texto completo em HTML 🧏 Texto completo em PDF                                                                                                    | Localizar outros                                   |
| Assunto                                                                                                    |                                                                                                    | Empresa 👻                                          |
| Publicação                                                                                                  | AP Associated Press Video (333) Mostrar todos                                                                                                    | Nome                                               |
| Editor                                                                                                    |                                                                                                    | Dunces                                             |
| Empresa<br>Idioma                                                                                           |                                                                                                    | Buscar                                             |

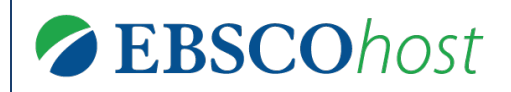

Resultados da busca: 1 - 20 de 42,207

Relevância · Opções de página ·

na 🕶 🛛 🗁 Compartilhar 🗣

- A barra superior dos resultados exibe:
  - Quantidade de resultados recuperados
  - Opção para alterar a ordem dos resultados: por relevância ou por data (mais recente ou mais antiga)
  - Opções de página: permite personalizar a exibição de resultados (layout e quantidade de resultados)
  - Compartilhar: permite criar alertas, salvar registros, salvar a busca e compartilhar a lista de resultados

## Resultado

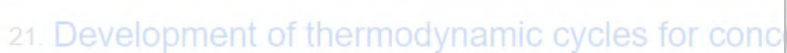

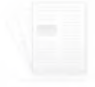

By: Kolios, A. J.; Paganini, S.; Proia, S. International Journal 19p. DOI: 10.1080/14786451.2012.663758. , Base de dados

Periódico científico acadêmico Assuntos: THERMODYNAMIC cycles; SOLAR power plan CONFERENCES & conventions; AFRICA; EUROPE; Conve Generation; Power and Communication Line and Related St

Texto completo em PDF (356KB)

#### 22. Axially Opposed Magnetization for Free Piston

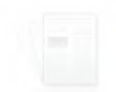

By: Rogers, Uri; Clark, David; Jackson, Scott; Ferguson, Tam Electromagnetics & Mechanics. 2013, Vol. 41 Issue 2, p143-Academic Search Ultimate

Periódico científico acadêmico

Assuntos: MAGNETIZATION; FREE piston engines; STIRL generators; THERMAL analysis; NUMERICAL analysis; COI

#### Exibir tudo 10 imagens

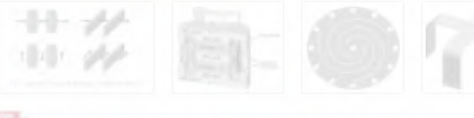

Texto completo em PDF (787KB)

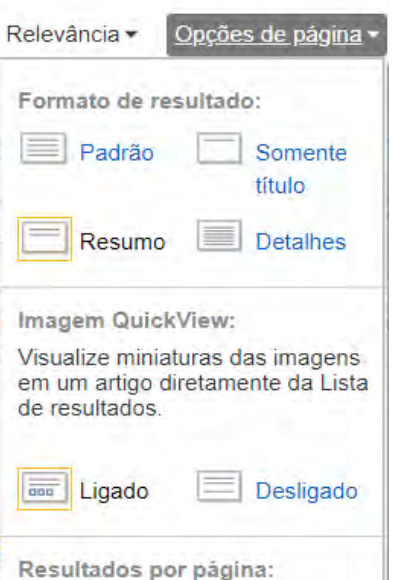

10

40

20

50

Duas

Duas

colunas

colunas

## As **opções de página** permitem personalizar a visualização.

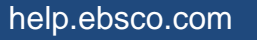

5

30

Layout da página:

Uma

Três

coluna

colunas

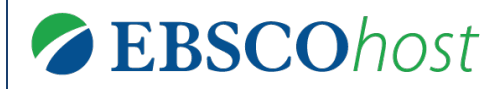

#### • A opção Adicionar à pasta permite:

- Salvar os resultados apresentados ou
- Salvar a busca
- Criar um alerta permite criar um alerta automático que será enviado por e-mail para avisar-lhe sobre novos resultados
- Acessar o link permanente da busca
- Compartilhar em **redes sociais** 
  - Nota: somente terá acesso quem estiver corretamente autenticado.

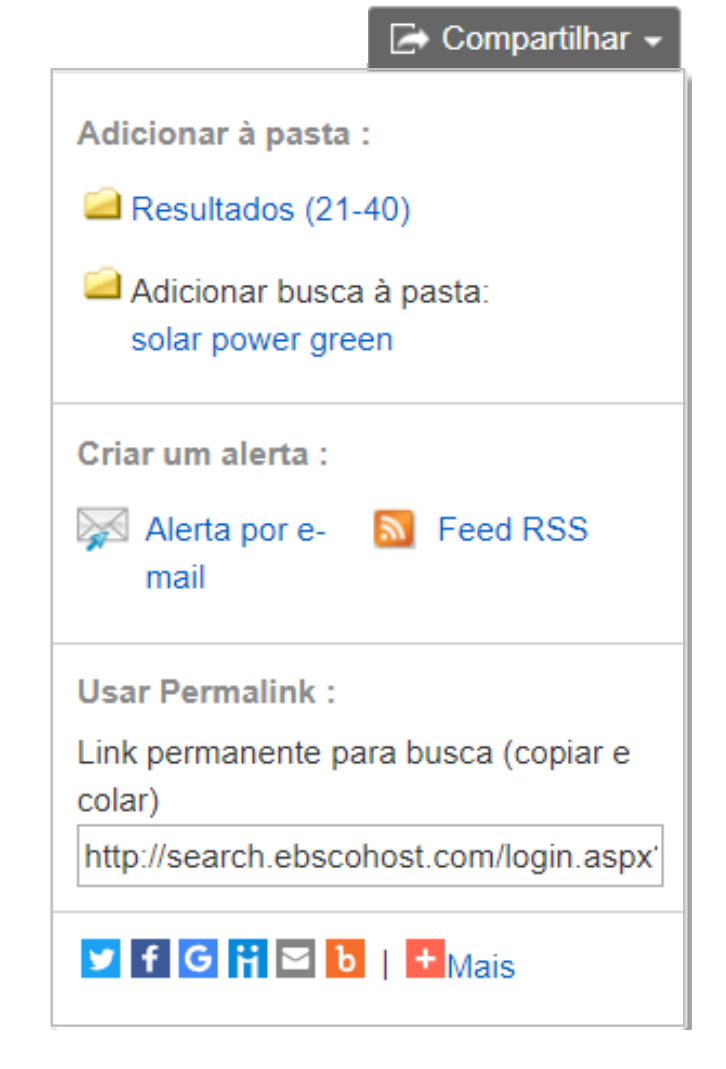

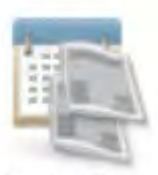

Periódico

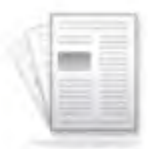

Periódico científico acadêmico

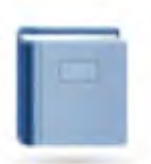

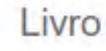

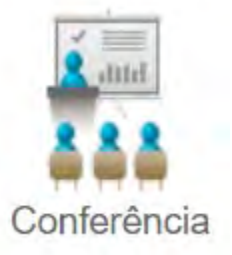

# **Resultado**

 Para cada tipo de resultado, será indicado um ícone diferente, como é possível observar ao lado.

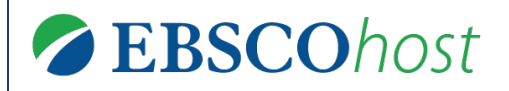

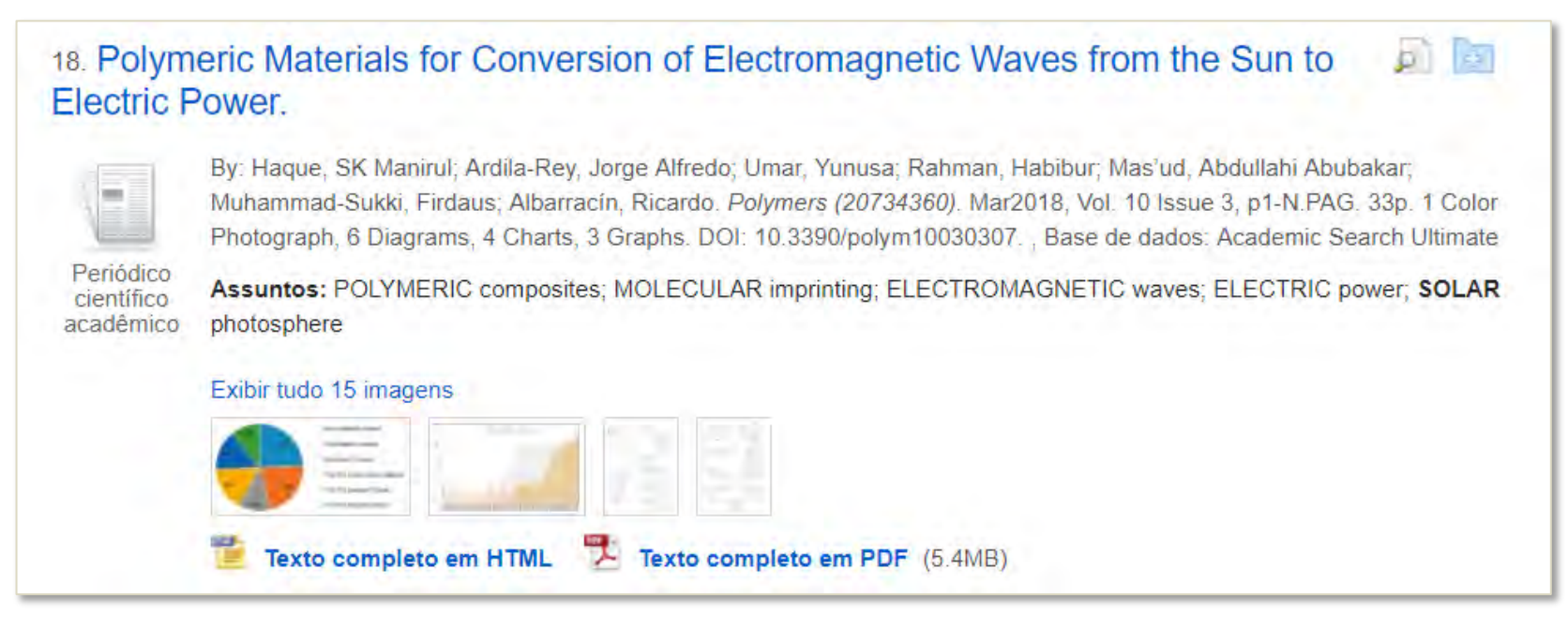

- Cada **resultado** apresenta uma breve descrição contendo: Título, autor, fonte, base de dados e assuntos (descritores).
- Permite adicionar à pasta pessoal (Ver tutoriais "Meu EBSCOhost")
- Além de imagens e formas de acesso possíveis para artigos: HTML e PDF.

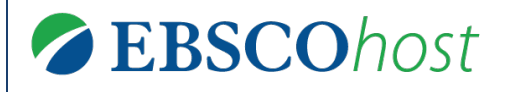

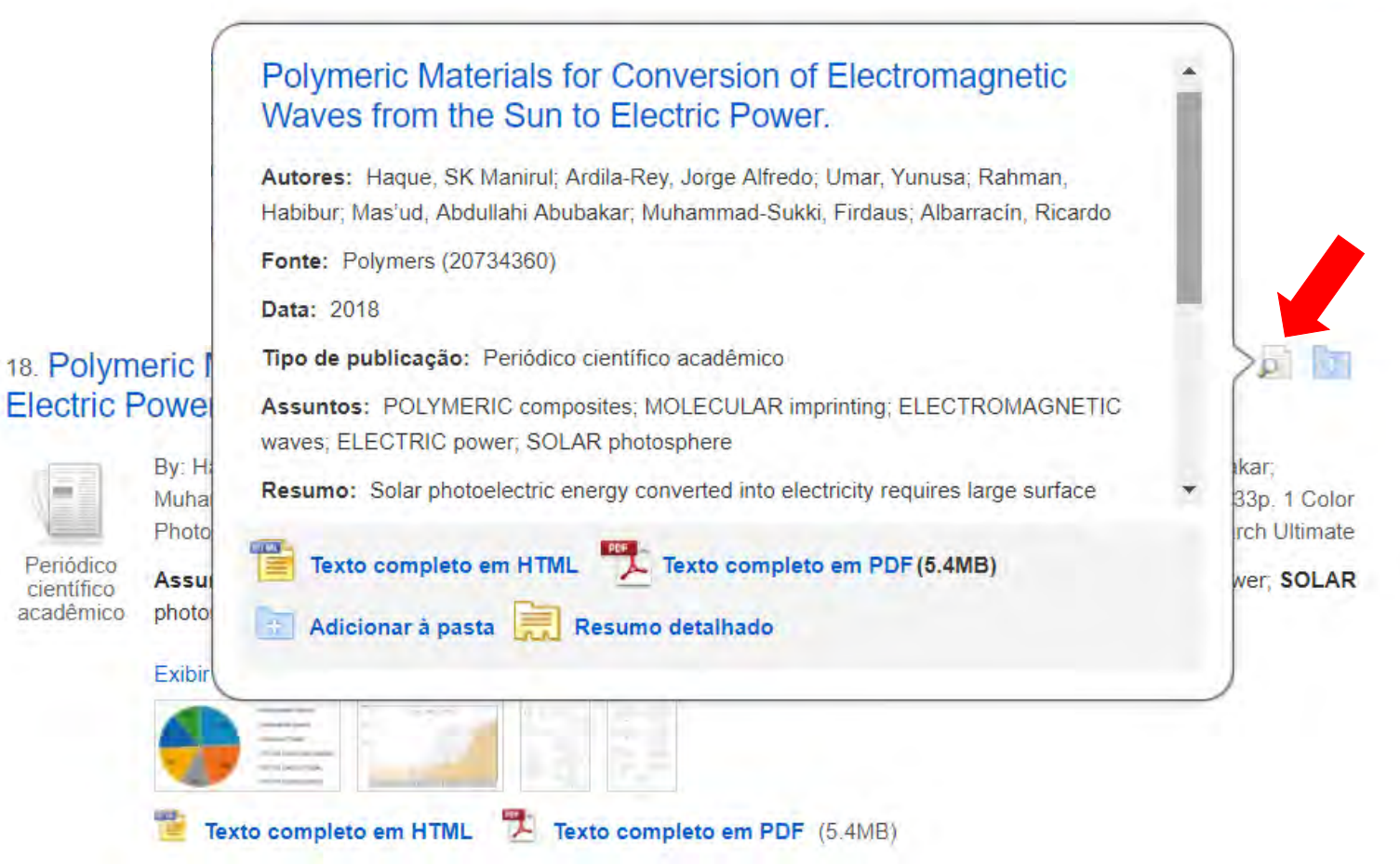

 Ao deixar o mouse na pequena lupa, abre-se uma pré-visualização de uma maior quantidade de informações sobre o documento

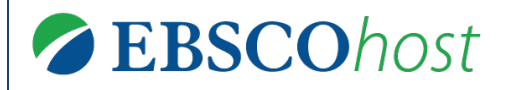

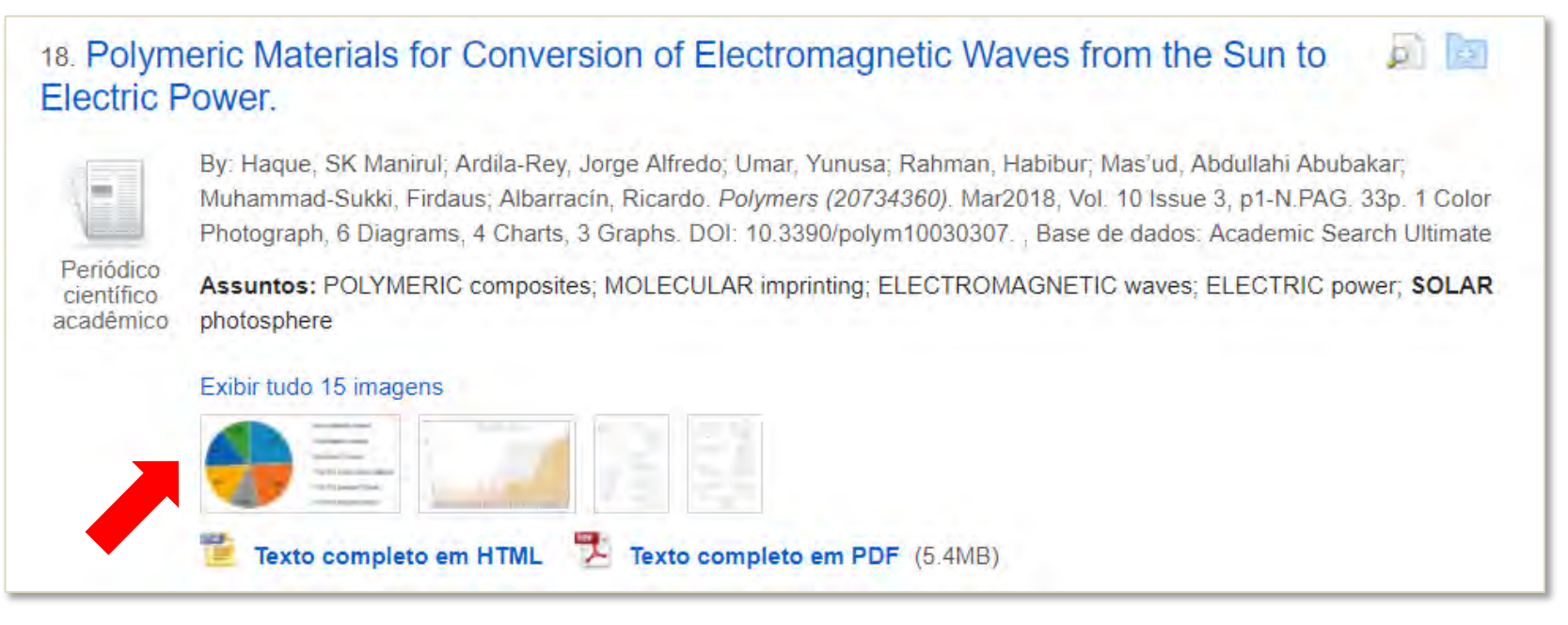

- Além disso é possível ver as imagens utilizadas nos artigos de modo individual.
- Pode-se utilizá-las em trabalhos acadêmicos e aulas, desde que devidamente citada a fonte.

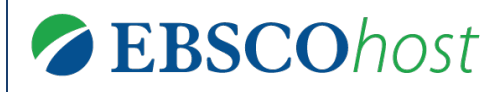

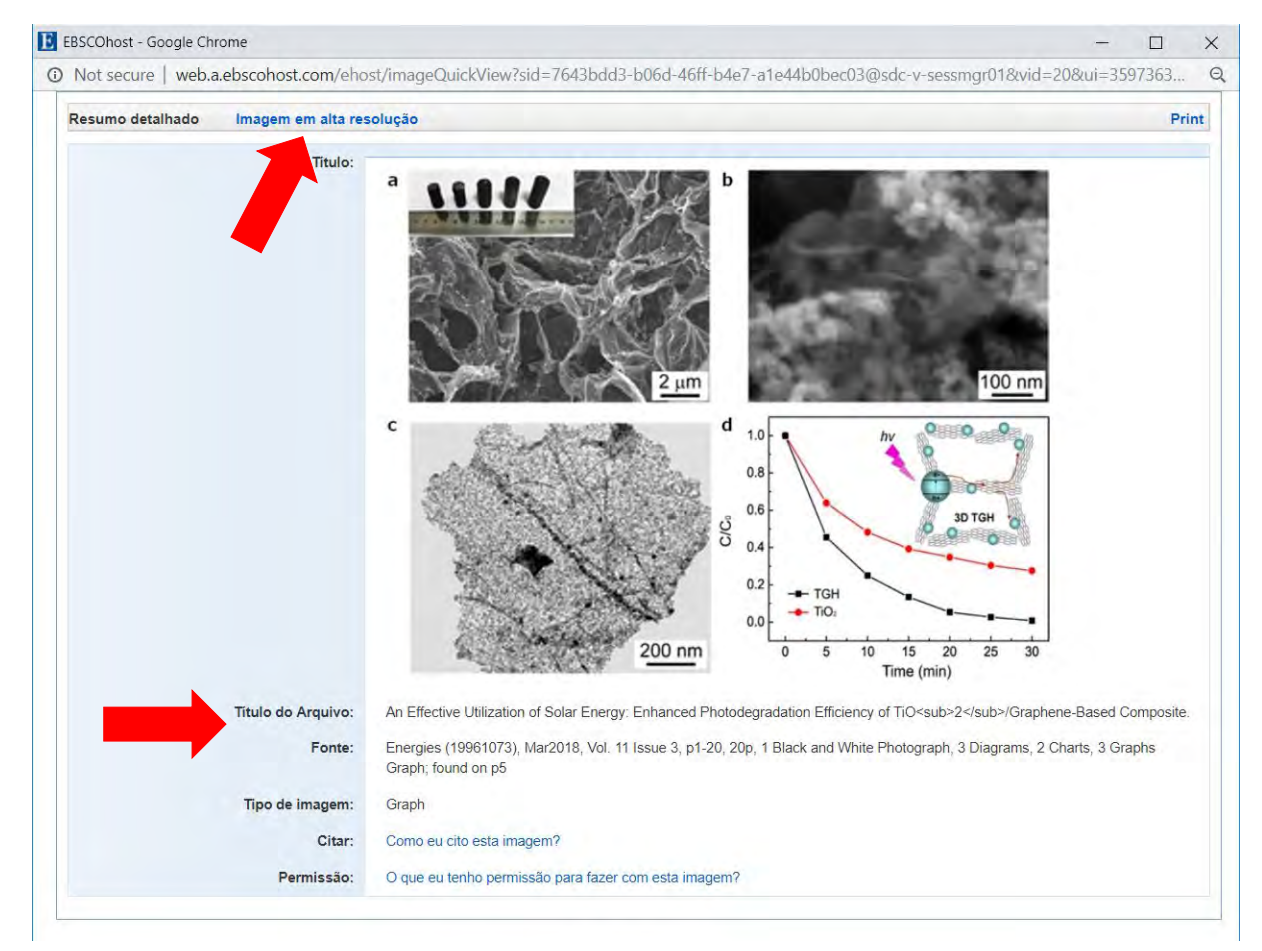

 Ao clicar na imagem, abre-se uma janela, onde é possível fazer o download da imagem em alta resolução e também copiar a fonte.

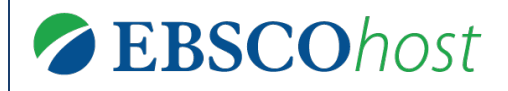

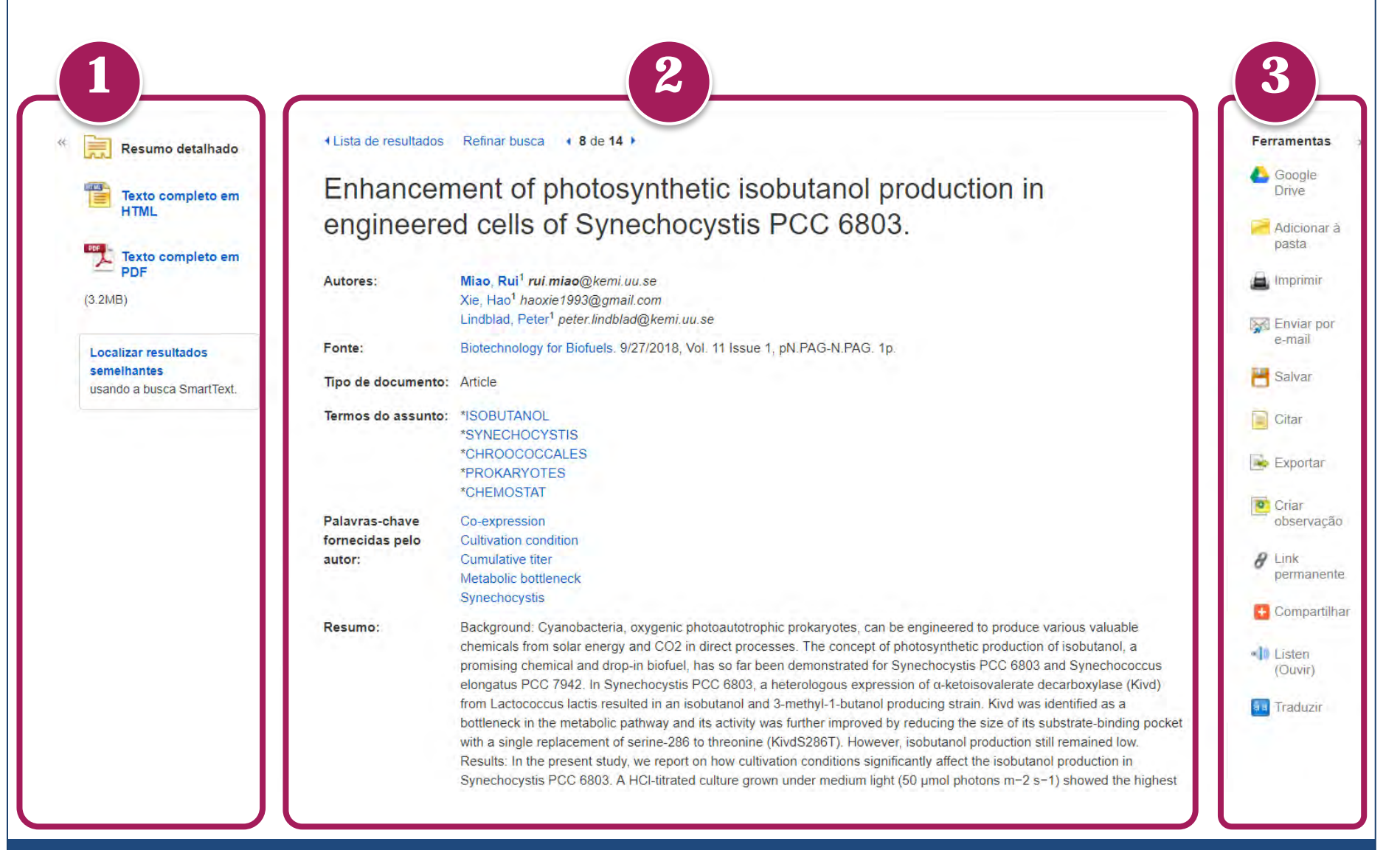

## **Resultado**

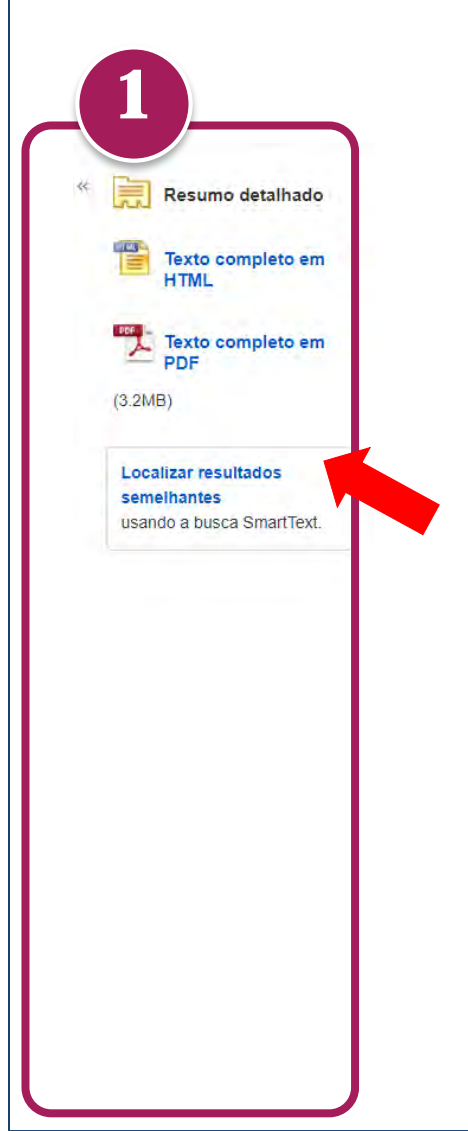

 Do lado esquerdo são apresenta as formas de visualização do texto completo (PDF e HTML) e link para localizar resultados semelhantes.

## **Resultado**

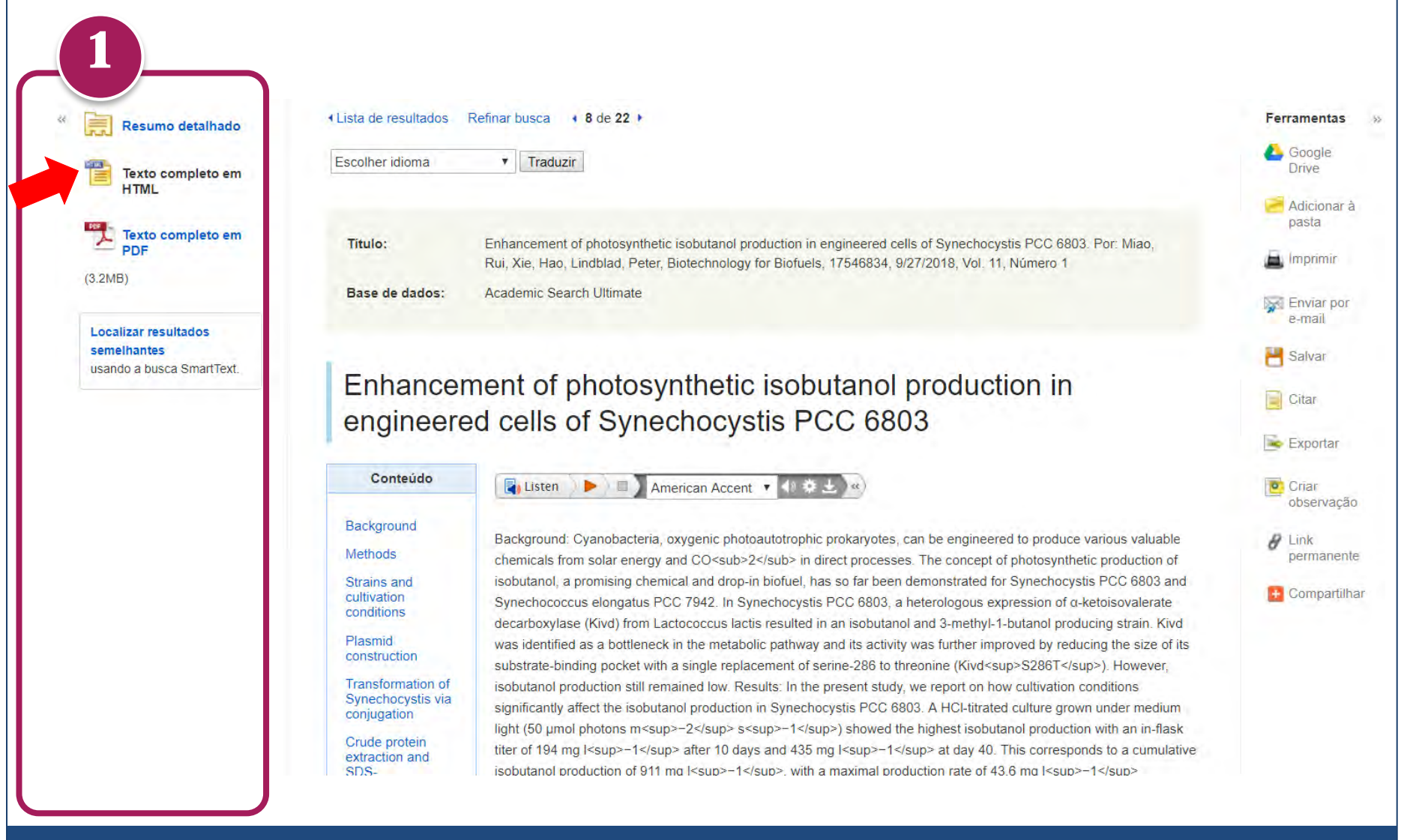

# Resultado

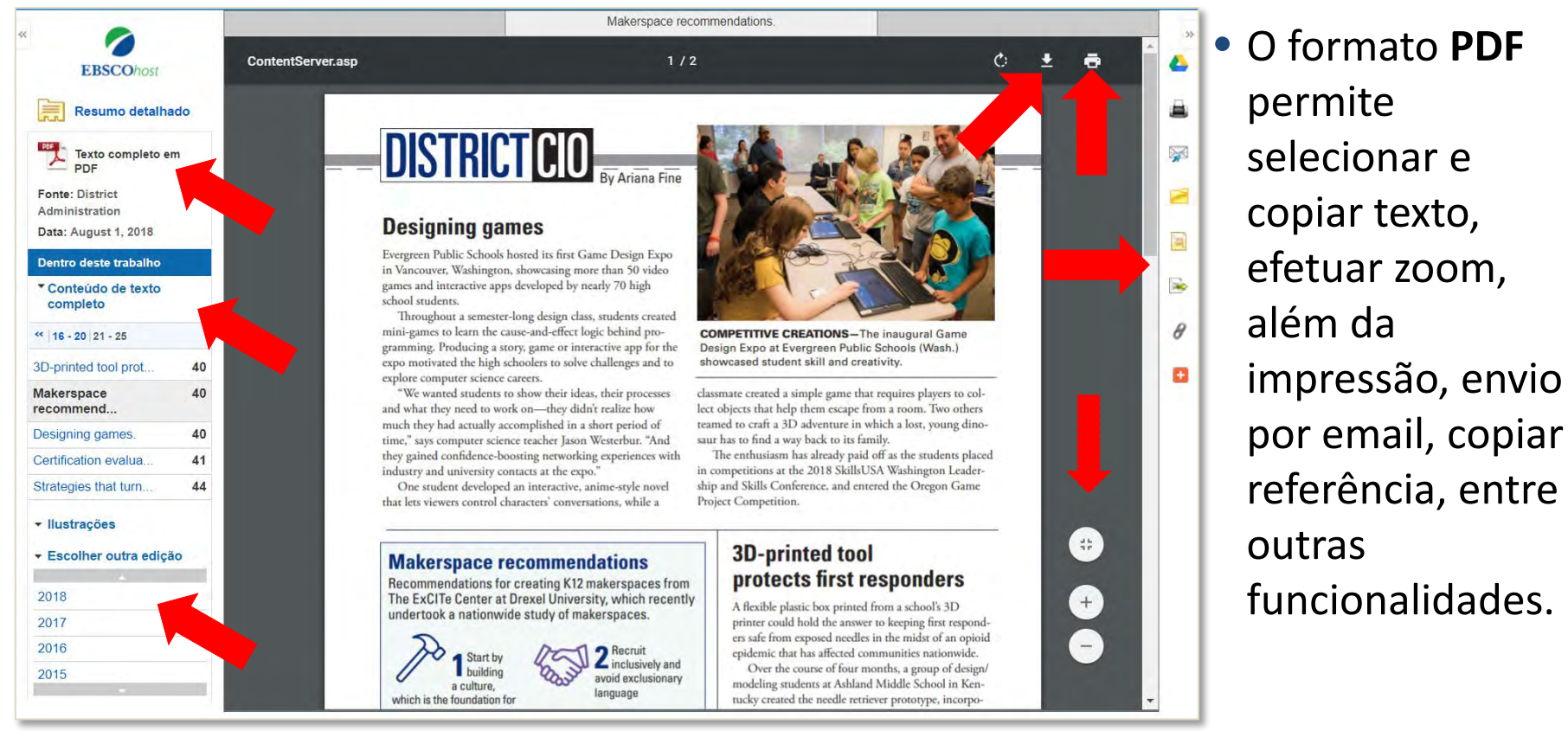

 Além disso, do lado esquerdo sempre são indicadas as informações da fonte (título e data), mais artigos do mesmo fascículo e acesso a outras edições

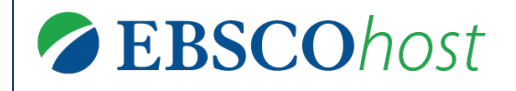

906

## Resultado

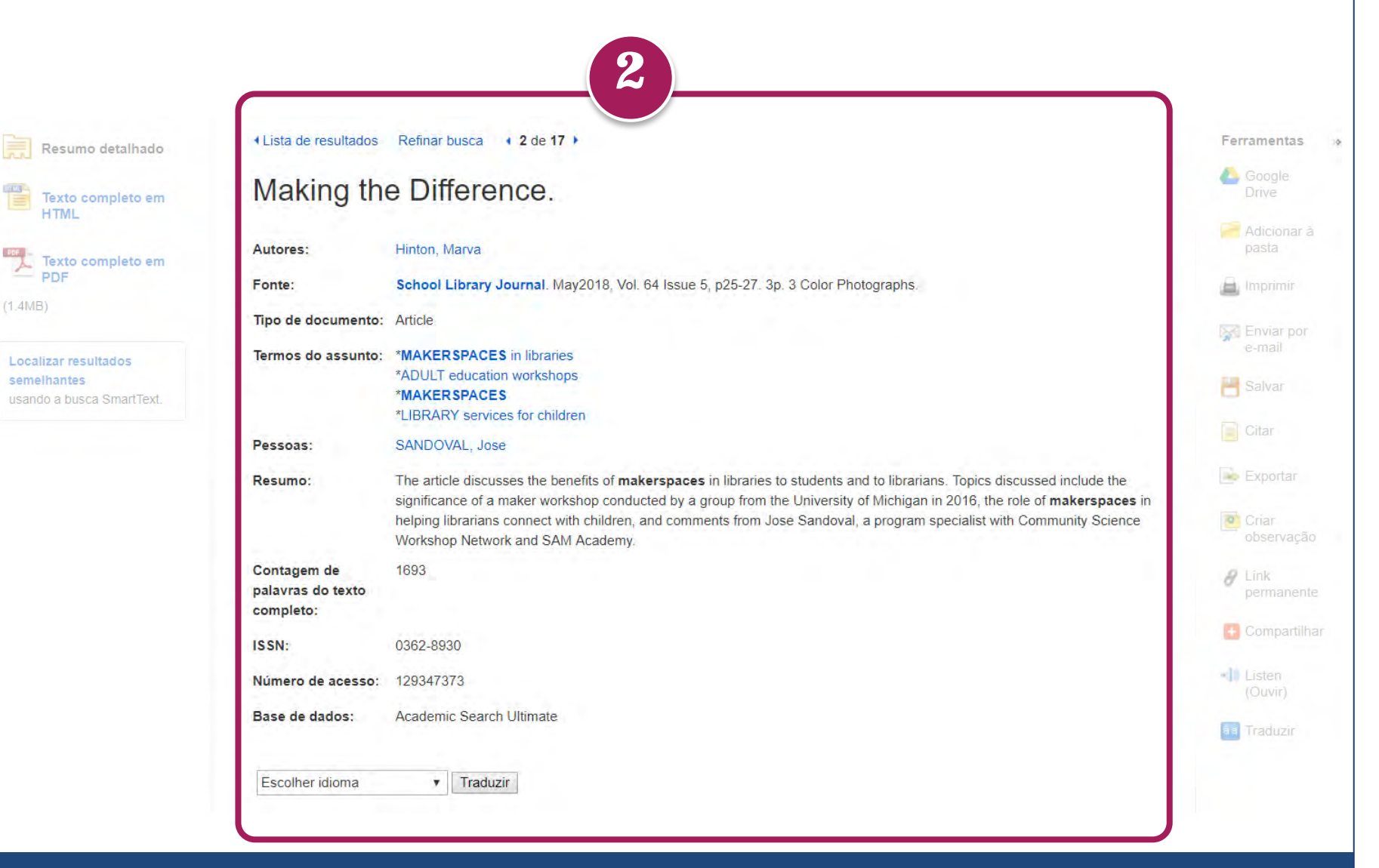

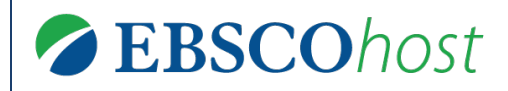

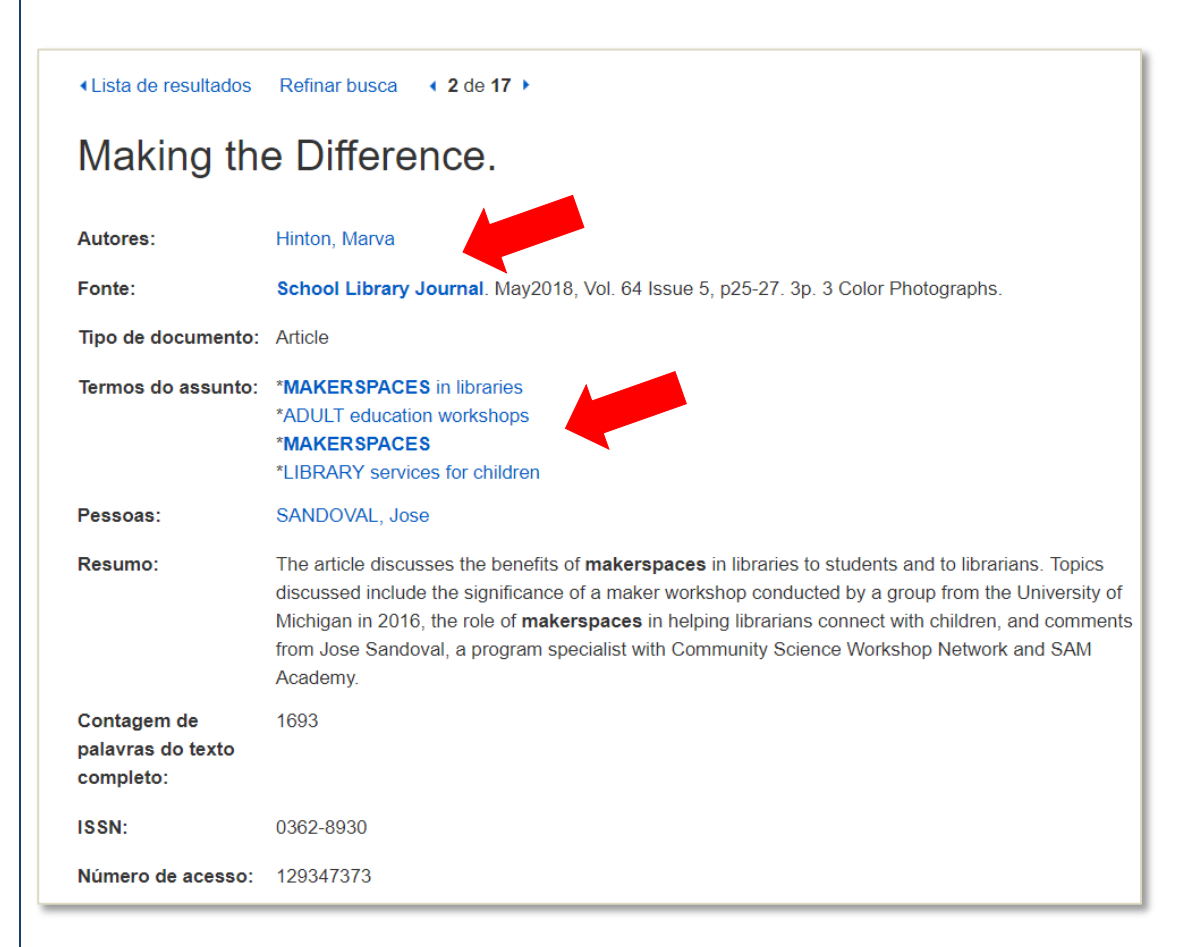

- Apresenta o registro bibliográfico completo
- Todos os termos em azul podem ser fontes de maior informação.
  - Ao clicar na fonte School Library Journal, o usuário é levado à página da publicação.
  - Ao clicar em um assunto MAKERSPACES serão recuperados outros documentos sobre esse tema.

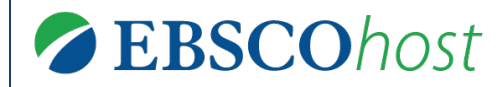

## Ferramentas

| Resumo detalhado                                           | Lista de resultados                           | Refinar busca 4 2 de 17 >                                                                                                    | Ferramentas                                  |
|------------------------------------------------------------|-----------------------------------------------|----------------------------------------------------------------------------------------------------|----------------------------------------------|
| Texto completo em                                          | Making the                                    | e Difference.                                                                                                    | Coogle Drive                                 |
| Texto completo em                                          | Autores:                                      | Hinton, Marva                                                                                                    | Pasta Pasta                                  |
| PDF                                                        | Fonte:                                        | School Library Journal. May2018, Vol. 64 Issue 5, p25-27. 3p. 3 Color Photographs.                                                                                                    | 👜 Imprimir                                   |
| MB)                                                        | Tipo de documento:                            | Article                                                                                                    | Enviar por                                   |
| calizar resultados<br>melhantes<br>ando a busca SmartText. | Termos do assunto:                            | *MAKERSPACES in libraries<br>*ADULT education workshops<br>*MAKERSPACES<br>*LIBRARY services for children                                                                                                    | e-mail                                       |
|                                                            | Pessoas:                                      | SANDOVAL, Jose                                                                                                    | Citar                                        |
|                                                            | Resumo:                                       | The article discusses the benefits of <b>makerspaces</b> in libraries to students and to librarians. Topics discussed include the significance of a maker workshop conducted by a group from the University of Michigan in 2016, the role of <b>makerspaces</b> in helping librarians connect with children, and comments from Jose Sandoval, a program specialist with Community Science Workshop Network and SAM Academy. | Exportar<br>Criar<br>observação              |
|                                                            | Contagem de<br>palavras do texto<br>completo: | 1693                                                                                                    | <ul> <li>Link</li> <li>permanente</li> </ul> |
|                                                            | ISSN:                                         | 0362-8930                                                                                                    | E Compartilhar                               |
|                                                            | Número de acesso:                             | 129347373                                                                                                    | Listen                                       |
|                                                            | Base de dados:                                | Academic Search Ultimate                                                                                                    | Traduzir                                     |
|                                                            | Escolher idioma                               | Traduzir                                                                                                    |                                              |

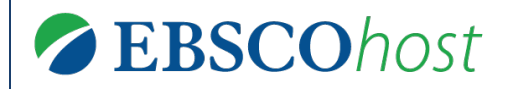

|                                                                  |                                               | <ul> <li>Aqui são apresentadas</li> </ul>                                                                                                    |                             |
|------------------------------------------------------------------|-----------------------------------------------|----------------------------------------------------------------------------------------------------|-----------------------------|
| Resumo detalhado                                                 | Lista de resultados                           | Refinar busca 1 2 de 17 todas as ferramentas.                                                                                                    | Ferramentas »               |
| Texto completo em                                                | Making the                                    | e Difference.                                                                                                    | Coogle Drive                |
| Texto completo em                                                | Autores:                                      |                                                                                                    | Padicionar à pasta          |
| PDF                                                              | Fonte:                                        | School Library Journal May As ferramentas Listen (ouvir) e                                                                                                    | 👜 Imprimir                  |
|                                                                  | Tipo de documento:                            | Article <b>Traduzir</b> somente são                                                                                                    | Enviar por                  |
| Localizar resultados<br>semelhantes<br>usando a busca SmartText. | Termos do assunto:                            | *ADULT education workshops disponibilizadas no formato HTML.<br>*MAKERSPACES                                                                                                    | e-man                       |
|                                                                  | Pessoas:                                      |                                                                                                    | Citar                       |
|                                                                  | Resumo:                                       | The article discusses the benefits of <b>makerspaces</b> in libraries to students and to librarians. Topics discussed include the significance of a maker workshop conducted by a group from the University of Michigan in 2016, the role of <b>makerspaces</b> in helping librarians connect with children, and comments from Jose Sandoval, a program specialist with Community Science Workshop Network and SAM Academy. | Criar<br>Observação         |
|                                                                  | Contagem de<br>palavras do texto<br>completo: |                                                                                                    | <b>8</b> Link<br>permanente |
|                                                                  | ISSN:                                         |                                                                                                    | 🚹 Compartilhar              |
|                                                                  | Número de acesso:                             |                                                                                                    | Listen<br>(Ouvir)           |
|                                                                  | Base de dados:                                |                                                                                                    | Traduzir                    |
|                                                                  |                                               | v Traduzir                                                                                                    |                             |
|                                                                  |                                               |                                                                                                    |                             |

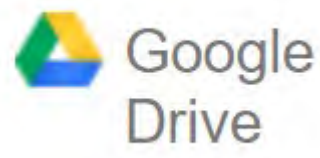

- A ferramenta Google Drive permite salvar o arquivo PDF automaticamente na sua conta pessoal do Google Drive.
  - Clique no ícone 🍐 Google Drive
  - Desbloqueie a janela de pop-up (caso o navegador bloqueie)
  - Informe seu usuário do Google (seu-nome-de-usuario@gmail.com)
  - Informe sua senha

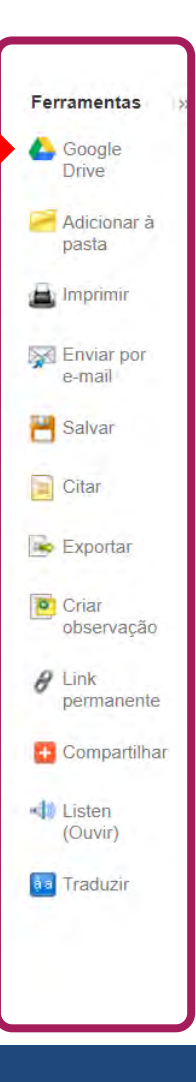

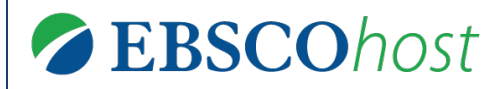

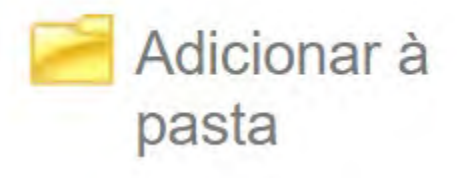

- A ferramenta de Adicionar à pasta fica disponível em várias áreas da plataforma EBSCOhost:
  - Na página de resultados
  - Na página do resultado
  - Na aba Compartilhar
- Esta ferramenta permite preservar registros na pasta pessoal.
- Funciona como "favoritar"

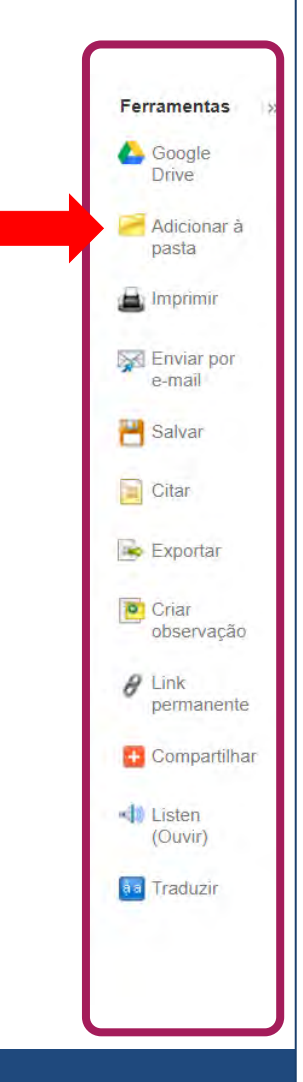

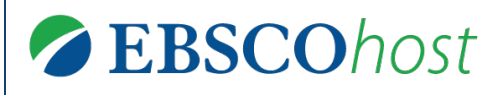

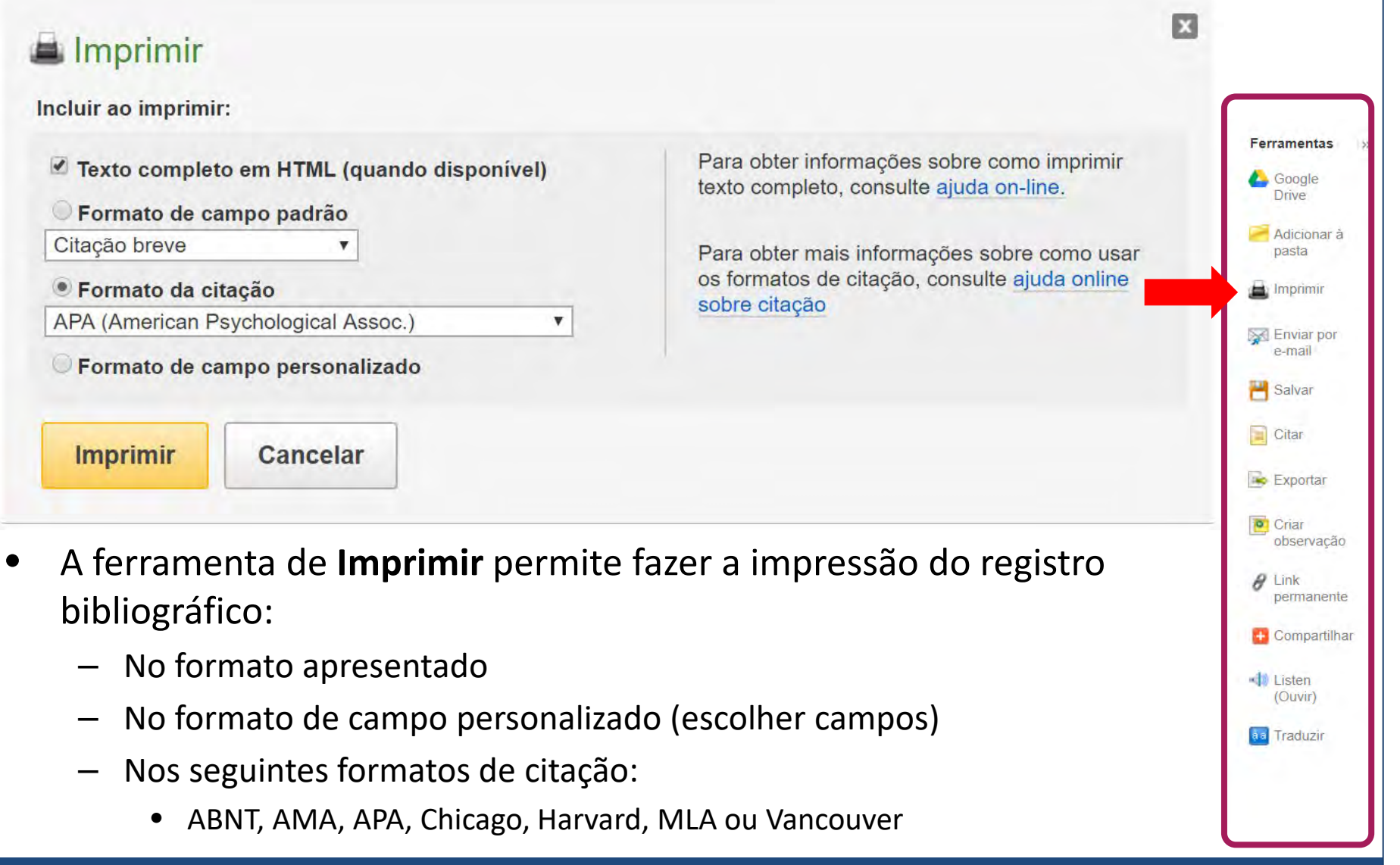

## **Ferramentas**

#### Enviar por e-mail

Número de itens a serem enviados por e-mail: 1

| E-mail de:                                  | biblioteca@instituicao.com           |
|---------------------------------------------|--------------------------------------|
| Enviar e-mail<br>para:                      | Separe cada endereço de email com un |
| Assunto:                                    |                                      |
| Comentários:                                |                                      |
| Enviar em<br>formato de<br>texto<br>simples |                                      |
| Enviar                                      | Cancelar                             |

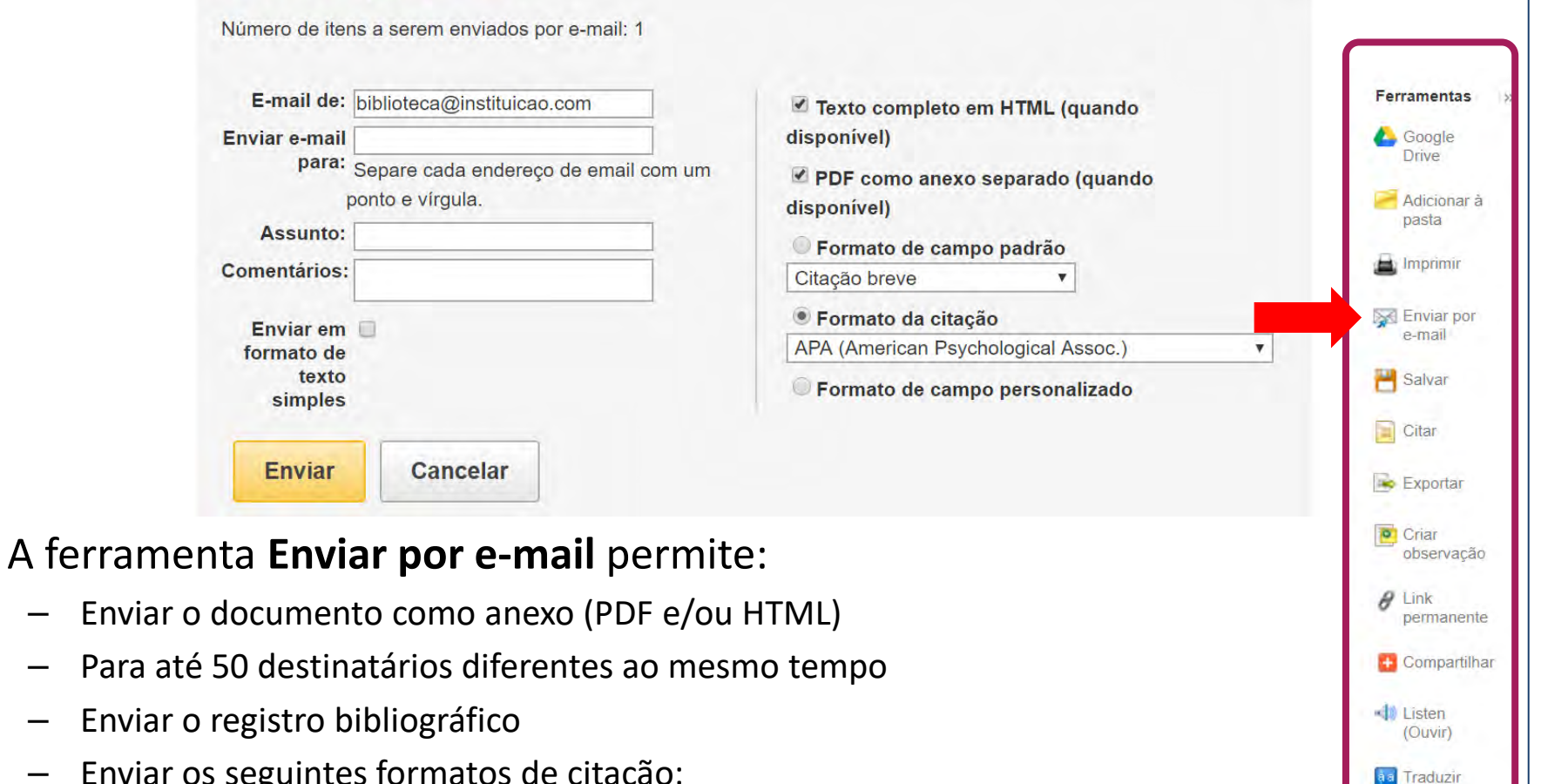

23

- Enviar o registro bibliográfico
  - Enviar os seguintes formatos de citação:
    - ABNT, AMA, APA, Chicago, Harvard, MLA ou Vancouver
  - Personalizar o remetente e o formato de campo

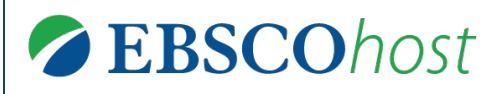

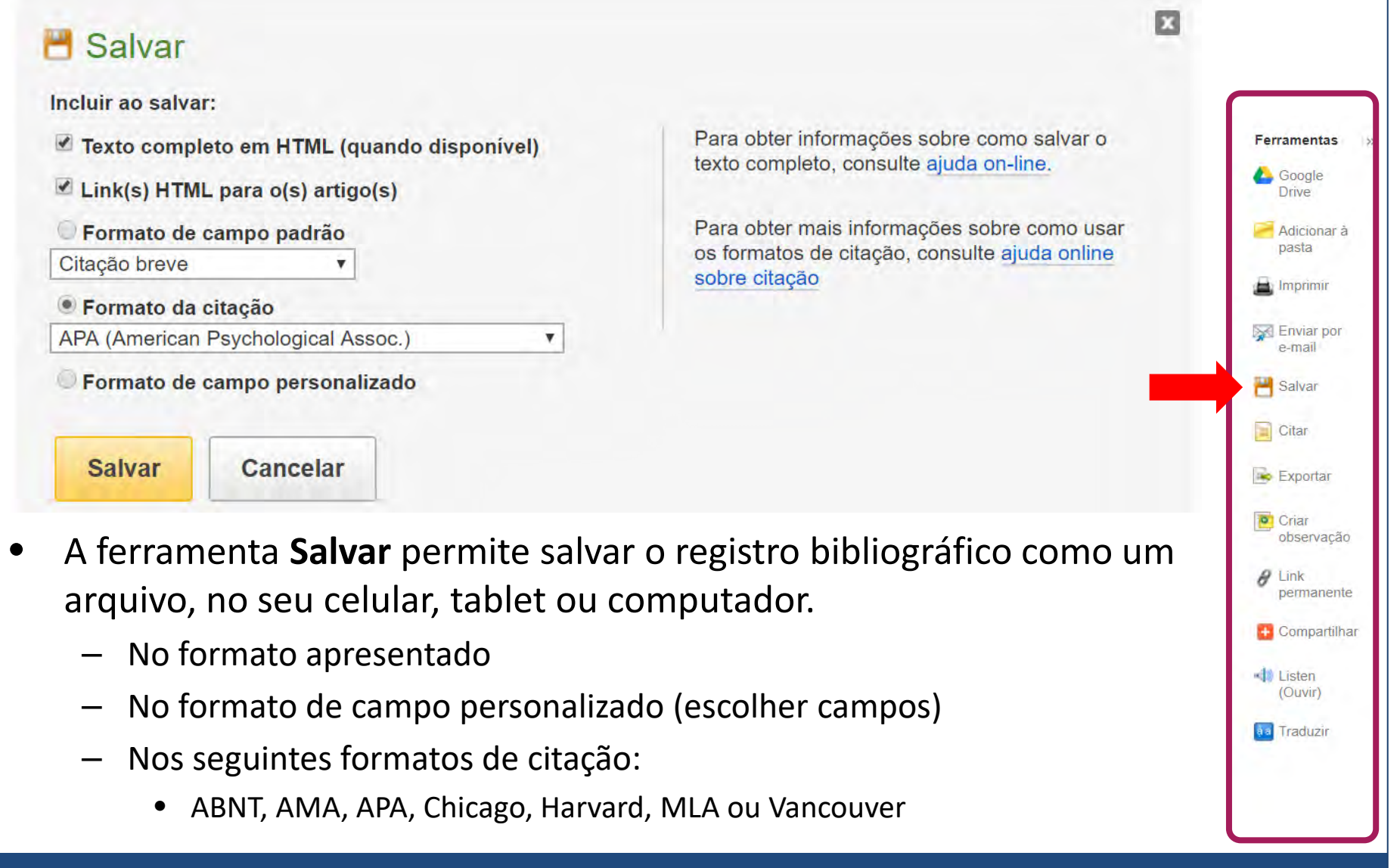

## Ferramentas

63

Ferramentas

 Google Drive
 Adicionar à pasta

H Imprimir

Enviar por

e-mail

H Salvar

Citar

Exportar

observação

Criar

 Link permanente
 Compartilhar

Listen (Ouvir)

aa Traduzir

#### Formato da citação

ABNT

NOTA: Analisar as instruções em Site de Suporte da EBSCO e faça as correções necessárias antes de usar. Preste atenção especial a nomes próprios, letras maiúsculas e datas. Sempre consulte os recursos de sua biblioteca para obter diretrizes exatas de formatação e pontuação.

(Associação Brasileira de Normas Técnicas) Referências

HINTON, M. Making the Difference. **School Library Journal**, [s. l.], v. 64, n. 5, p. 25–27, 2018. Disponível em: http://search.ebscohost.com/login.aspx? direct=true&db=asn&AN=129347373&lang=pt-br&site=ehost-live. Acesso em: 4 dez. 2018.

AMA (American Medical Assoc.) Lista de referências Hinton M. Making the Difference. School Library Journal. 2018;64(5):25-27. http://search.ebscohost.com/login.aspx?direct=true&db=asn&AN=129347373&lang=pt-

- A ferramenta **Citar** permite visualizar a referência pronta para o documento. Os padrões disponíveis são:
  - ABNT, AMA, APA, Chicago, Harvard, MLA ou Vancouver

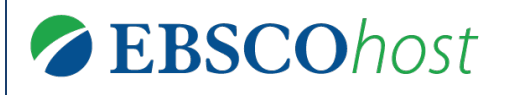

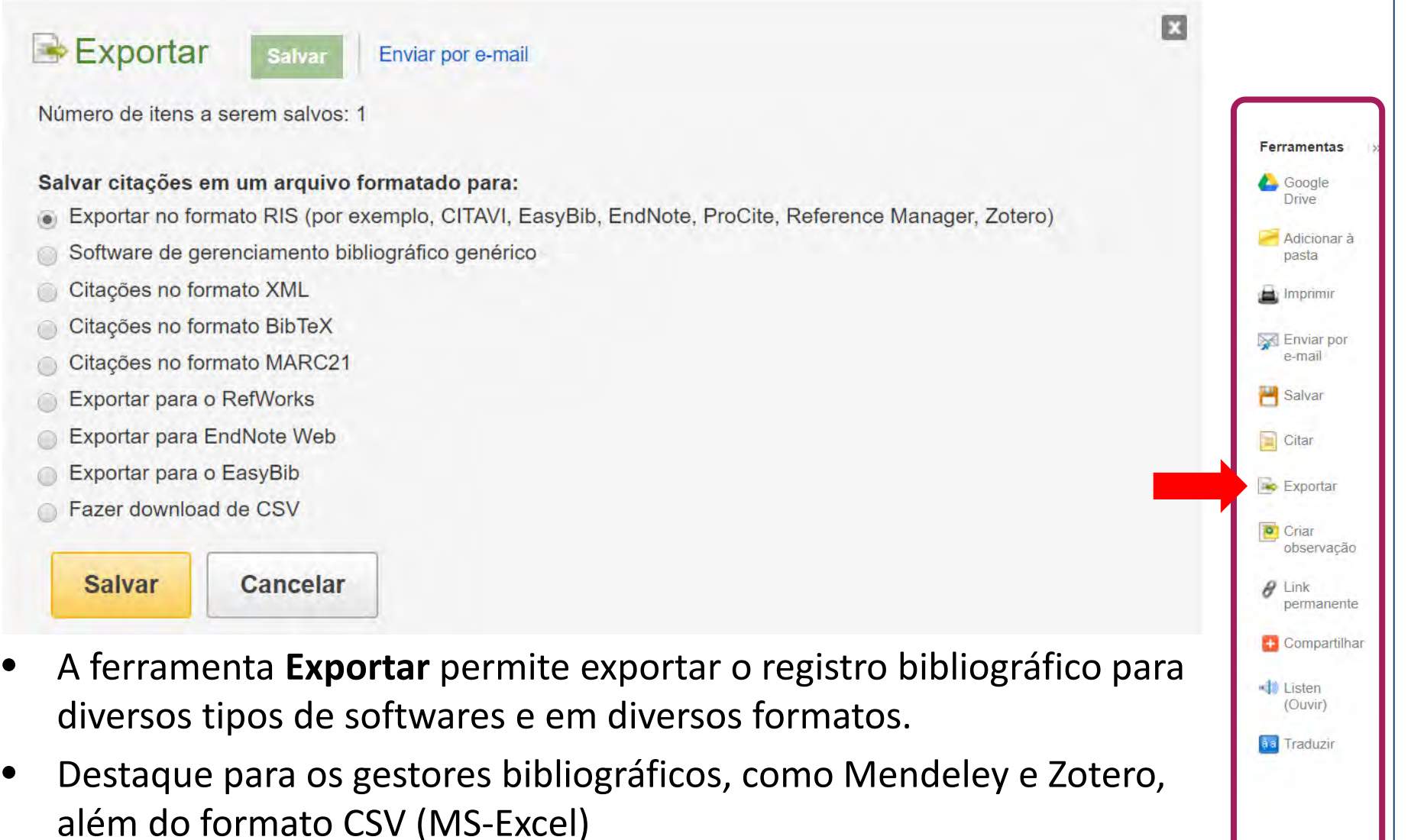

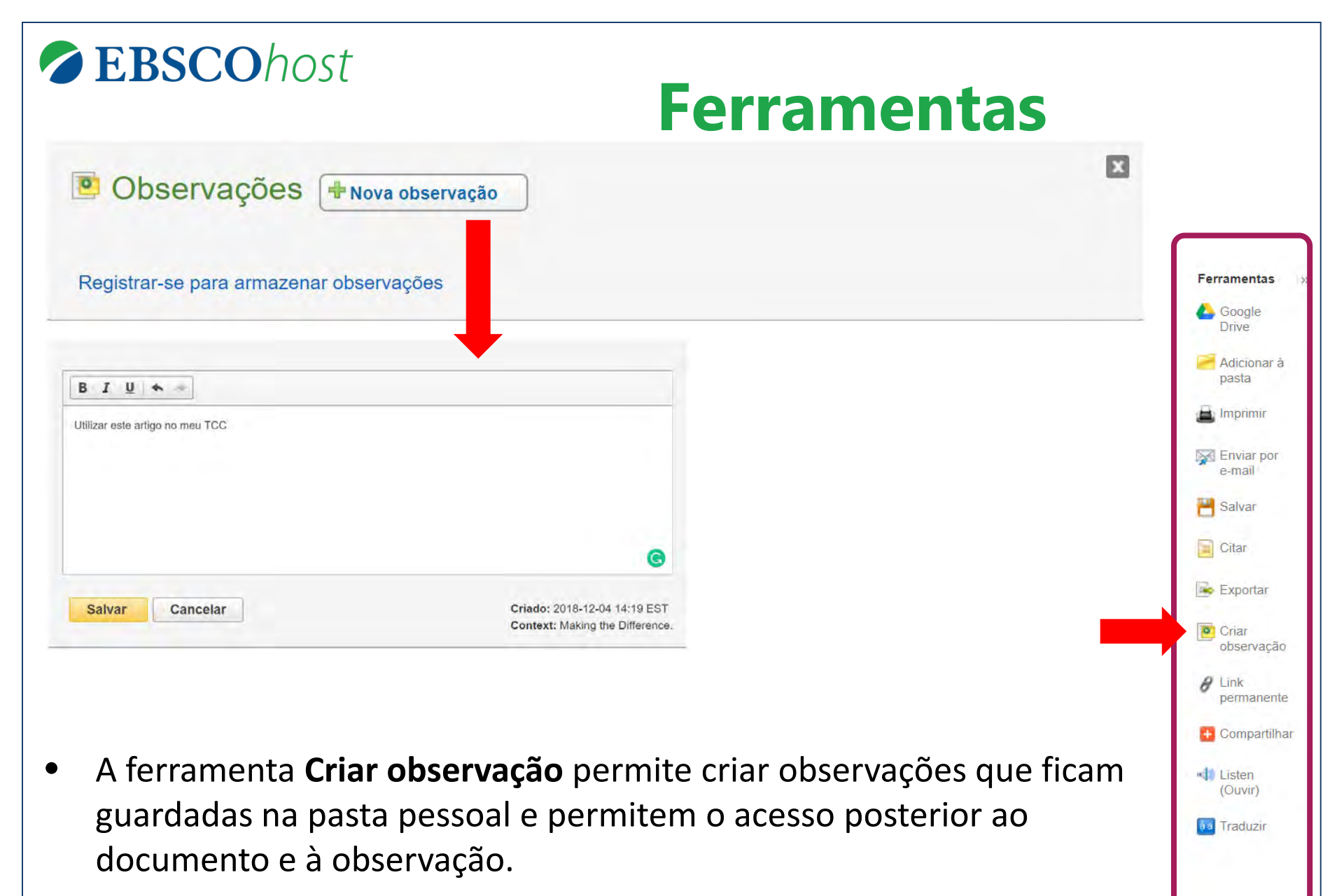

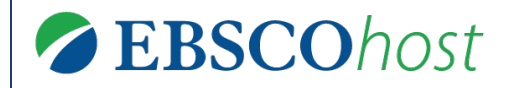

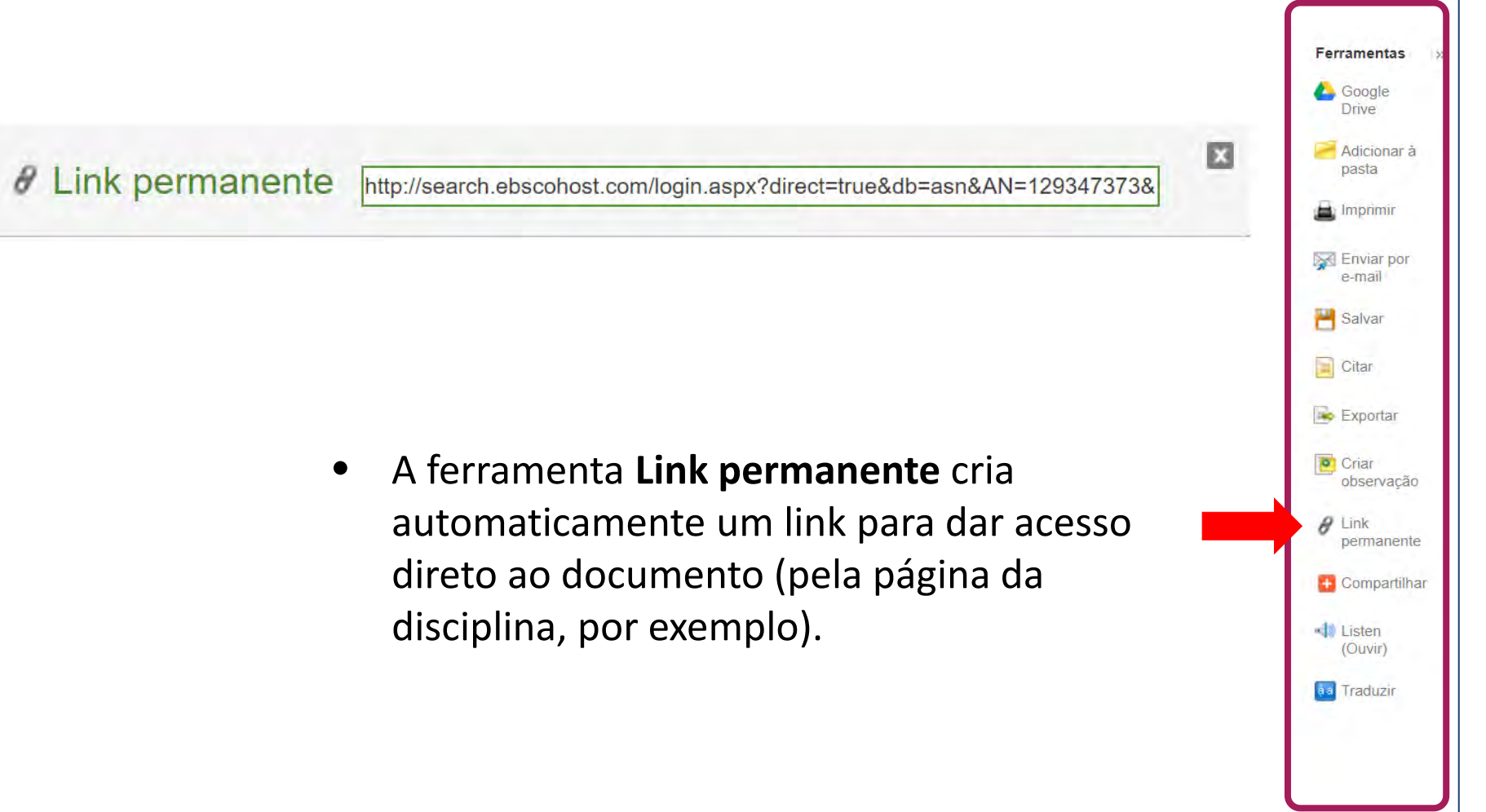

|              |                       | F                | erramenta            | as  |              |
|--------------|-----------------------|------------------|----------------------|-----|--------------|
| Compartilhar |                       |                  |                      |     |              |
| WhatsApp     | f Facebook            | Twitter          | Print                |     |              |
| Google+      | M Gmail               | in LinkedIn      | E Favorites          |     | Ferramentas  |
| Pinterest    | B Blogger             | More             |                      |     | Google Drive |
|              |                       |                  |                      |     | Pasta        |
| ٨ ٢          |                       |                  |                      |     | 🚊 Imprimir   |
| A ferrame    | nta <b>Compartiih</b> | ar e a area soci | al das ferramentas ( | que | Enviar po    |
| permite o    | compartilhame         | ento do artigo r | nas redes sociais.   |     | e            |

 Nota: somente terá acesso ao conteúdo quem estiver corretamente autenticado na plataforma.

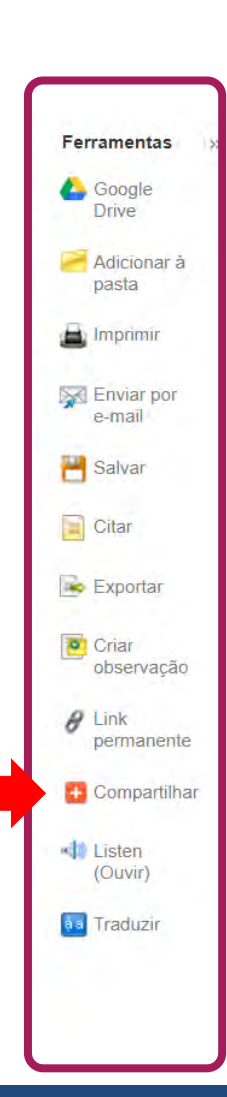

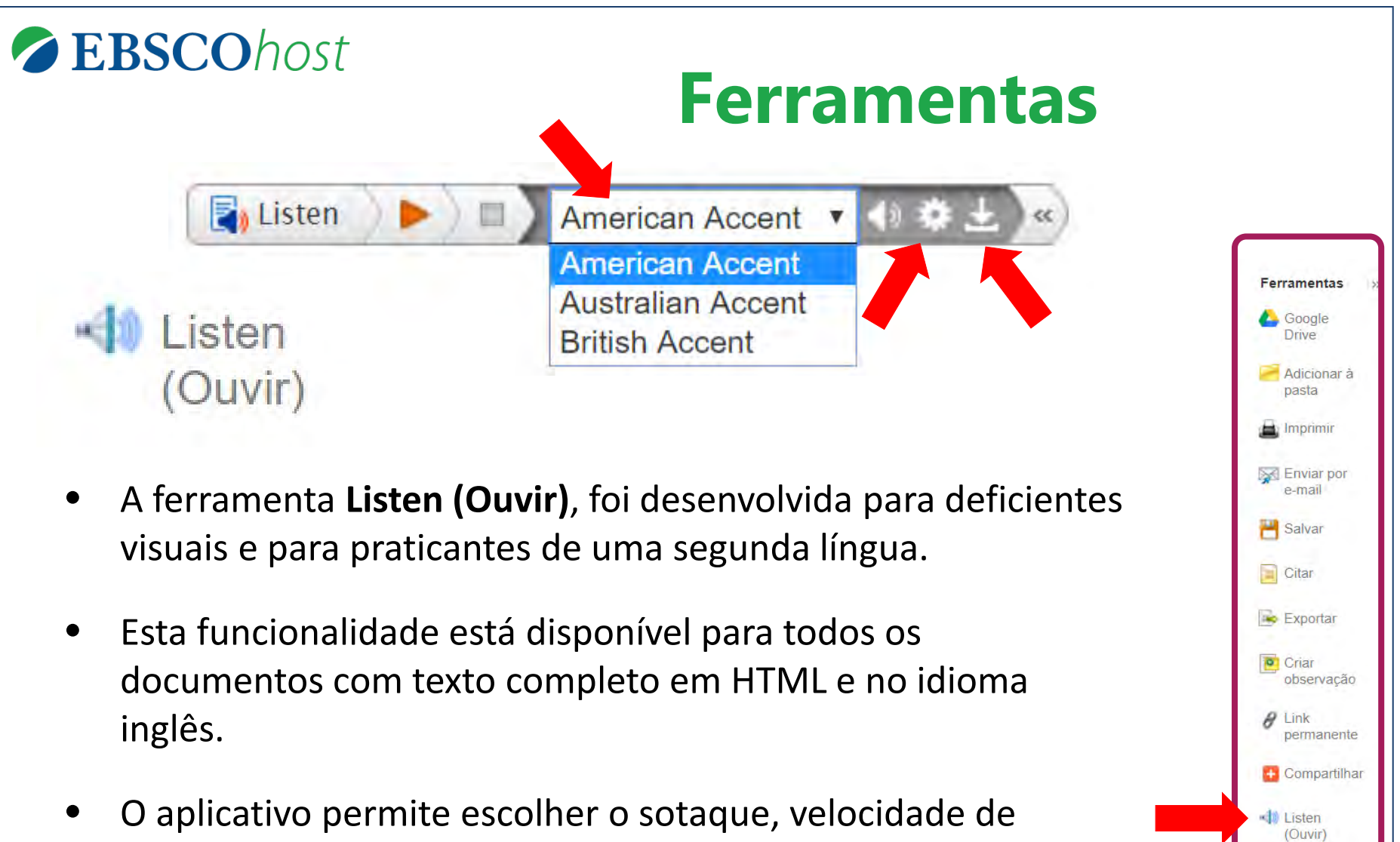

 O aplicativo permite escoiner o sotaque, velocidade de leitura (ícone da engrenagem) e o download da narração em arquivo MP3 (ícone da seta para baixo).

aa Traduzir

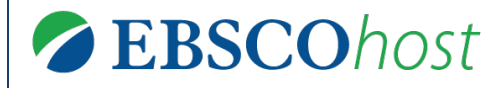

Traduzir

v

انگریزی/اردو

- अंग्रेज़ी/हिंदी angol/magyar Inggris/bahasa Indonesia Inglese/Italiano 英語/日本語 영어/한국어 Engelsk/Norsk انگلیسی/فار سی angielski/polski Inglés/Português English/Pashto Engleză/română Английский/Русский Inglés/Español English/Serbian Angleški/Slovenski Angličtina/Slovenčina Engelska/svenska อังกฤษ/ไทย Ingilizce/Türk Англійська/Українська انگریزی/اردو
- A ferramenta Traduzir permite traduzir o texto do documento do idioma inglês para 34 diferentes idiomas.
- Esta funcionalidade está disponível para todos os documentos com texto completo em HTML e no idioma inglês.
- É realizada uma tradução automática, ou seja, não é interpretativa, portanto realize uma revisão antes de utilizá-lo em seu trabalho.

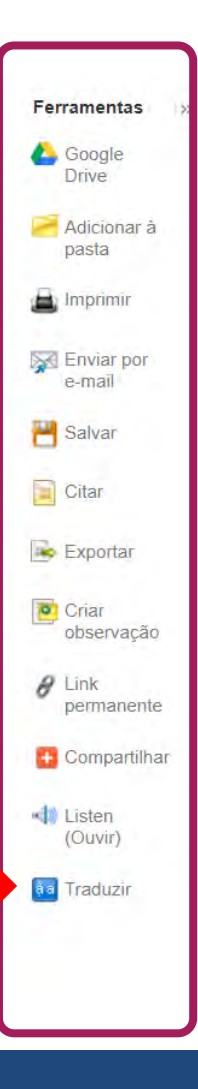

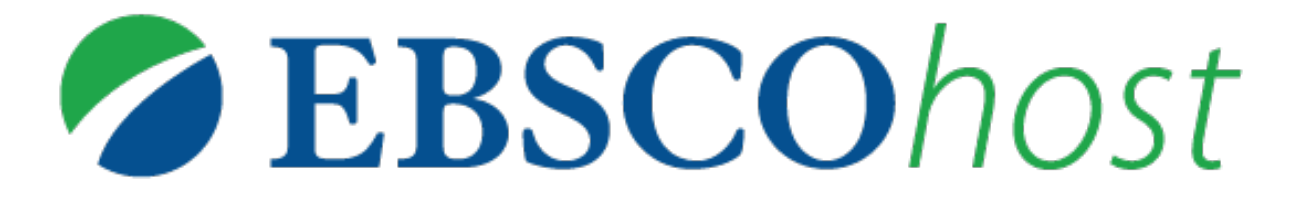

Para obter mais ajuda, visite o site de suporte da EBSCO http://help.ebsco.com

e o site de Treinamentos em Português via WEBEX: https://ebsco-portuguese.webex.com

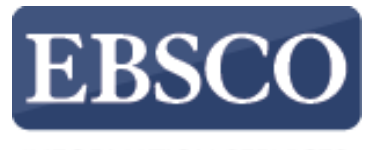

INFORMATION SERVICES

# Tutorial de Uso

# EBSCOhost Avançado

DEZ 2018 MV

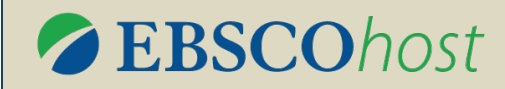

## **Tópicos**

# OPERADORES BOOLEANOS CAMPOS DE BUSCA BUSCAS ADICIONAIS

- Assuntos
- Publicações
- Índices
- Imagem

# BUSCA AVANÇADA HISTÓRICO DE BUSCA

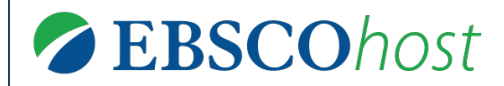

## **Operadores Booleanos**

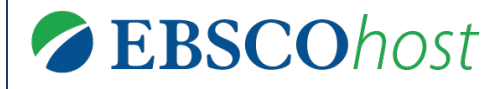

# **Operadores Booleanos**

- Operadores booleanos são conectores lógicos utilizados para ampliar ou reduzir os resultados de uma busca.
- Nas interfaces EBSCO, eles são os seguintes:
  - **AND** para somar duas ou mais expressões com uma diferença de até 5 palavras entre elas;
  - **NOT** para retirar uma expressão da lista de resultados;
  - **OR** nos casos de poucos resultados e a certeza de termo correto, ampliar os resultados trazendo uma *ou* outra expressão indicadas.

**Uma curiosidade:** a expressão booleano vem de <u>George Boole</u>, matemático inglês, criador da álgebra booleana.

# **Operadores Booleanos**

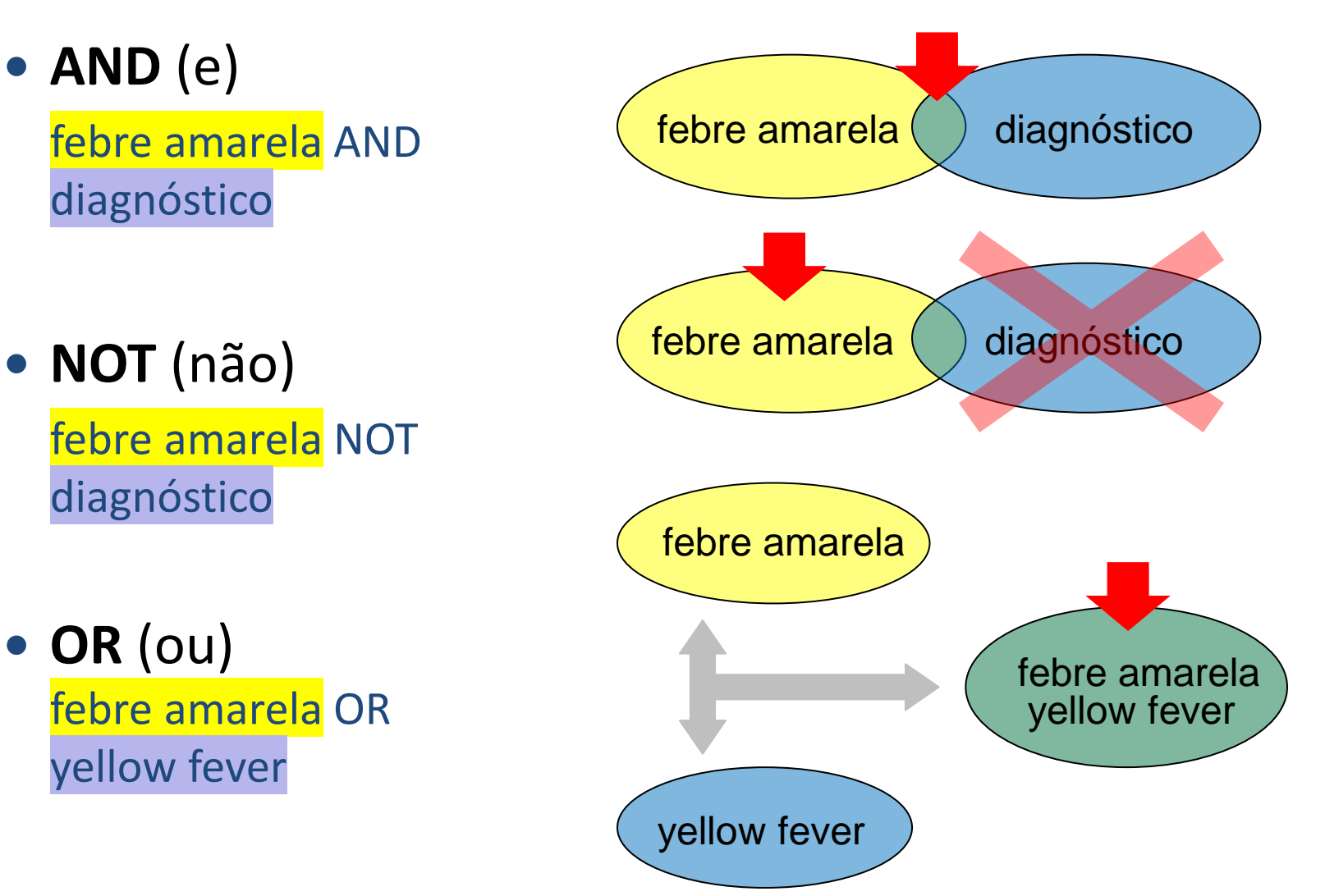
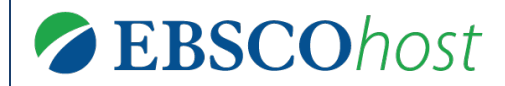

#### **Campos de Busca**

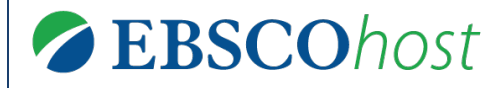

# **Campos de Busca**

- Os campos de busca são os campos de descrição de um documento: o título, autores, DOI, resumo, entre vários outros.
- Buscar em campos específicos facilita e agiliza o processo de recuperação de informações. Afinal, é mais fácil buscar um *título* somente em uma lista de *títulos* do que buscar em todos os campos disponíveis.

| Myocardi                              | al ischemia-reperfusion injury: a neglected therapeutic target.                                                                                                    |
|---------------------------------------|----------------------------------------------------------------------------------------------------|
| Autores:                              | Hausenloy DJ; Hatter Cardiovascular Institute, University College London, 67 Chenies Mews,<br>London WC1E 6HX, United Kingdom.<br>Yellon DM                                                                                                    |
| Fonte:                                | The Journal Of Clinical Investigation [J Clin Invest] 2013 Jan; Vol. 123 (1), pp. 92-100. Date of<br>Electronic Publication: 2013 Jan 02.                                                                                                    |
| Tipo de publicação:                   | Journal Article; Research Support, Non-U.S. Gov't; Review                                                                                                    |
| ldioma:                               | English                                                                                                    |
| Informações de<br>revista científica: | Publisher: American Society for Clinical Investigation Country of Publication: United States NLM<br>ID: 7802877 Publication Model: Print-Electronic Cited Medium: Internet ISSN: 1558-8238 (Electronic) Linking ISSN: 00219738 NLM ISO<br>Abbreviation: J. Clin. Invest. Subsets: Core Clinical (AIM); MEDLINE                                                                                                    |
| Nome(s)<br>impresso(s):               | Publication: 1999- : Ann Arbor, MI : American Society for Clinical Investigation<br>Original Publication: New Haven [etc.] American Society for Clinical Investigation.                                                                                                    |
| Termos de MeSH:                       | Percutaneous Coronary Intervention*<br>Thrombolytic Therapy*<br>Myocardial Infarction/*physiopathology<br>Myocardial Infarction/*therapy<br>Myocardial Reperfusion Injury/*physiopathology<br>Myocardial Reperfusion Injury/*prevention & control<br>Animals ; Cell Death ; Humans ; Myocardial Infarction/complications ; Myocardial Infarction/metabolism ; Myocardial Infarction/pathology<br>; Myocardial Reperfusion Injury/teitology ; Myocardial Reperfusion Injury/metabolism ; Myocardial Reperfusion Injury/pathology ; Myocytes,<br>Cardiac/metabolism ; Myocytes, Cardiac/pathology                                                                                                    |
| Resumo:                               | Acute myocardial infarction (MI) is a major cause of death and disability worldwide. In patients with MI, the treatment of choice for reducing<br>acute myocardial ischemic injury and limiting MI size is timely and effective myocardial reperfusion using either thombolytic therapy or<br>primary percutaneous coronary intervention (PPCI). However, the process of reperfusion can itself induce cardiomyocyte death, known as<br>myocardial reperfusion injury, for which there is still no effective therapy. A number of new therapeutic strategies currently under investigation<br>for preventing myocardial reperfusion injury have the potential to improve clinical outcomes in patients with acute MI treated with PPCI.                                                                                                    |
| Comentários:                          | Cites: Am J Physiol. 1997 Dec;273(6 Pt 1):C1783-92. (PMID: 9435481)<br>Cites: J Am Coll Cardiol. 2005 Jun 7;46(11):1775-80. (PMID: 15938605)<br>Cites: Am J Physiol Heart Citr Physiol. 2005 Jul;289(1):H237-42. (PMID: 15961375)<br>Cites: Citrculation. 2005 Cot 4;112(14):2143-8. (PMID: 16188417)<br>Cites: Lancet. 2006 Ape 118;113(15):1865-70. (PMID: 16189417)<br>Cites: Circulation. 2006 Apr 18;113(15):1865-70. (PMID: 1667039)<br>Cites: J Am Coll Cardiol. 2006 Jun 6;47(11):2277-82. (PMID: 1695066)<br>Cites: J Am Coll Cardiol. 2006 Sep;3(9):499-506. (PMID: 168932767)<br>Cites: Lart Lardiouxasc Med. 2006 Sep;3(9):499-506. (PMID: 168932767)<br>Cites: Int J Cardiol. 2006 Nov 18;113(3):371-5. (PMID: 16650907)<br>Cites: Int J Cardiol. 2006 Nov 18;113(3):371-5. (PMID: 16650907)<br>Cites: Part Fail Rev. 2006 Dec;111(4):305-12. (PMID: 17172449)<br>Cites: JAMA. 2007 Jan 3;297(1):43-51. (PMID: 17200474) |
| Informações<br>concedidas:            | MR/K002066/1 United Kingdom Medical Research Council; RG/08/015/26411 United Kingdom British Heart Foundation; United Kingdom<br>Department of Health; FS/06/023 United Kingdom British Heart Foundation; RG/03/007 United Kingdom British Heart Foundation                                                                                                    |
| Data(s) da entrada:                   | Date Created: 20130103 Date Completed: 20130311 Latest Revision: 20170922                                                                                                    |
| Código de<br>atualização:             | 20171127                                                                                                    |
| ID central do<br>PubMed:              | PMC3533275                                                                                                    |
| DOI:                                  | 10.1172/JCI62874                                                                                                    |
| PMID:                                 | 23281415                                                                                                    |

#### Campos de Busca

- Este é um exemplo de registro bibliográfico composto de vários campos de busca.
- Dependendo do tipo de conteúdo vão existir campos específicos para aquela temática.
- Um exemplo são os conteúdos de saúde que, em geral, apresentam o PMID, uma identificação única oferecida pela PubMed.

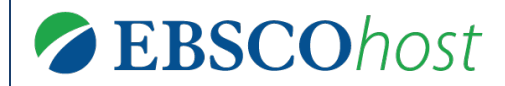

#### **Buscas Adicionais**

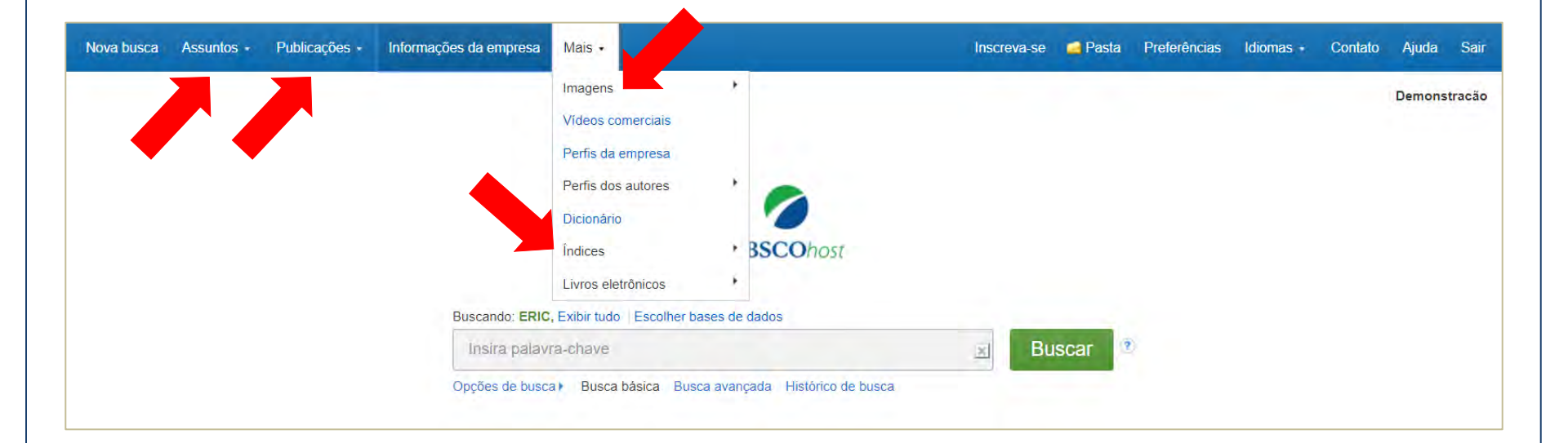

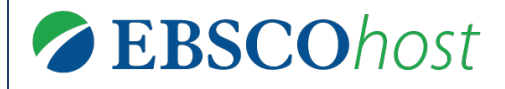

- Dependendo das bases de dados assinadas, além da busca básica o cliente conta com busca avançada e buscas adicionais.
- Existem diversos tipos de buscas adicionais. Para fins de exemplificação, serão comentadas as seguintes:
  - Assuntos (vocabulário controlado)
  - Publicações
  - Índices
  - Imagem

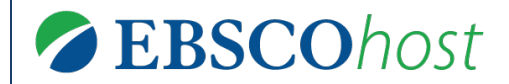

#### ASSUNTOS

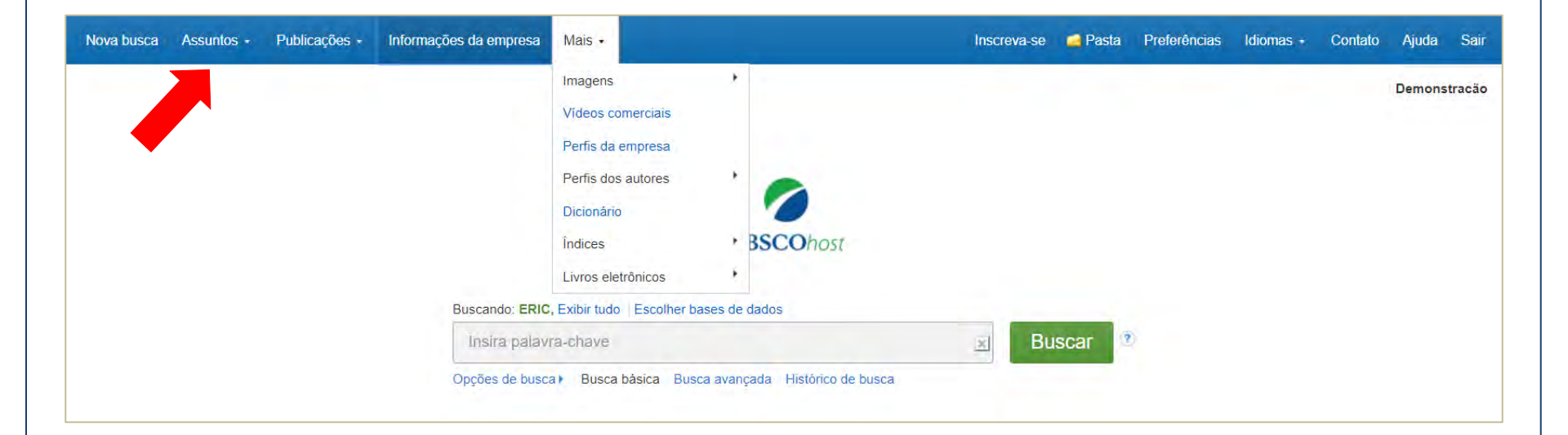

**EBSCO**host

| <b>EBSCO</b> host                | Buscas Adicionais<br>ASSUNTOS     |     |
|----------------------------------|-----------------------------------|-----|
| MeSH 🖼 Exibir tutoriais          |                                   |     |
| Myocardial Infarction            | Procur                            | rar |
| 🖲 O termo inicia com 🥚 Termo cor | tém 🔍 Classificado por relevância |     |

- Os assuntos, também conhecidos como *tesauros*, são listas de termos normalizados sobre determinada área do conhecimento, usados na literatura internacional.
- É possível buscar por: ordem alfabética, coincidência com o termo ou relevância.
- Para o usuário final pode ter diversas funções, entre elas:
  - Orientar qual o termo mais apropriado para descrever um assunto;
  - Apresentar termos relacionados àquela temática;
  - Ajudar no desenvolvimento de expressões de busca precisas.

# Buscas Adicionais ASSUNTOS

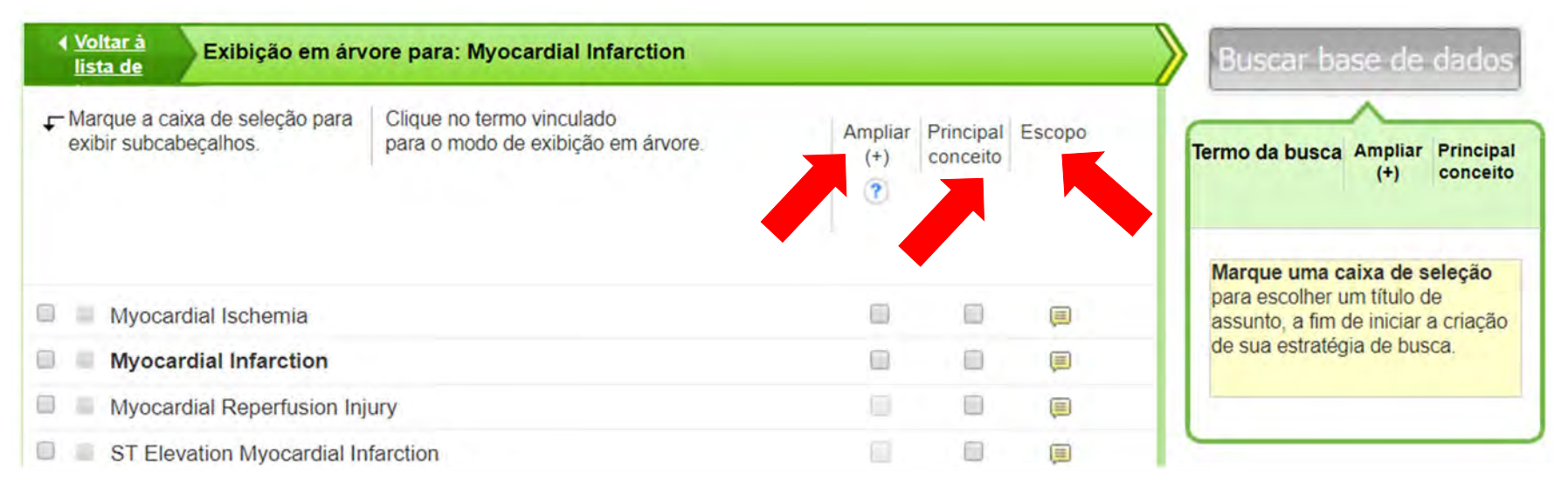

- Do lado direito da lista dos termos encontrados, existem três opções:
  - Ampliar (+): caso você selecione esta opção, a interface irá trazer qualquer documento onde exista uma coincidência com o termo de assunto solicitado;
  - Principal conceito: caso você selecione esta opção, somente aqueles documentos cujo termo selecionado for o assunto *predominante* serão apresentados. Esta opção, quando ativada, apresenta ainda uma série de termos relacionáveis à temática principal da busca.
  - **Escopo:** apresenta uma nota explicativa sobre o termo.

# Buscas Adicionais ASSUNTOS

| Voltar à Exibição em árvore                                 | para: My                                | ocardial /                                         | Infarction                     | Subheadings for: Myocardial                                                                       | Buscar base de dados                                        |
|-------------------------------------------------------------|-----------------------------------------|----------------------------------------------------|--------------------------------|---------------------------------------------------------------------------------------------------|-------------------------------------------------------------|
| ✓ Marque a caixa de seleção para cliu exibir subcabeçalhos. | que no te<br>a o mode<br>Ampliar<br>(+) | rmo vincula<br>de exibiçã<br>Principal<br>conceito | ado<br>áo em árvore.<br>Escopo | Incluir todos os subtítulos<br>Ou selecione um ou mais<br>subtítulos para restringir sua<br>busca | Termo da busca Ampliar Principal conceito<br>(+) Myocardial |
| Myocardial Ischemia                                         |                                         |                                                    | (III)                          | <ul> <li>Blood/BL =</li> <li>Cerebrospinal Fluid/CF =</li> <li>Chemically Induced/CI =</li> </ul> |                                                             |
| Myocardial Infarction                                       |                                         |                                                    |                                | Classification/CL III                                                                             |                                                             |
| Myocardial Reperfusion Injury                               |                                         |                                                    |                                | Complications/CO                                                                                  |                                                             |
| ST Elevation Myocardial Infarct                             | on 🔲                                    |                                                    |                                | 🔲 Congenital/CN 📃                                                                                 |                                                             |
| Shock, Cardiogenic                                          |                                         |                                                    |                                | 🔲 Diagnosis/DI 🗐                                                                                  |                                                             |
| Non-ST Elevated Myocardial<br>Infarction                    |                                         |                                                    |                                | <ul> <li>Diagnostic Imaging/DG </li> <li>Diet Therapy/DH </li> </ul>                              |                                                             |
| Inferior Wall Myocardial Infarction                         | on 🔲                                    |                                                    |                                | Drug Therapy/DT                                                                                   |                                                             |

 Após selecionar a forma de buscar o termo (ampla ou específica + algum aspecto específico) clique em "Buscar base de dados" e automaticamente será executada a busca.

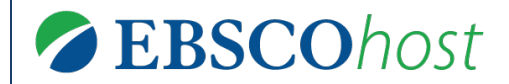

# **PUBLICACÕES**

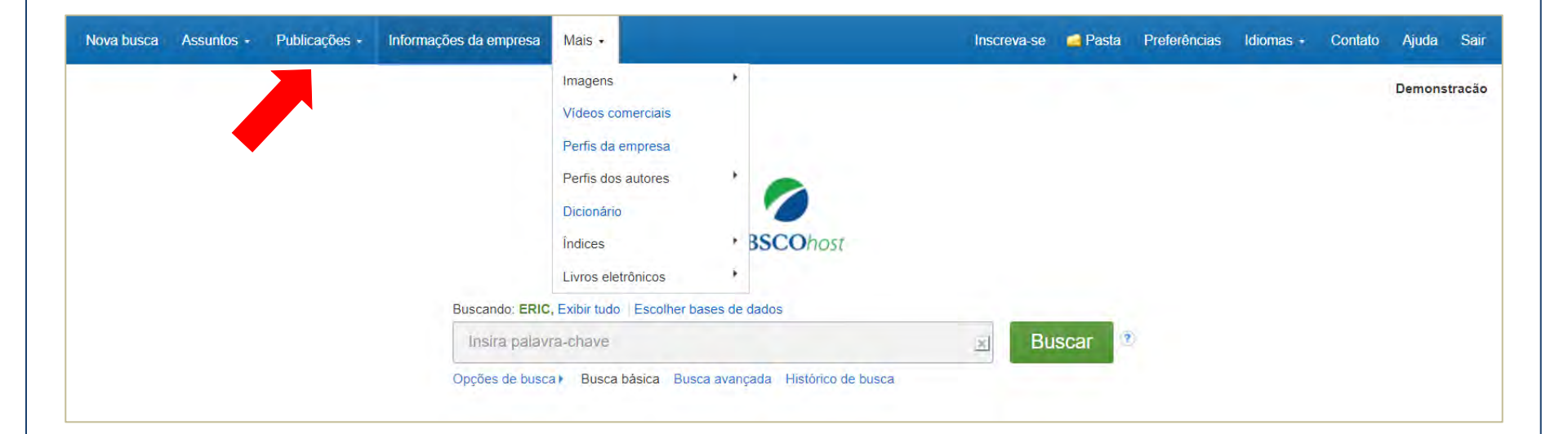

**EBSCO**host

| EBSCOhost                                                   | Buscas Adicionais<br>PUBLICACÕES                                                 |
|-------------------------------------------------------------|----------------------------------------------------------------------------------|
| Publicações                                                 |                                                                                  |
|                                                             |                                                                                  |
| Procurando: Academic Search                                 | Ultimate Publications                                                            |
| Procurando: Academic Search                                 | Ultimate Publications Procurar                                                   |
| Procurando: Academic Search<br>• Ordem alfabética • Por ass | Ultimate Publications Procurar Sunto e descrição O Corresponder qualquer palavra |

 É possível procurar publicações contidas nas bases por: ordem alfabética, coincidência com o termo no assunto ou descrição da publicação ou coincidência com qualquer termo.

Publicações

# Buscas Adicionais PUBLICACÕES

| Registro anterior Próxim                      | no registro ►                                                                                                    | <b>⊡</b> C                           | ompartilhar 🗸                               |  |  |  |
|-----------------------------------------------|----------------------------------------------------------------------------------------------------|--------------------------------------|---------------------------------------------|--|--|--|
| Buscar nesta publicação<br>Detalhes da public | cação de "Harvard Business Review"                                                                                                    | Todas as edições<br>+ 2018<br>+ 2017 | Criar um alerta :                           |  |  |  |
| Título:<br>ISSN:<br>Informações do editor:    | Harvard Business Review<br>0017-8012<br>Harvard Business School Publication Corp.<br>60 Harvard Way                                                                                                    | + 2016<br>+ 2015<br>+ 2014           | mail<br>Usar Permalink :                    |  |  |  |
| Registros bibliográficos:                     | Boston MA 02163<br>United States of America<br>10/01/1922 to present                                                                                                    | + 2013<br>+ 2012<br>+ 2011           | Link permanente para busca (copiar e colar) |  |  |  |
| Texto completo:<br>Tipo de publicação:        | 10/01/1922 to present Periodical                                                                                                    | + 2010<br>+ 2009                     | nttp://searcn.ebsconost.com/login.asp       |  |  |  |
| Assuntos:<br>Descrição:                       | Management; Strategic Planning<br>Written for upper level management. Presents analysis of management problems<br>and helpful commentary on advanced thinking and practice in all fields of<br>management and administration. | + 2008<br>+ 2007<br>+ 2006           |                                             |  |  |  |
| URL do editor:                                | http://www.hbr.org                                                                                                    | + 2005<br>+ 2004                     |                                             |  |  |  |
| Analisado por<br>especialistas:               | No                                                                                                    | + 2003<br>+ 2002                     |                                             |  |  |  |
|                                               |                                                                                                    | + 2000<br>+ 1999                     |                                             |  |  |  |

- Na página de cada publicação há diversas funcionalidades, entre elas:
  - Conhecer ISSN, editor, assuntos, descrição, frequência e indicação se é peer reviewed;
  - Acessar fascículos específicos;
  - Criar Alerta por e-mail para ser informado quando novos fascículos forem publicados
  - Copiar um link permanente para acessar essa publicação

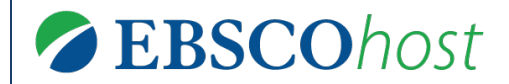

# ÍNDICES

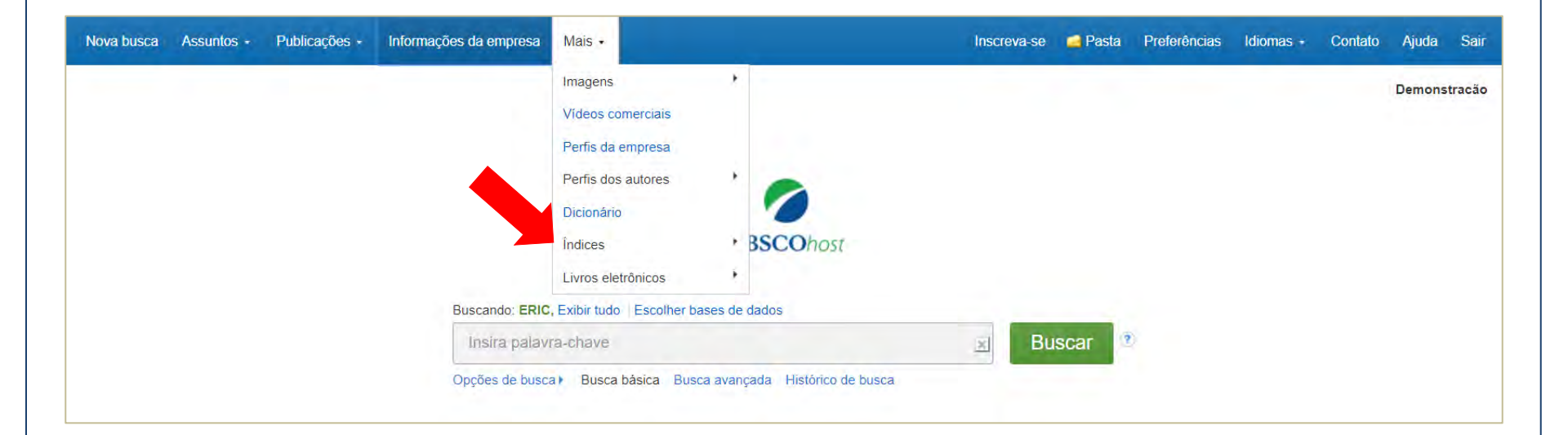

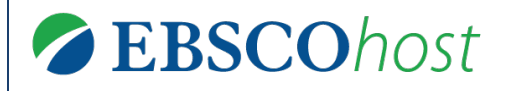

# Buscas Adicionais ÍNDICES

| Procurar em um índice: |       | Selecionar                  | • | Procurar |
|------------------------|-------|-----------------------------|---|----------|
|                        |       | Selecionar                  |   |          |
| Procurar por:          | sagan | Author                      |   |          |
|                        |       | Company Entity              |   |          |
|                        |       | Document Type               |   |          |
|                        |       | DUNS Number                 |   |          |
|                        |       | Entry Date                  |   |          |
|                        |       | Geographic Terms            |   |          |
|                        |       | Headings                    |   |          |
|                        |       | ISBN                        |   |          |
|                        |       | ISSN                        |   |          |
|                        |       | Language                    |   |          |
|                        |       | Records Code or Description |   |          |
|                        |       | Publication Name            |   |          |
|                        |       | Reviews & Products          |   |          |
|                        | •     | Thesaurus Terms             |   |          |
|                        |       | Ticker Symbol               |   |          |
|                        |       | Year of Publication         |   |          |

- A busca nos índices de cada base de dados está disponibilizada pelo menu "Mais", na parte superior central.
- Nela é possível buscar em campos específicos como:
  - Idioma (Language)
  - ISSN ou ISBN
  - e diversos outros.
- Existirão diversos campos pesquisáveis, que podem variar de acordo com a base de dados selecionada.

| BSCOhost Bu                                                 | scas Adicionais    |
|-------------------------------------------------------------|--------------------|
| Índices                                                     | INDICLS            |
| Procurar em um índice: People    Procurar                   |                    |
| Procurar por: sagan                                         |                    |
| Página: Anterior Próximo F                                  |                    |
| Selecione um ou mais termos e adicione à busca usando: or v | Adicionar          |
| Termo                                                       | Total de registros |
| 🗹 sagan, carl, 1934-1996                                    | 69                 |
| 🖉 sagan, carl, 1934-1996 interviews                         | 1                  |
| 🖻 sagan, carl, 1934-1996 religion                           | 2                  |
| Sagan, carl, 1934-1996 trials, litigation, etc.             | 5                  |
| 💷 sagan, chris                                              | 2                  |

- Ao encontrar o termo desejado, selecione e clique em "Adicionar" na parte superior;
- Note que o número indicado do lado direito é a quantidade de registros relacionados ao termo, dentro da base selecionada.
- Quando clicado o "Adicionar" e em seguida o "Buscar", a busca será executada em todas as bases.

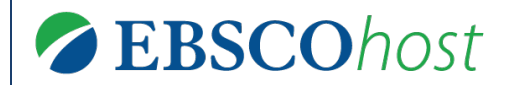

#### **IMAGENS**

#### **Buscas Adicionais**

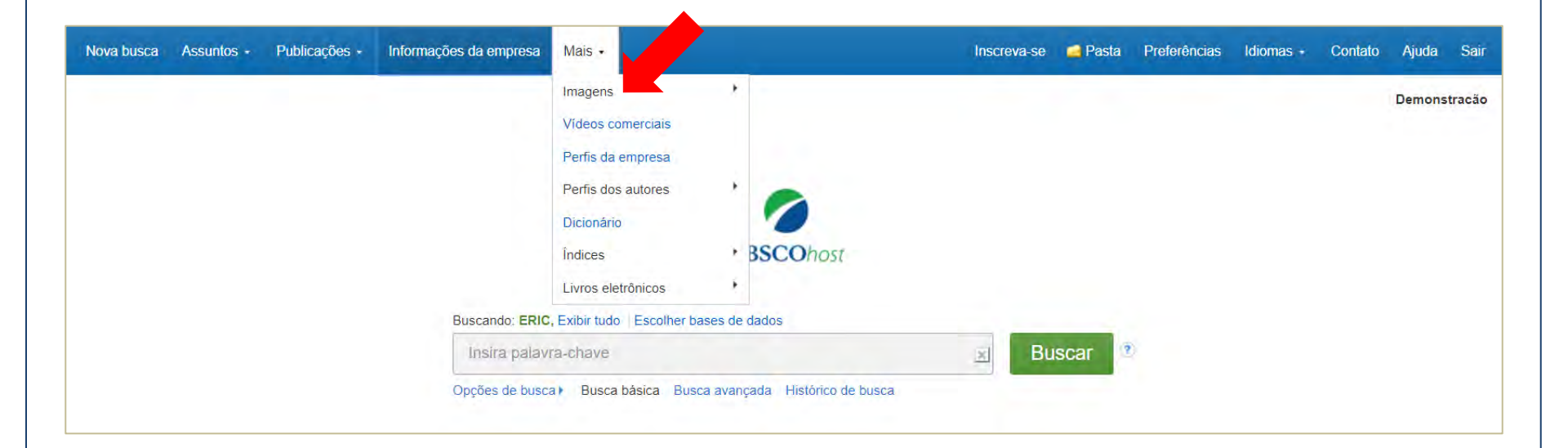

| 0         | Buscando: Image Quick View Collection Escolher base                          | s de dados                                     |
|-----------|------------------------------------------------------------------------------|------------------------------------------------|
| EBSCOhost | ×                                                                            | Buscar 😨                                       |
|           | Busca básica Busca avançada Histórico de busca                               |                                                |
|           |                                                                              |                                                |
| Opçõe     | es de busca                                                                  |                                                |
|           |                                                                              | Redefini                                       |
|           |                                                                              |                                                |
| Mo        | dos de busca e expansores                                                    |                                                |
| N         | lodos de busca ?                                                             | Aplicar palavras relacionadas                  |
|           | <ul> <li>Localizar todos os meus termos de pesquisa</li> </ul>               |                                                |
|           | Localizar qualquer um dos meus termos de busca                               | Aplicar assuntos equivalentes                  |
|           | Busca SmartText Dica                                                         |                                                |
| Lin       | nitar resultados:                                                            |                                                |
| т         | ipo de imagem                                                                |                                                |
| 6         | Fotografia em preto e branco                                                 | 🖉 Coleção com visualização rapida de imagens 🝸 |
|           |                                                                              |                                                |
| 6         | Fotografia colorida Diagrama                                                 |                                                |
| 5         | <ul> <li>Fotografia colorida</li> <li>Gráfico</li> <li>Ilustração</li> </ul> |                                                |

- Clique em "Mais" na parte superior central, escolha uma das opções de busca por imagens (Coleção de Imagens, Coleção com visualização rápida de imagens, Art Image Collection...), selecione os modos e limitadores desejados e digite o termo que deseja buscar.
- É possível usar filtros antes de executar a busca ou depois.

# Buscas Adicionais IMAGENS

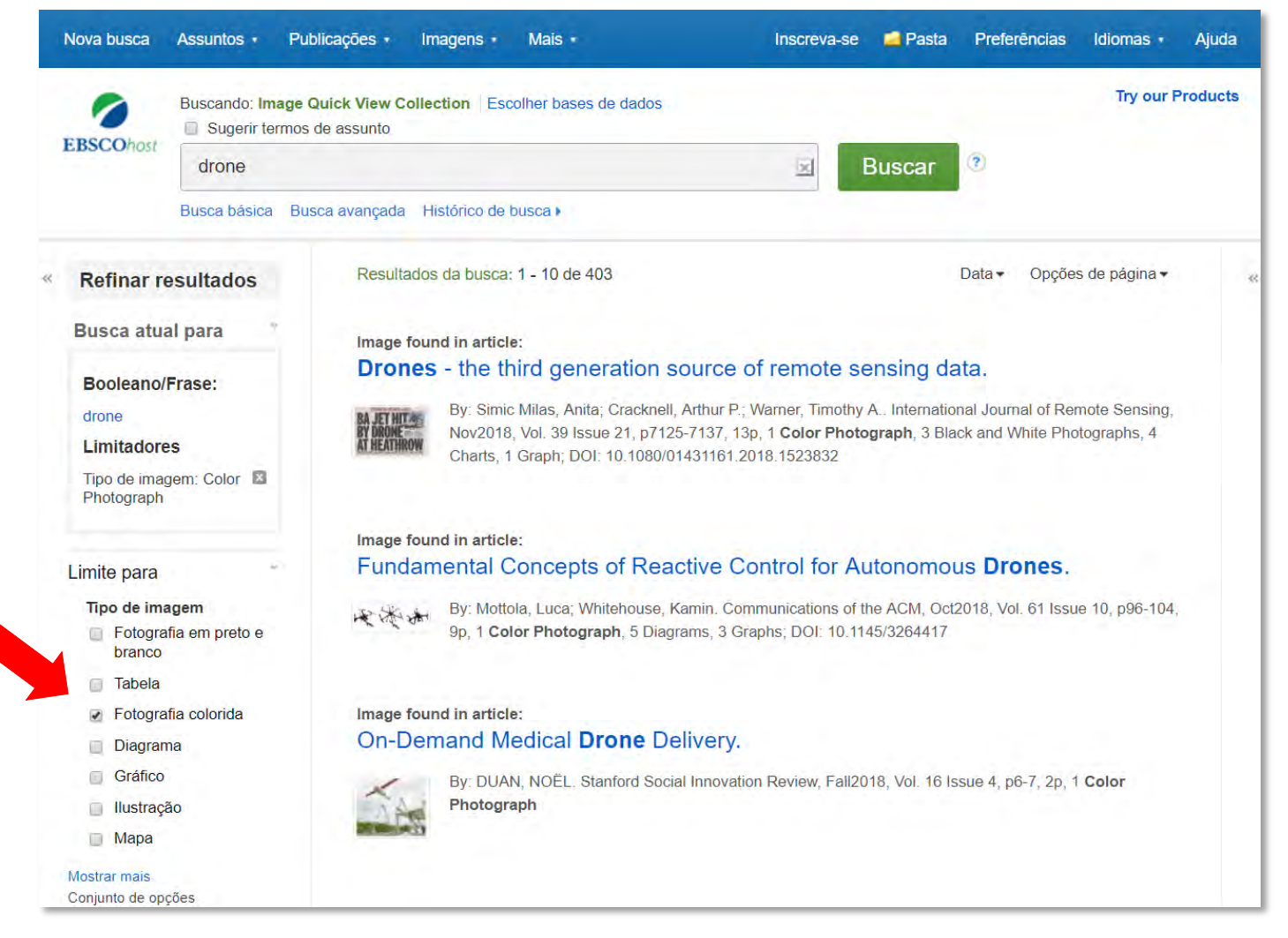

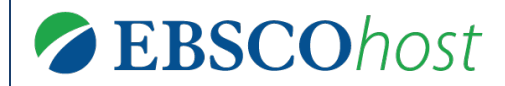

#### **Busca Avançada**

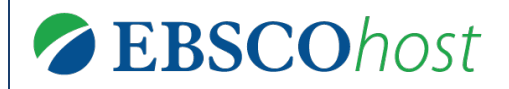

#### **Busca Avançada**

| Nova busca Assuntos - | Publicações Imagens - | Mais •                 | Inscreva-se                    | a Pasta | Preferências | Idiomas + | Contato | Ajuda  | Sair   |
|-----------------------|-----------------------|------------------------|--------------------------------|---------|--------------|-----------|---------|--------|--------|
|                       |                       |                        |                                |         |              |           |         | Demons | tracão |
|                       |                       |                        |                                |         |              |           |         |        |        |
|                       |                       |                        |                                |         |              |           |         |        |        |
|                       |                       |                        | EBSCOhost                      |         |              |           |         |        |        |
|                       |                       |                        |                                |         |              |           |         |        |        |
|                       | Insira palavra-ch     | ave                    | tudo   Escolher bases de dados | ×       | Buscar       | (?)       |         |        |        |
|                       | Opções de busca       | Busca básica Busca ava | ançada Histórico de busca      |         |              |           |         |        |        |
|                       |                       |                        |                                |         |              |           |         |        |        |

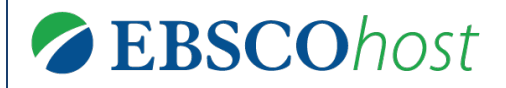

#### **Busca Avançada**

| -               | Buscando. Academic Search Ordinate, Exibilitado   Es                                                                                                    | colher bases de dados                                                                                                    | Demonstraca |
|-----------------|----------------------------------------------------------------------------------------------------|----------------------------------------------------------------------------------------------------|-------------|
| <b>SCO</b> host |                                                                                                    | Selecionar um campo (opcional) - Buscar                                                                                                    |             |
|                 | AND -                                                                                                    | Selecionar um campo (opcional) + Limpar 🕐                                                                                                    |             |
|                 | AND -                                                                                                    | Selecionar um campo (opcional) *                                                                                                    |             |
|                 | Busca básica Busca avançada Histórico de busca                                                                                                    |                                                                                                    |             |
| Opçõe           | es de busca                                                                                                    |                                                                                                    |             |
|                 |                                                                                                    | Redefini                                                                                                    | ir          |
| Mor             | dos de husca e exnansores                                                                                                    |                                                                                                    |             |
| more            |                                                                                                    |                                                                                                    |             |
| M               | lodos de busca 🕐                                                                                                    | Aplícar palavras relacionadas                                                                                                    |             |
| M               | lodos de busca ??)<br>● Booleano/Frase                                                                                                    | Aplicar palavras relacionadas                                                                                                    |             |
| M               | lodos de busca 🕐<br>Booleano/Frase<br>Localizar todos os meus termos de pesquisa<br>Localizar qualquer um dos meus termos de busca<br>Busca SmartText Dica                             | Aplícar palavras relacionadas<br>Buscar também no texto completo dos artigos                                                                                                    |             |
| M               | iodos de busca 🕐<br>Booleano/Frase<br>Localizar todos os meus termos de pesquisa<br>Localizar qualquer um dos meus termos de busca<br>Busca SmartText <u>Dica</u>                      | Aplícar palavras relacionadas<br>☐<br>Buscar também no texto completo dos artigos<br>☐<br>Aplícar assuntos equivalentes<br>☑                                                                                                    |             |
| Lim             | Iodos de busca 🕐<br>Booleano/Frase<br>Localizar todos os meus termos de pesquisa<br>Localizar qualquer um dos meus termos de busca<br>Busca SmartText <u>Dica</u><br>Nitar resultados: | Aplicar palavras relacionadas<br>☐<br>Buscar também no texto completo dos artigos<br>☐<br>Aplicar assuntos equivalentes<br>☑                                                                                                    |             |
| Lim             | Iodos de busca (?)<br>Booleano/Frase<br>Localizar todos os meus termos de pesquisa<br>Localizar qualquer um dos meus termos de busca<br>Busca SmartText Dica                           | Aplicar palavras relacionadas          Image: Construction of the system of the system of th |             |

#### **Busca Avançada**

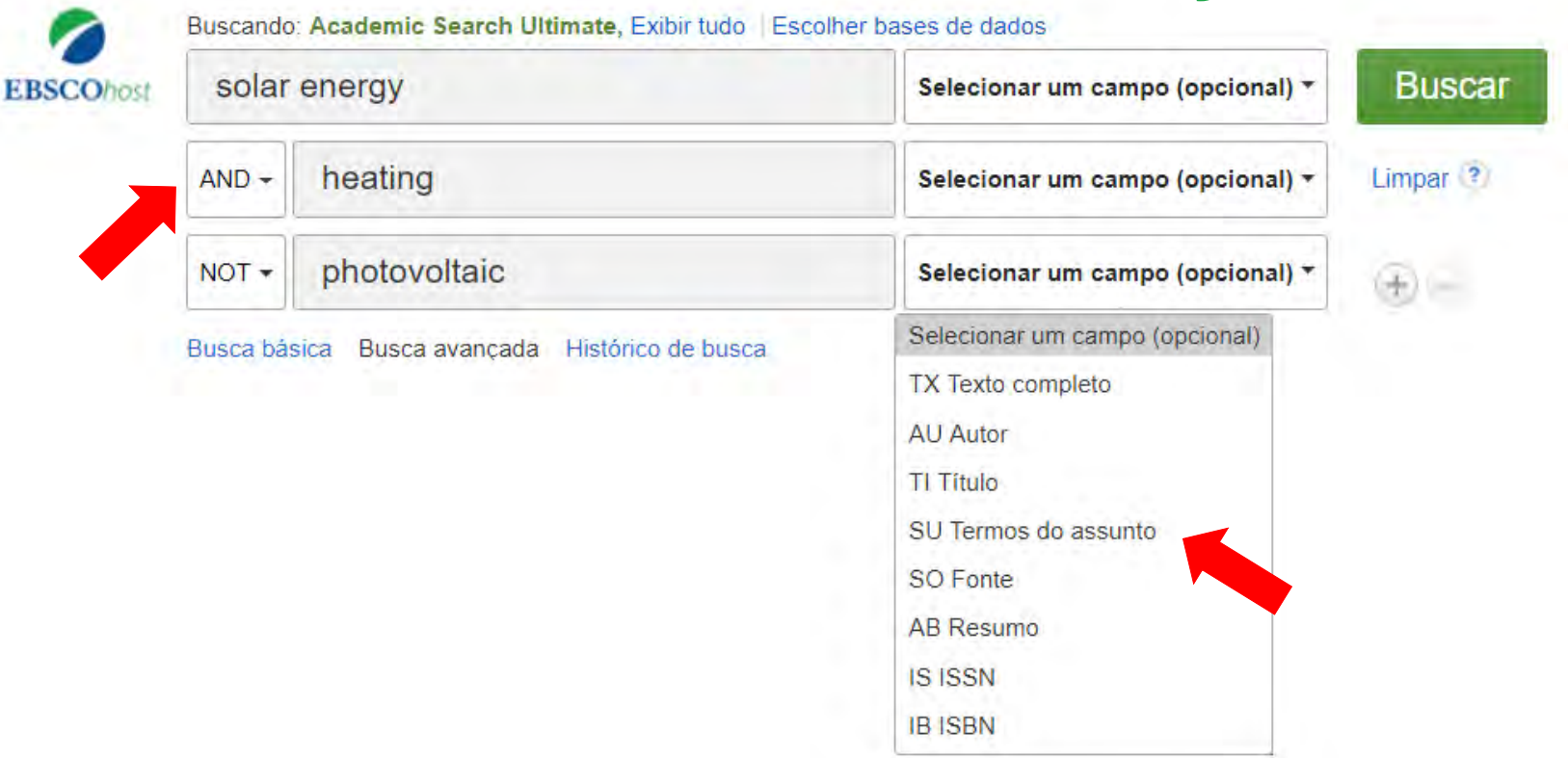

- A busca avançada permite combinar os termos (AND, OR, NOT) e também definir a busca em campos específicos.
- Este tipo de busca retorna uma quantidade inferior de resultados, porém mais precisos e relevantes.

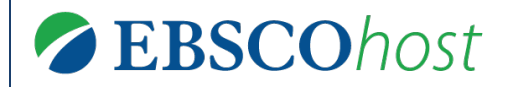

#### Histórico de busca

#### Histórico de busca

| Nova busca Assuntos - | Publicações Imagens - | Mais +                                  | Inscreva-se    | 🧀 Pasta | Preferências | Idiomas - | Contato | Ajuda  | Sair   |
|-----------------------|-----------------------|-----------------------------------------|----------------|---------|--------------|-----------|---------|--------|--------|
|                       |                       |                                         |                |         |              |           |         | Demons | tracão |
|                       |                       |                                         |                |         |              |           |         |        |        |
|                       |                       |                                         |                |         |              |           |         |        |        |
|                       |                       | EBSCOho                                 | ost            |         |              |           |         |        |        |
|                       | Buscando: Academic    | Search Ultimate, Exibir tudo   Escolher | bases de dados |         |              |           |         |        |        |
|                       | Insira palavra-cha    | ave                                     |                | ×       | Buscar       | (?)       |         |        |        |
|                       | Opções de busca  E    | usca básica Busca avançada Históri      | co de busca    |         |              |           |         |        |        |
|                       |                       |                                         |                |         |              |           |         |        |        |

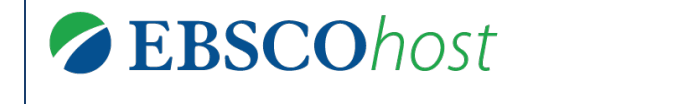

#### Histórico de busca

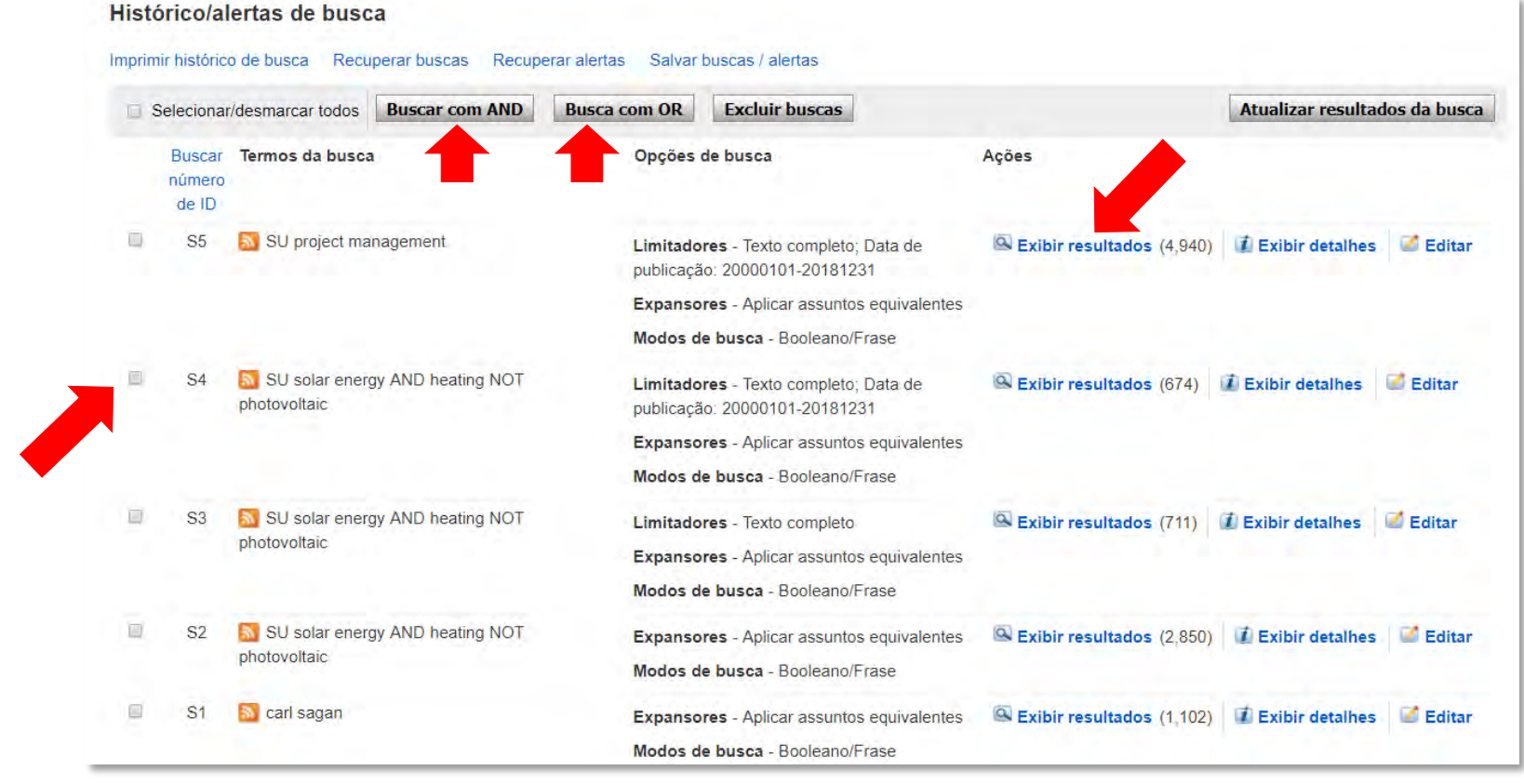

- O histórico de busca, permite revisitar as buscas feitas durantes uma sessão;
- Permite, ainda, combinar as buscas utilizando os operadores booleanos AND e OR.
- É uma forma de busca recomendada quando os tópicos buscados são muito distintos e já se sabe quais são.

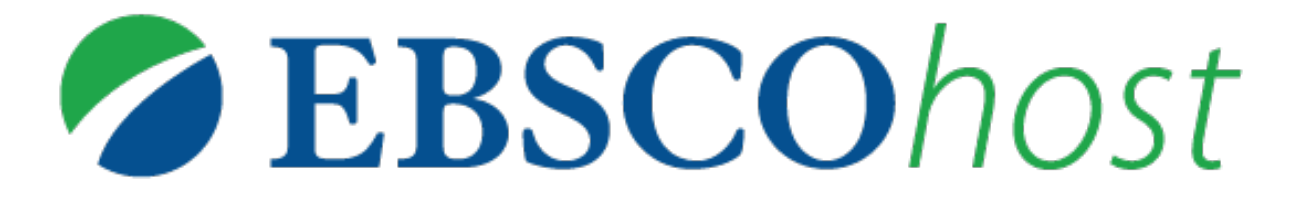

Para obter mais ajuda, visite o site de suporte da EBSCO http://help.ebsco.com

e o site de Treinamentos em Português via WEBEX: https://ebsco-portuguese.webex.com

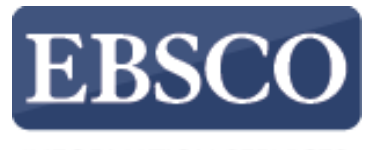

INFORMATION SERVICES

# Tutorial de Uso

# **EBSCO**host **Ferramentas**

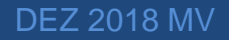

#### **Tópicos**

#### FERRAMENTAS

- Usar ferramentas de produtividade
- Usar ferramentas de compartilhamento

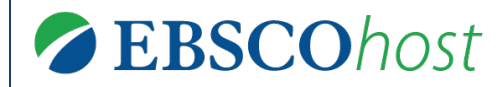

#### **Ferramentas**

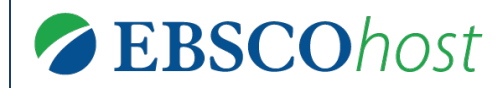

#### Ferramentas

| Resumo detalhado                         | I Lista de resultados                         | Refinar busca 4 2 de 17 >                                                                                                    | Ferramentas »                   |
|------------------------------------------|-----------------------------------------------|----------------------------------------------------------------------------------------------------|---------------------------------|
| Texto completo em                        | Making the                                    | e Difference.                                                                                                    | Coogle Drive                    |
| Texto completo em                        | Autores:                                      | Hinton, Marva                                                                                                    | Pasta Pasta                     |
| PDF                                      | Fonte:                                        | School Library Journal. May2018, Vol. 64 Issue 5, p25-27. 3p. 3 Color Photographs.                                                                                                    | 👜 Imprimir                      |
| (1.4MB)                                  | Tipo de documento:                            | Article                                                                                                    | 🔛 Enviar por                    |
| Localizar resultados                     | Termos do assunto:                            | *MAKERSPACES in libraries                                                                                                    | e-mail                          |
| semelhantes<br>usando a busca SmartText. |                                               | *ADULT education workshops<br>*MAKERSPACES                                                                                                    | 💾 Salvar                        |
|                                          | Pessoas                                       |                                                                                                    | Citar                           |
|                                          | Resumo:                                       | The article discusses the benefits of <b>makerspaces</b> in libraries to students and to librarians. Topics discussed include the significance of a maker workshop conducted by a group from the University of Michigan in 2016, the role of <b>makerspaces</b> in helping librarians connect with children, and comments from Jose Sandoval, a program specialist with Community Science Workshop Network and SAM Academy. | Exportar<br>Criar<br>observação |
|                                          | Contagem de<br>palavras do texto<br>completo: | 1693                                                                                                    | Link<br>permanente              |
|                                          | ISSN:                                         | 0362-8930                                                                                                    | 🔁 Compartilhar                  |
|                                          | Número de acesso:                             | 129347373                                                                                                    | Listen                          |
|                                          | Base de dados:                                | Academic Search Ultimate                                                                                                    | an Traduzir                     |
|                                          | Escolher idioma                               | Traduzir                                                                                                    |                                 |
|                                          |                                               |                                                                                                    |                                 |

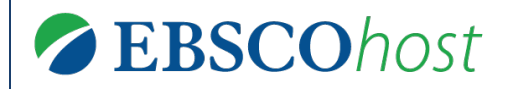

#### Ferramentas

|                                                                  |                                               | <ul> <li>Aqui são apresentadas</li> </ul>                                                                                                    |                                 |
|------------------------------------------------------------------|-----------------------------------------------|----------------------------------------------------------------------------------------------------|---------------------------------|
| Resumo detalhado                                                 | Lista de resultados                           | Refinar busca 1 2 de 17 todas as ferramentas.                                                                                                    | Ferramentas »                   |
| Texto completo em                                                | Making the                                    | e Difference.                                                                                                    | Coogle Drive                    |
| Texto completo em<br>PDF<br>(1.4MB)                              | Autores:                                      |                                                                                                    | Padicionar à pasta              |
|                                                                  | Fonte:                                        | School Library Journal May As ferramentas Listen (ouvir) e                                                                                                    | 👜 Imprimir                      |
|                                                                  | Tipo de documento:                            | Article <b>Traduzir</b> somente são                                                                                                    | Enviar por                      |
| Localizar resultados<br>semelhantes<br>usando a busca SmartText. | Termos do assunto:                            | *ADULT education workshops disponibilizadas no formato HTML.<br>*MAKERSPACES                                                                                                    | e-man                           |
|                                                                  | Pessoas:                                      |                                                                                                    | Citar                           |
|                                                                  | Resumo:                                       | The article discusses the benefits of <b>makerspaces</b> in libraries to students and to librarians. Topics discussed include the significance of a maker workshop conducted by a group from the University of Michigan in 2016, the role of <b>makerspaces</b> in helping librarians connect with children, and comments from Jose Sandoval, a program specialist with Community Science Workshop Network and SAM Academy. | Exportar<br>Criar<br>observação |
|                                                                  | Contagem de<br>palavras do texto<br>completo: |                                                                                                    | <b>8</b> Link<br>permanente     |
|                                                                  | ISSN:                                         |                                                                                                    | 🚹 Compartilhar                  |
|                                                                  | Número de acesso:                             |                                                                                                    | Listen<br>(Ouvir)               |
|                                                                  | Base de dados:                                |                                                                                                    | Traduzir                        |
|                                                                  |                                               | Traduzir                                                                                                    |                                 |
|                                                                  |                                               |                                                                                                    |                                 |
#### EBSCOhost

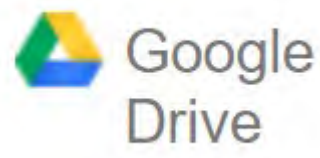

- A ferramenta Google Drive permite salvar o arquivo PDF automaticamente na sua conta pessoal do Google Drive.
  - Clique no ícone 🍐 Google Drive
  - Desbloqueie a janela de pop-up (caso o navegador bloqueie)
  - Informe seu usuário do Google (seu-nome-de-usuario@gmail.com)
  - Informe sua senha

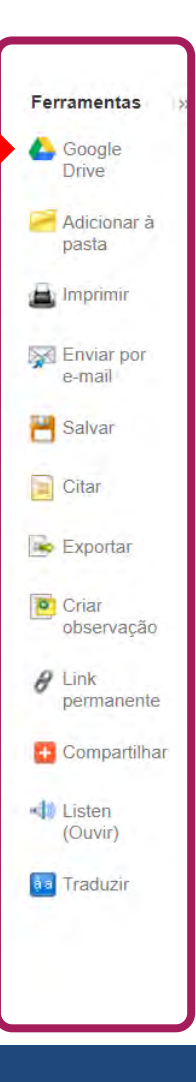

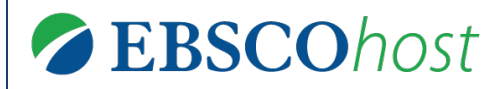

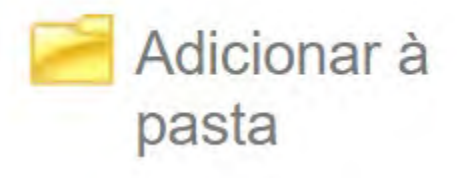

- A ferramenta de Adicionar à pasta fica disponível em várias áreas da plataforma EBSCOhost:
  - Na página de resultados
  - Na página do resultado
  - Na aba Compartilhar
- Esta ferramenta permite preservar registros na pasta pessoal.
- Funciona como "favoritar"

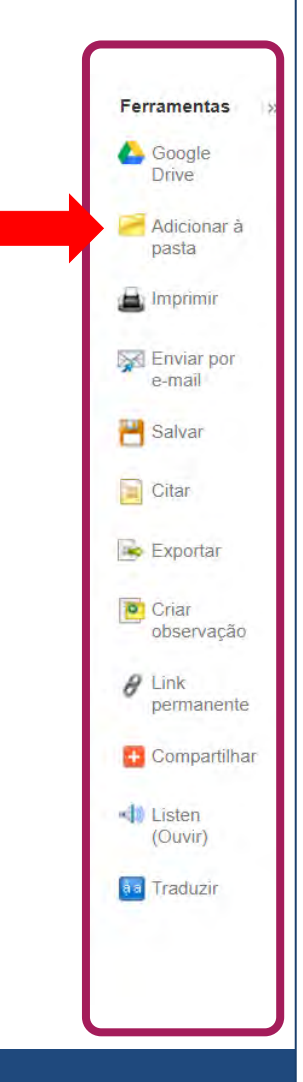

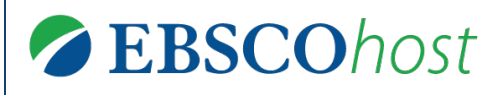

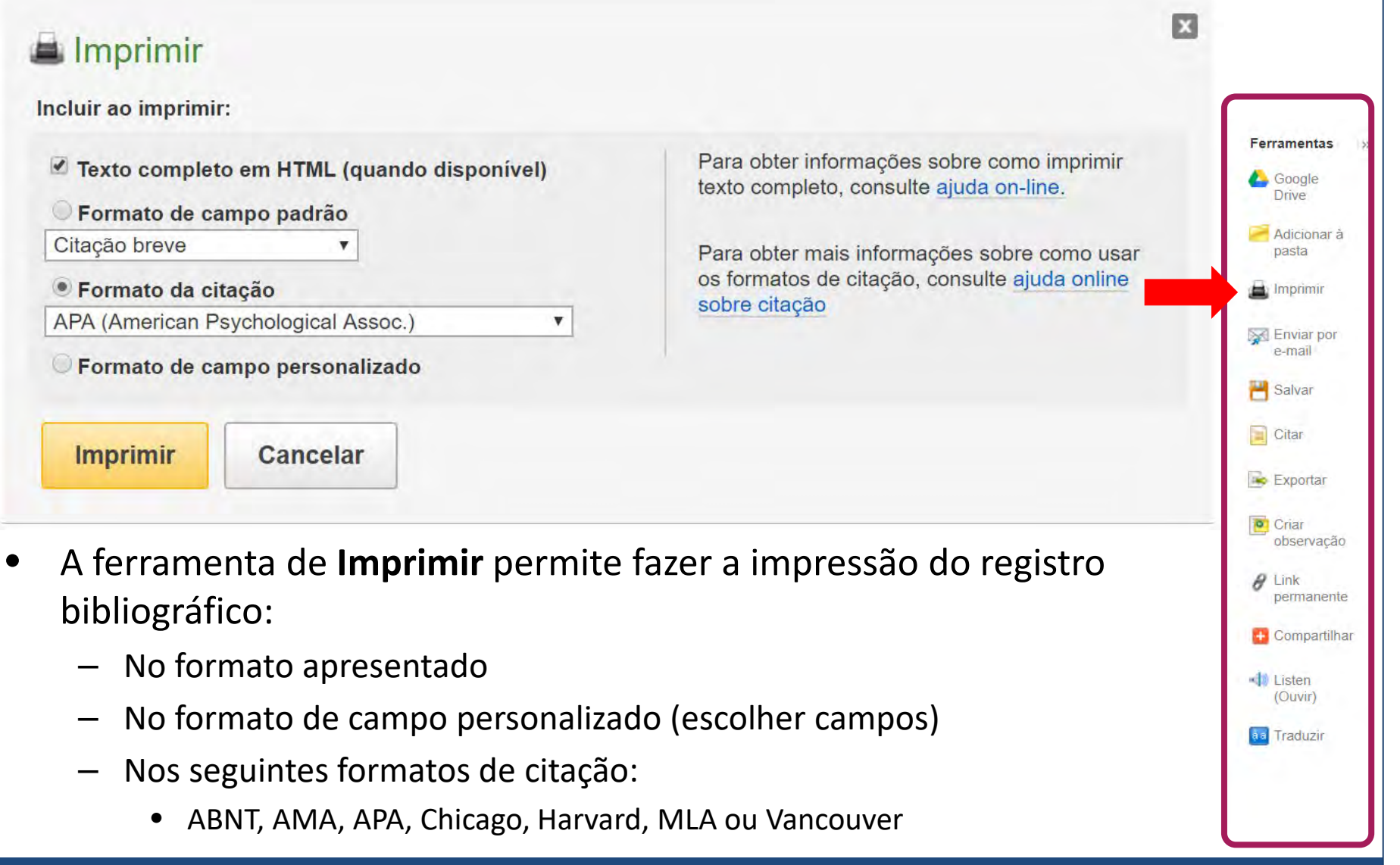

#### **EBSCO**host

### **Ferramentas**

#### Enviar por e-mail

Número de itens a serem enviados por e-mail: 1

| E-mail de:                                  | biblioteca@instituicao.com           |
|---------------------------------------------|--------------------------------------|
| Enviar e-mail<br>para:                      | Separe cada endereço de email com un |
| Assunto:                                    |                                      |
| Comentários:                                |                                      |
| Enviar em<br>formato de<br>texto<br>simples |                                      |
| Enviar                                      | Cancelar                             |

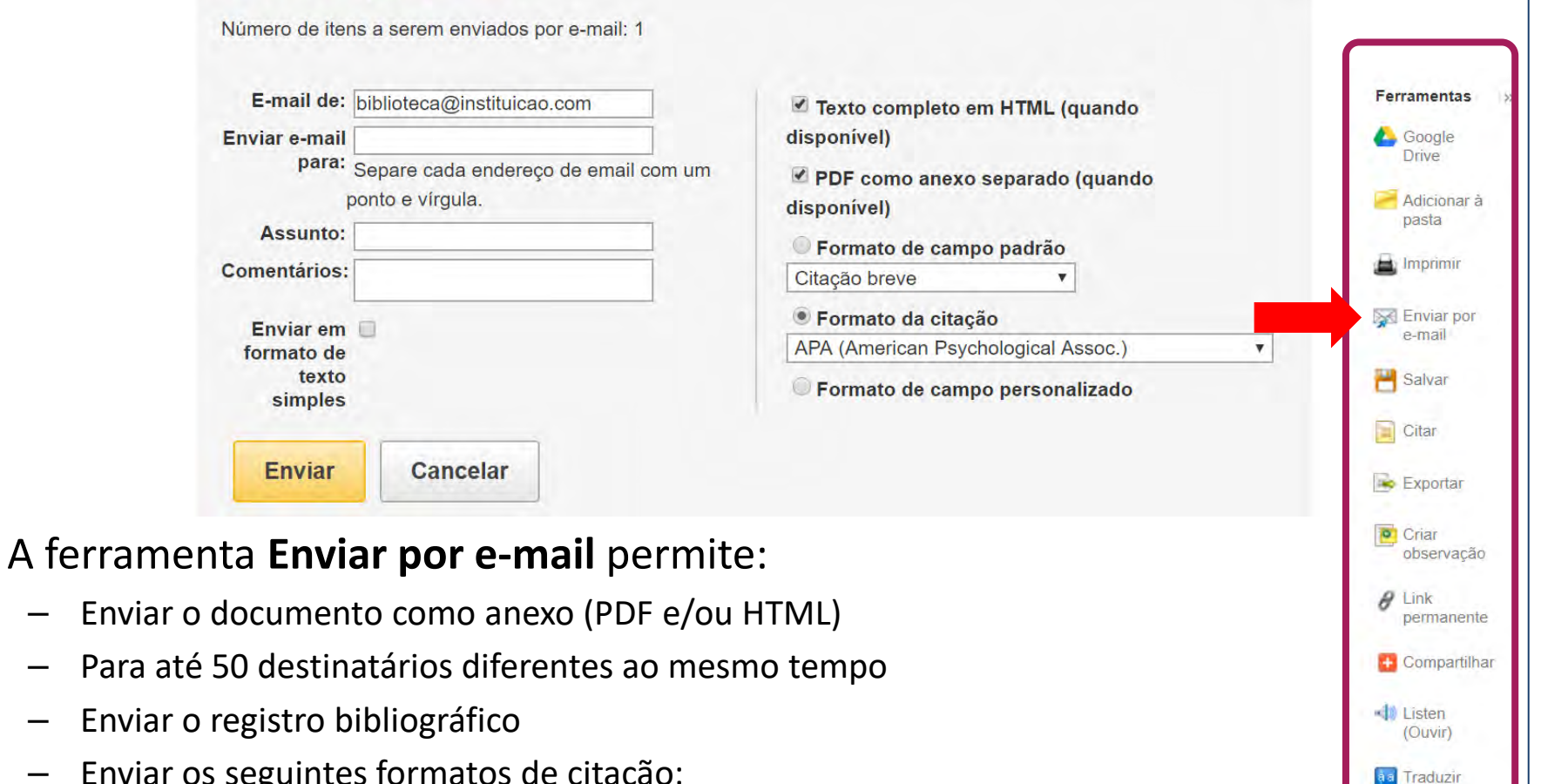

23

- Enviar o registro bibliográfico
  - Enviar os seguintes formatos de citação:
    - ABNT, AMA, APA, Chicago, Harvard, MLA ou Vancouver
  - Personalizar o remetente e o formato de campo

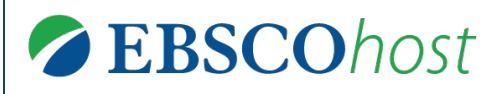

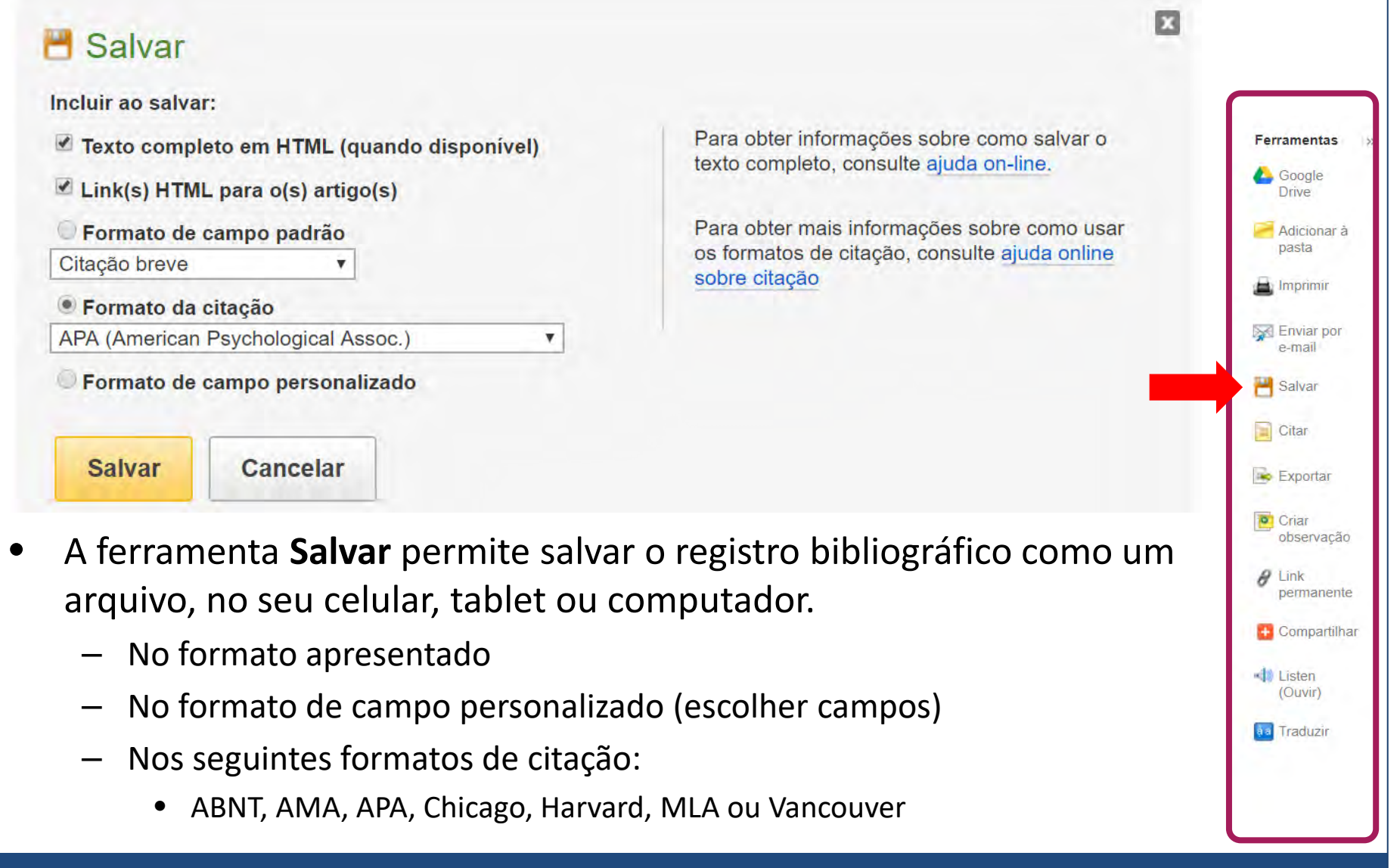

#### EBSCOhost

### Ferramentas

63

Ferramentas

 Google Drive
Adicionar à pasta

H Imprimir

Enviar por

e-mail

H Salvar

Citar

Exportar

observação

Criar

 Link permanente
Compartilhar

Listen (Ouvir)

aa Traduzir

#### Formato da citação

ABNT

NOTA: Analisar as instruções em Site de Suporte da EBSCO e faça as correções necessárias antes de usar. Preste atenção especial a nomes próprios, letras maiúsculas e datas. Sempre consulte os recursos de sua biblioteca para obter diretrizes exatas de formatação e pontuação.

(Associação Brasileira de Normas Técnicas) Referências

HINTON, M. Making the Difference. **School Library Journal**, [s. l.], v. 64, n. 5, p. 25–27, 2018. Disponível em: http://search.ebscohost.com/login.aspx? direct=true&db=asn&AN=129347373&lang=pt-br&site=ehost-live. Acesso em: 4 dez. 2018.

AMA (American Medical Assoc.) Lista de referências Hinton M. Making the Difference. School Library Journal. 2018;64(5):25-27. http://search.ebscohost.com/login.aspx?direct=true&db=asn&AN=129347373&lang=pt-

- A ferramenta **Citar** permite visualizar a referência pronta para o documento. Os padrões disponíveis são:
  - ABNT, AMA, APA, Chicago, Harvard, MLA ou Vancouver

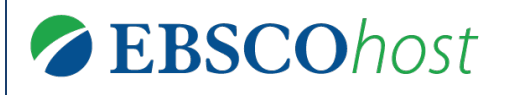

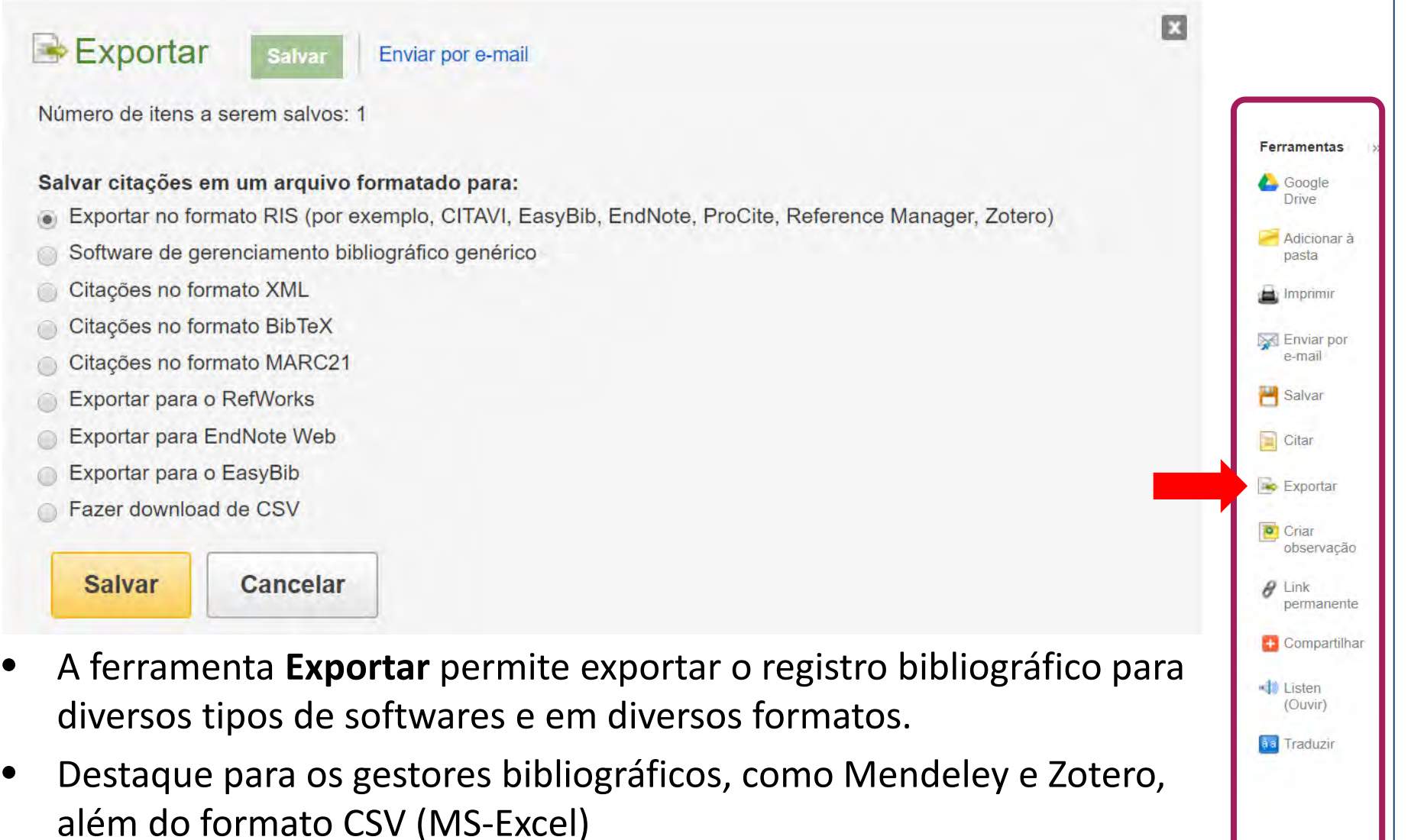

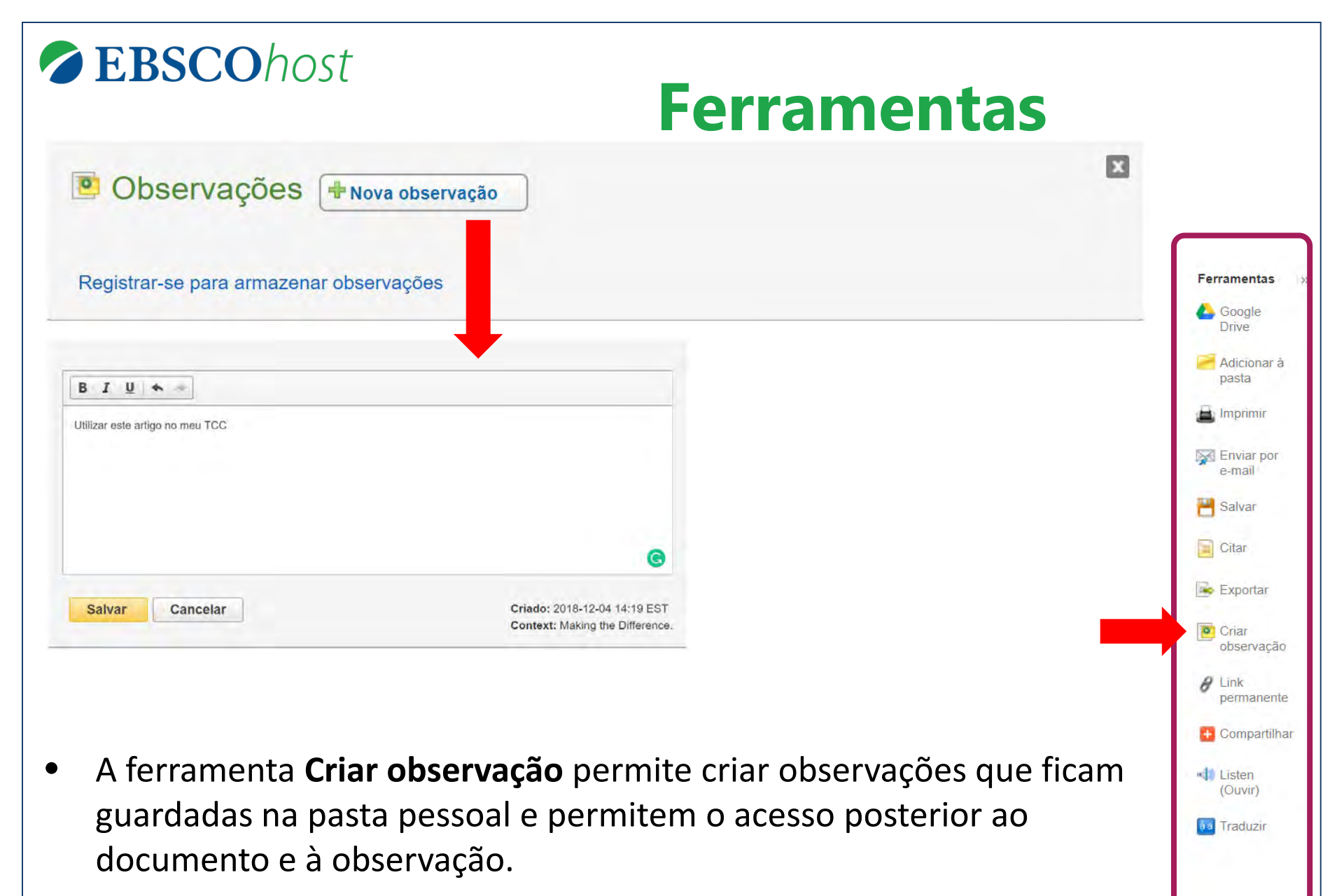

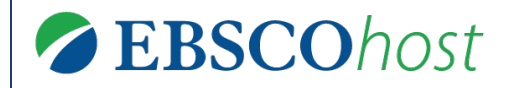

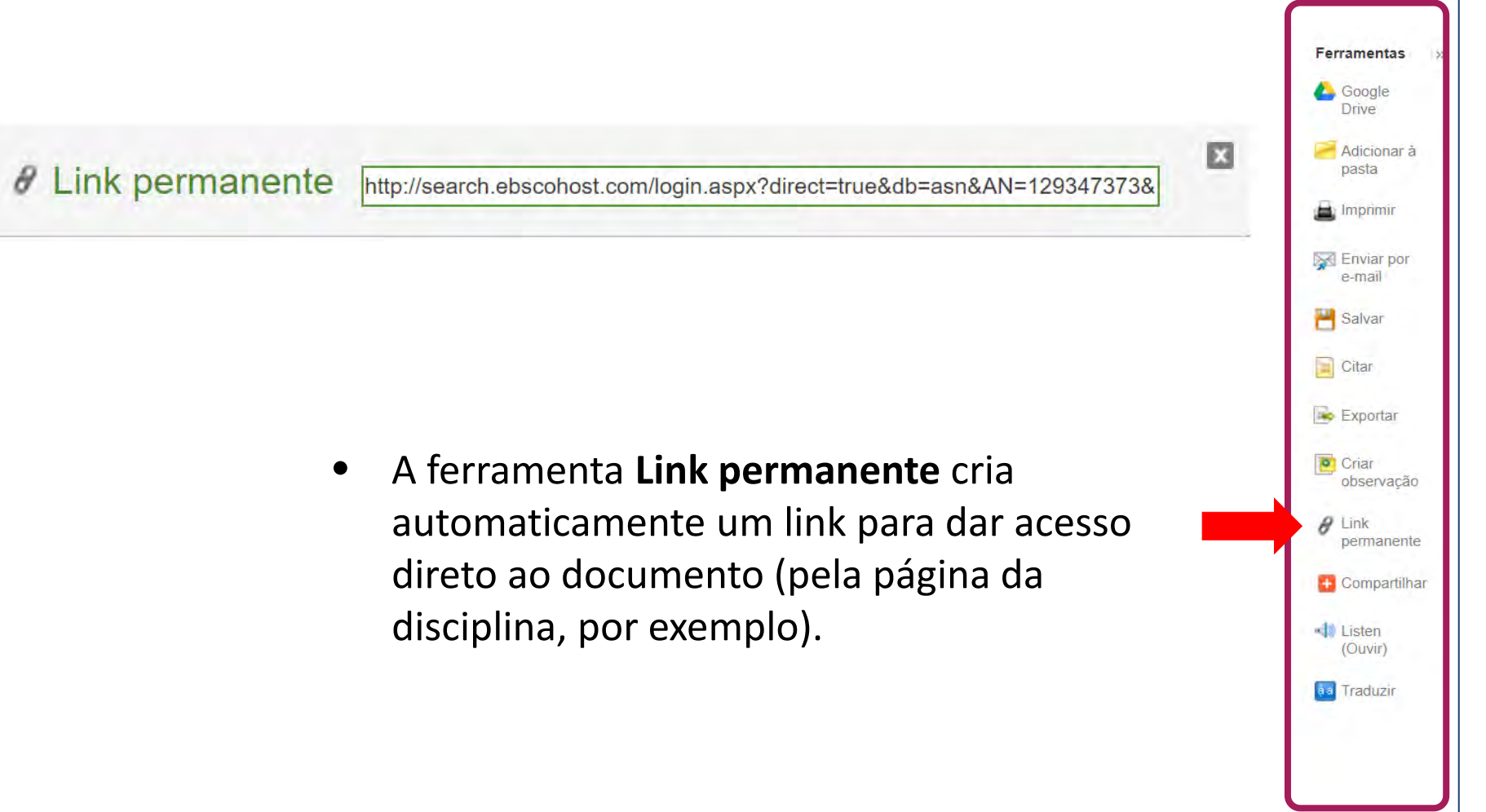

| Compartilhar<br>WhatsApp |           | -                |                         | × |                 |
|--------------------------|-----------|------------------|-------------------------|---|-----------------|
| WhatsApp                 | -         |                  |                         |   |                 |
|                          | Facebook  | 💙 Twitter        | 🗟 Print                 |   |                 |
| Google+                  | Gmail     | in LinkedIn      | Favorites               |   | Ferramentas     |
| Pinterest B              | Blogger   | More             |                         |   | Coogle Drive    |
|                          |           |                  |                         |   | Adicional pasta |
|                          |           |                  |                         |   | 🚊 Imprimir      |
| A ferramenta <b>Co</b>   | ompartiin | ar e a area soci | lai das ferramentas que |   | Enviar po       |

 Nota: somente terá acesso ao conteúdo quem estiver corretamente autenticado na plataforma.

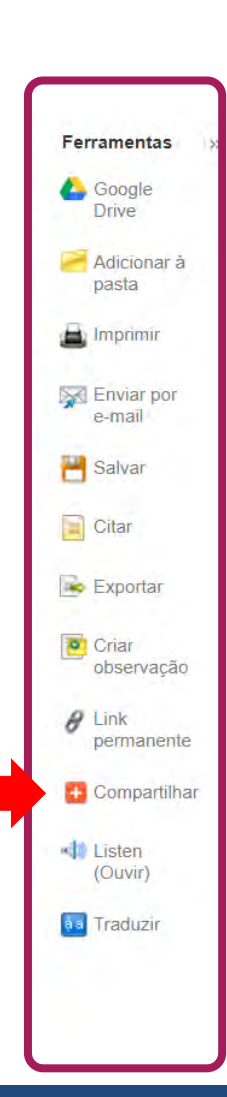

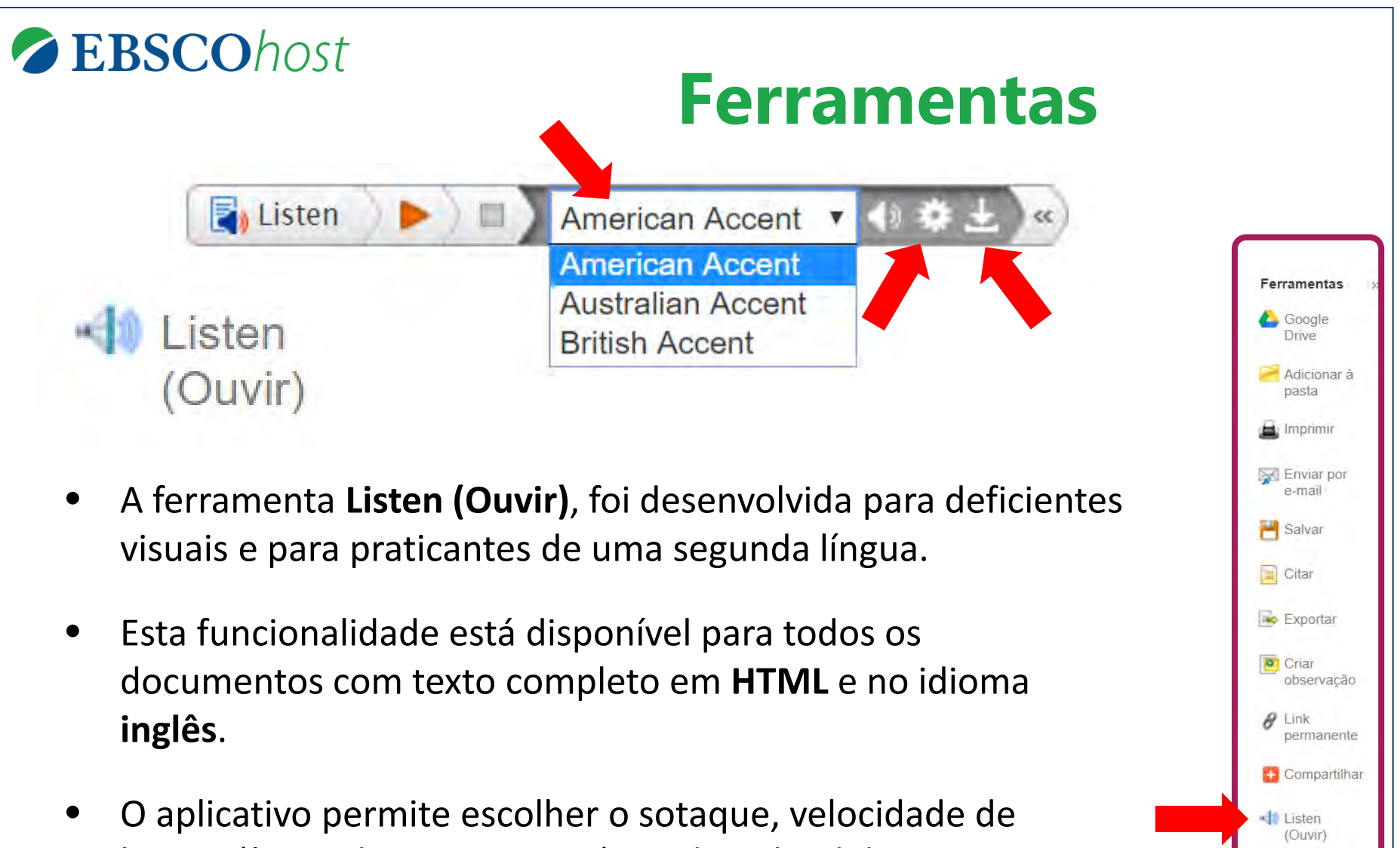

leitura (ícone da engrenagem) e o download da narração em arquivo MP3 (ícone da seta para baixo).

aa Traduzir

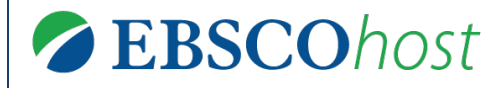

Traduzir

v

- انگریزی/اردو अंग्रेज़ी/हिंदी angol/magyar Inggris/bahasa Indonesia Inglese/Italiano 英語/日本語 영어/한국어 Engelsk/Norsk انگلیسی/فار سی angielski/polski Inglés/Português English/Pashto Engleză/română Английский/Русский Inglés/Español English/Serbian Angleški/Slovenski Angličtina/Slovenčina Engelska/svenska อังกฤษ/ไทย
- İngilizce/Türk Англійська/Українська انگریز ی/ار دو

- A ferramenta Traduzir permite traduzir o texto do documento do idioma inglês para 34 diferentes idiomas.
- Esta funcionalidade está disponível para todos os documentos com texto completo em HTML e no idioma inglês.
- É realizada uma tradução automática, ou seja, não é interpretativa, portanto realize uma revisão antes de utilizá-lo em seu trabalho.

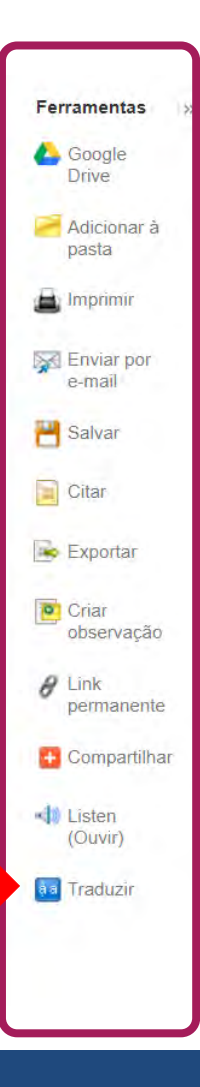

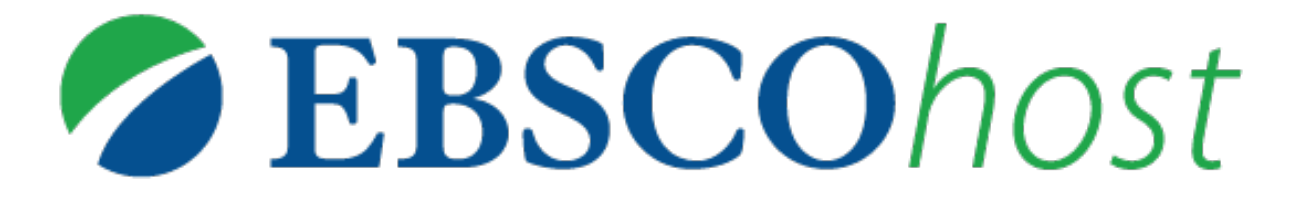

Para obter mais ajuda, visite o site de suporte da EBSCO http://help.ebsco.com

e o site de Treinamentos em Português via WEBEX: https://ebsco-portuguese.webex.com